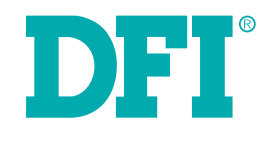

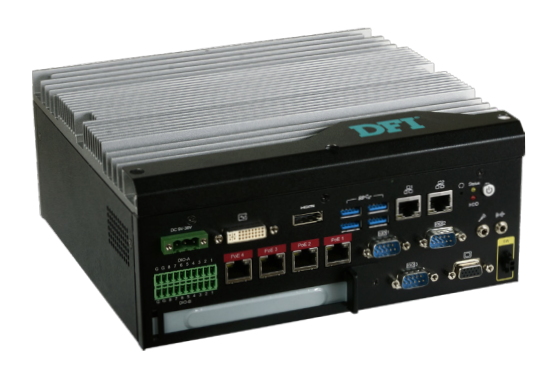

# EC510/511-SD

**User's Manual** 

# Copyright

This publication contains information that is protected by copyright. No part of it may be reproduced in any form or by any means or used to make any transformation/adaptation without the prior written permission from the copyright holders.

This publication is provided for informational purposes only. The manufacturer makes no representations or warranties with respect to the contents or use of this manual and specifically disclaims any express or implied warranties of merchantability or fitness for any particular purpose. The user will assume the entire risk of the use or the results of the use of this document. Further, the manufacturer reserves the right to revise this publication and make changes to its contents at any time, without obligation to notify any person or entity of such revisions or changes.

Changes after the publication's first release will be based on the product's revision. The website will always provide the most updated information.

© 2017. All Rights Reserved.

#### **Trademarks**

Product names or trademarks appearing in this manual are for identification purpose only and are the properties of the respective owners.

# FCC and DOC Statement on Class A

This equipment has been tested and found to comply with the limits for a Class A digital device, pursuant to Part 15 of the FCC rules. These limits are designed to provide reasonable protection against harmful interference when the equipment is operated in a residential installation. This equipment generates, uses and can radiate radio frequency energy and, if not installed and used in accordance with the instruction manual, may cause harmful interference to radio communications. However, there is no guarantee that interference will not occur in a particular installation. If this equipment does cause harmful interference to radio or television reception, which can be determined by turning the equipment off and on, the user is encouraged to try to correct the interference by one or more of the following measures:

- Reorient or relocate the receiving antenna.
- Increase the separation between the equipment and the receiver.
- Connect the equipment into an outlet on a circuit different from that to which the receiver is connected.
- Consult the dealer or an experienced radio TV technician for help.

#### Notice:

- 1. The changes or modifications not expressly approved by the party responsible for compliance could void the user's authority to operate the equipment.
- 2. Shielded interface cables must be used in order to comply with the emission limits.

# **Table of Contents**

| Copyright2                                |
|-------------------------------------------|
| Trademarks2                               |
| FCC and DOC Statement on Class A2         |
| About this Manual4                        |
| Warranty4                                 |
| Static Electricity Precautions4           |
| Safety Measures4                          |
| Safety Precautions5                       |
| About the Package5                        |
| Chapter 1 - Introduction6                 |
| Overview6                                 |
| Key Features6                             |
| Specifications7                           |
| Getting to Know the EC510/EC511-SD8       |
| Mechanical Dimensions9                    |
| Chapter 2 - Getting Started10             |
| Chapter 3 - Installing the Devices11      |
| Removing the Chassis Cover11              |
| Installing a SODIMM12                     |
| Installing a 2.5" SATA Drive13            |
| Installing a Mini PCIe or mSATA Card14    |
| Installing a PCI or PCIe Expansion Card15 |
| Installing a CPU16                        |

| Chapter 4 - Jumper Settings18                                                                                                    |
|----------------------------------------------------------------------------------------------------|
| Clear CMOS Data18                                                                                                    |
| Auto Power-on Select18                                                                                                    |
| COM1/COM2 RS232 Power Select (maindboard)19                                                                                                    |
| COM1 /COM2 /COM3 RS232/422/485 Select (mainboard)20                                                                                                    |
| Chapter 5 - Ports and Connectors                                                                                                    |
| Front Panel I/O Ports       21         USB Ports (mainboard)       21         COM (Serial) Ports (mainboard)       22         9~36V DC-in       22         RJ45 LAN Ports       23         Display Interfaces       23         I/O Connectors       24         Parallel Connector       24         SATA (Serial ATA) Connectors       24         SATA (Serial ATA) Power Connectors       25         SMBus Connector       25         Cooling Fan Connectors       26         Digital I/O Connector       27         Front Panel Connector       27         S/PDIF Connector       28         LPC Connector       28         LPC Connector       28         Expansion Slots       29 |
| 12V DC-out                                                                                                    |
| Chapter 6 - Mounting Options                                                                                                    |
| Chapter 7 - BIOS Setup       33         Main       34         Advanced       34         Security       42         Boot       43         Exit       45                                                                                                    |
| Chapter 8 - Supported Software                                                                                                    |
| Chapter 9 - RAID63                                                                                                    |
| Chapter 10 - Intel AMT Settings67                                                                                                    |

#### **About this Manual**

An electronic file of this manual can be obtained from the DFI website at www.dfi.com. To download the user's manual from our website, please go to "Support" > "Download Center." On the Download Center page, select your product or type the model name and click "Search" to find all technical documents including the user's manual for a specific product.

#### Warranty

- 1. Warranty does not cover damages or failures that arised from misuse of the product, inability to use the product, unauthorized replacement or alteration of components and product specifications.
- 2. The warranty is void if the product has been subjected to physical abuse, improper installation, modification, accidents or unauthorized repair of the product.
- 3. Unless otherwise instructed in this user's manual, the user may not, under any circumstances, attempt to perform service, adjustments or repairs on the product, whether in or out of warranty. It must be returned to the purchase point, factory or authorized service agency for all such work.
- 4. We will not be liable for any indirect, special, incidental or damages to the product that has been modified or altered.

#### **Static Electricity Precautions**

It is quite easy to inadvertently damage your PC, system board, components or devices even before installing them in your system unit. Static electrical discharge can damage computer components without causing any signs of physical damage. You must take extra care in handling them to ensure against electrostatic build-up.

- 1. To prevent electrostatic build-up, leave the system board in its anti-static bag until you are ready to install it.
- 2. Wear an antistatic wrist strap.
- 3. Do all preparation work on a static-free surface.
- 4. Hold the device only by its edges. Be careful not to touch any of the components, contacts or connections.
- 5. Avoid touching the pins or contacts on all modules and connectors. Hold modules or con nectors by their ends.

#### **Important**:

Electrostatic discharge (ESD) can damage your processor, disk drive and other components. Perform the upgrade instruction procedures described at an ESD workstation only. If such a station is not available, you can provide some ESD protection by wearing an antistatic wrist strap and attaching it to a metal part of the system chassis. If a wrist strap is unavailable, establish and maintain contact with the system chassis throughout any procedures requiring ESD protection.

#### Safety Measures

To avoid damage to the system:

• Use the correct AC input voltage range.

To reduce the risk of electric shock:

• Unplug the power cord before removing the system chassis cover for installation or servicing. After installation or servicing, cover the system chassis before plugging the power cord.

#### Battery:

- Danger of explosion if battery incorrectly replaced.
- Replace only with the same or equivalent type recommend by the manufacturer.
- Dispose of used batteries according to local ordinance.

# **Safety Precautions**

- Use the correct DC input voltage range.
- Unplug the power cord before removing the system chassis cover for installation or servicing. After installation or servicing, cover the system chassis before plugging the power cord.
- Danger of explosion if battery incorrectly replaced.
- Replace only with the same or equivalent type recommend by the manufacturer.
- Dispose of used batteries according to local ordinance.
- Keep this system away from humidity.
- Place the system on a stable surface. Dropping it or letting it fall may cause damage.
- The openings on the system are for air ventilation to protect the system from overheating. DO NOT COVER THE OPENINGS.
- Place the power cord in such a way that it will not be stepped on. Do not place anything on top of the power cord. Use a power cord that has been approved for use with the system and that it matches the voltage and current marked on the system's electrical range label.
- If the system will not be used for a long time, disconnect it from the power source to avoid damage by transient overvoltage.
- If one of the following occurs, consult a service personnel:
  - The power cord or plug is damaged.
  - Liquid has penetrated the system.
  - The system has been exposed to moisture.
  - The system is not working properly.
  - The system dropped or is damaged.
  - The system has obvious signs of breakage.
- The unit uses a three-wire ground cable which is equipped with a third pin to ground the unit and prevent electric shock. Do not defeat the purpose of this pin. If your outlet does not support this kind of plug, contact your electrician to replace the outlet.
- Disconnect the system from the DC outlet before cleaning. Use a damp cloth. Do not use liquid or spray detergents for cleaning.

# **About the Package**

The package contains the following items. If any of these items are missing or damaged, please contact your dealer or sales representative for assistance.

- 1 EC510/EC511-SD system unit
- 1 Quick Installation Guide

#### **Optional Items**

- Wall Mount kit
- Power Cord
- Power Adapter (100W/120W/160W)

The board and accessories in the package may not come similar to the information listed above. This may differ in accordance to the sales region or models in which it was sold. For more information about the standard package in your region, please contact your dealer or sales representative.

# **Chapter 1 - Introduction**

### **Overview**

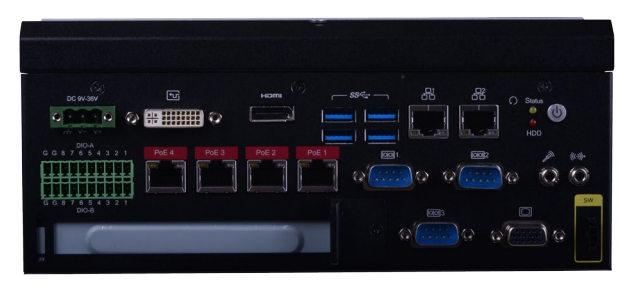

Front Panel

### **Key Features**

| Model Name | EC510/EC511-SD                                                 |  |  |  |
|------------|----------------------------------------------------------------|--|--|--|
| Processor  | oth Generation Intel <sup>®</sup> Core <sup>™</sup> processors |  |  |  |
| Chipset    | ntel® Q170 Chipset                                             |  |  |  |
| LAN        | 6 LAN ports (or 4 PoE + 2 LAN ports)                           |  |  |  |
| СОМ        | 3 COM ports                                                    |  |  |  |
| Display    | VGA                                                            |  |  |  |
|            | DVI (DVI-D signal) or HDMI by request                          |  |  |  |
|            | HDMI or DP (DP available upon request)                         |  |  |  |
| USB        | 4 USB 3.0 Type A ports                                         |  |  |  |
| DIO        | 16-bit digital input/output                                    |  |  |  |
| Power      | 9~36V DC-in                                                    |  |  |  |

# Specifications

| Processor              | 6th/7th Generation Intel® Core™ Processors, LGA 1151 Socket<br>• Intel® Core™ i7-6700TE, Quad Core, 8M Cache, 2.4GHz (3.4GHz), 35W<br>• Intel® Core™ i5-6500TE, Quad Core, 6M Cache, 2.3GHz (3.3GHz), 35W<br>• Intel® Core™ i3-6100TE, Dual Core, 4M Cache, 2.7GHz, 35W<br>• Intel® Core™ i7-7700T, Quad Core, 8M Cache, 2.9GHz (3.8GHz), 35W<br>• Intel® Core™ i5-7500T, Quad Core, 6M Cache, 2.7GHz (3.3GHz), 35W<br>• Intel® Core™ i3-7101TE, Dual Core, 3M Cache, 3.4GHz, 35W |
|------------------------|----------------------------------------------------------------------------------------------------|
| Chipset                | Intel® Q170 Chipset                                                                                                    |
| Memory                 | Two 260-pin SODIMM <ul> <li>Supports dual-channel DDR4 1866/2133MHz</li> <li>Supports up to 32GB system memory</li> </ul>                                                                                                    |
| Graphics               | Intel <sup>®</sup> HD Gen 9 Graphics<br>OpenGL 5.0, DirectX 12, OpenCL 2.1<br>• Supports these codecs:                                                                                                    |
|                        | HW Decode: AVC/H.264, MPEG2, VC1/WMV9, JPEG/MJPEG, HEVC/<br>H265, VP8, VP9<br>HW Encode: MPEG2, AVC/H264, JPEG, HEVC/H265, VP8, VP9                                                                                                    |
|                        | • Output displays:                                                                                                    |
|                        | VGA: resolution up to 1920x1200 @ 60Hz<br>DVI-I: resolution up to 1920x1200 @ 60Hz<br>HDMI: resolution up to 4096x2160 @ 24Hz or 2560x1600 @ 60Hz<br>DP: resolution up to 4096x2304 @ 60Hz                                                                                                    |
| Triple/Dual<br>Display | VGA (+)<br>DVI-I (DVI-D signal) / HDMI (HDMI available upon request) (+)<br>HDMI / DP (DP available upon request)                                                                                                    |
| Storage                | <ul><li>Two 2.5" SATA Drive Bay</li><li>SATA 3.0 port with data transfer rate up to 6Gb/s</li></ul>                                                                                                    |
| Ethernet               | <ul> <li>One Intel<sup>®</sup> I211AT PCIe (10/100/1000Mbps)</li> <li>One Intel<sup>®</sup> I219LM</li> <li>Four Intel<sup>®</sup> I210IT PCIe (10/100/1000Mbps) for Gigabit Ethernet or<br/>PoE ports</li> </ul>                                                                                                    |
| Expansion              | One full-size Mini PCIe (PCIe/USB)<br>One half-size Mini PCIe (USB/mSATA)<br>1 x PCI slot (EC510-SD)<br>1 x PCIe x16 slot (EC511-SD)                                                                                                    |

| <ul> <li>One status and one HDD LED</li> <li>One power button with LED</li> <li>One reset button</li> <li>Six RJ45 LAN ports; four of these six can be PoE GbE (RJ-45) (supports IEEE 802.3af, 15.4W per port)</li> <li>One VGA port/one DVI (DVI-D signal)/one HDMI or DP (DP available upon request)</li> <li>Four USB 3.0 Type A ports</li> <li>One Line-out and one Mic-in Ports</li> <li>Two RS-232/422/485 (DB-9) (RS-232 with power) and one RS-232/422/485 (DB-9)</li> <li>Two set of 8-bit DIO</li> <li>One 9~36V DC-in 3-pole terminal block</li> </ul> |
|----------------------------------------------------------------------------------------------------|
| Power input voltage: 9~36V DC-in (terminal block connector)                                                                                                    |
| Fanless with heatsink                                                                                                    |
| <ul> <li>Operating Temperature:<br/>0 to 50°C (SSD or mSATA-mini, with 0.7m/s air flow)</li> <li>Storage Temperature:<br/>-20 to 85°C</li> <li>Relative Humidity:<br/>5 to 95% RH (non-condensing)</li> </ul>                                                                                                    |
| Aluminum + SGCC                                                                                                    |
| <ul> <li>Wall mount</li> <li>Mounting brackets and screws (optional)</li> </ul>                                                                                                    |
| • 235mm x 102.5mm x 222mm (W x H x D)                                                                                                    |
| • 4.1 kg                                                                                                    |
| <ul> <li>Windows 7 (32/64-bit)</li> <li>Windows 8.1 (64-bit)</li> <li>Windows 10</li> </ul>                                                                                                    |
| System Reset, Programmable via Software from 1 to 255 Seconds                                                                                                    |
| <ul> <li>Shock:<br/>Half sine wave 3G, 11ms, 3 shock per axis</li> <li>Vibration: IEC68-2-64</li> </ul>                                                                                                    |
|                                                                                                    |

### Getting to Know the EC510/EC511-SD

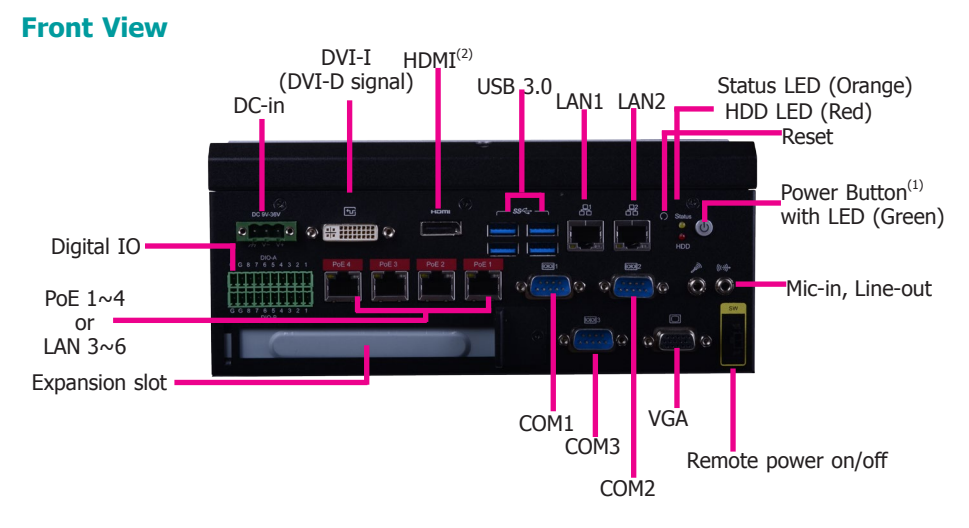

#### **Rear View**

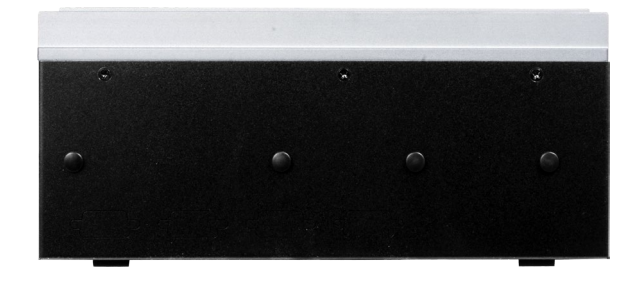

#### Notes:

1. Please gently press the power button to avoid possible damages.

The HDMI is a DP/HDMI combo port but can only transmit HDMI signals (unless wired as a DP port by request). Please plug in an HDMI cable with the right orientation and alignment to avoid damage to the connector. You should feel resistance (due to a pin on the right) if the cable is not inserted correctly.

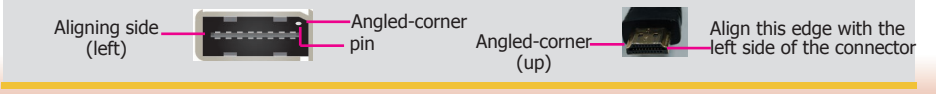

### Front I/O Ports

**Power Button with LED (Green)** Press to power on or power off the system.

#### **Reset Button**

Press to reset the system.

#### HDD LED (Red)

Indicates the status of disk drives.

| HDD LED      |                         |                                    |  |  |
|--------------|-------------------------|------------------------------------|--|--|
| HDD State    | Disk access<br>activity | Disk drives present or not present |  |  |
| LED Behavior | Blink                   | Off                                |  |  |

#### Status LED (Orange)

Indicates system status as below.

| Status LED                                           |           |          |     |  |  |
|------------------------------------------------------|-----------|----------|-----|--|--|
| Suspend Mode         S0         Sleep         S4, S5 |           |          |     |  |  |
| LED Behavior                                         | Always ON | Blinking | Off |  |  |

### Remote Power-on/Power-off Switch Connector

Connects distant power on/off switch.

#### USB 3.0 Ports

Connect to USB 3.0 as well as devices based on previous USB versions.

#### **COM Ports**

All COM ports can be selected among RS232, RS422 and RS485. COM1 and COM2 can be selected between RS232 and RS232 with power via jumper settings.

#### **DIO Connector**

The DIO connector provides 16-bit digital input/output.

#### DVI-I (DVI-D signal) / HDMI / VGA Connector

Connects the DVI-I / HDMI / VGA connector of an LCD monitor.

#### **Line-out and Microphone Ports**

Connect audio devices such as microphones and speakers.

#### Gigabit LAN Ports (1~6)

Connect the system to a local area network. LAN  $3\sim6$  can be Power over Ethernet (PoE) that is capable of delivering 15.4W of power to connected devices.

#### DC-in

DC 9~36V power input via a terminal block connector.

#### **PCIe Expansion Slot**

Provides PCIe or PCI expansion connectivity via a riser card.

## **Mechanical Dimensions**

### **Chassis Dimensions**

### **Motherboard Dimensions**

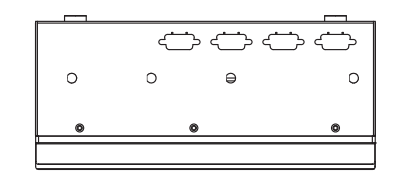

#### **Rear View**

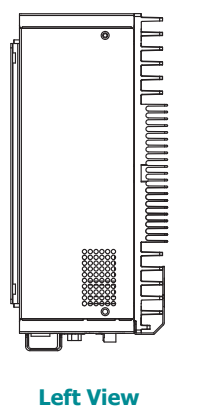

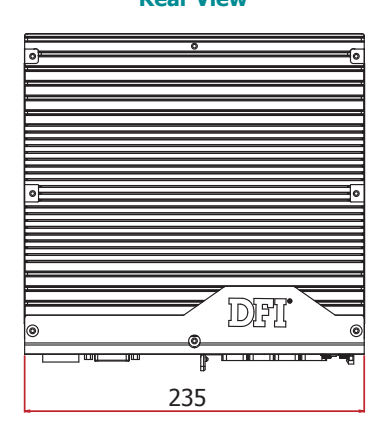

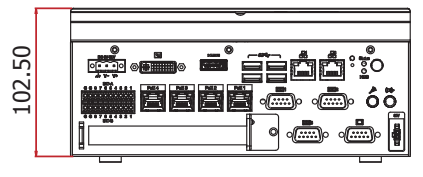

**Front View** 

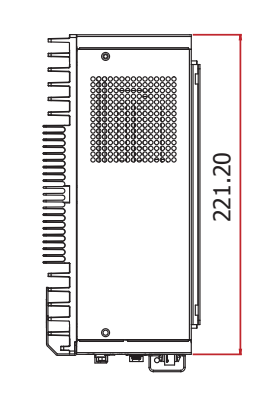

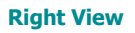

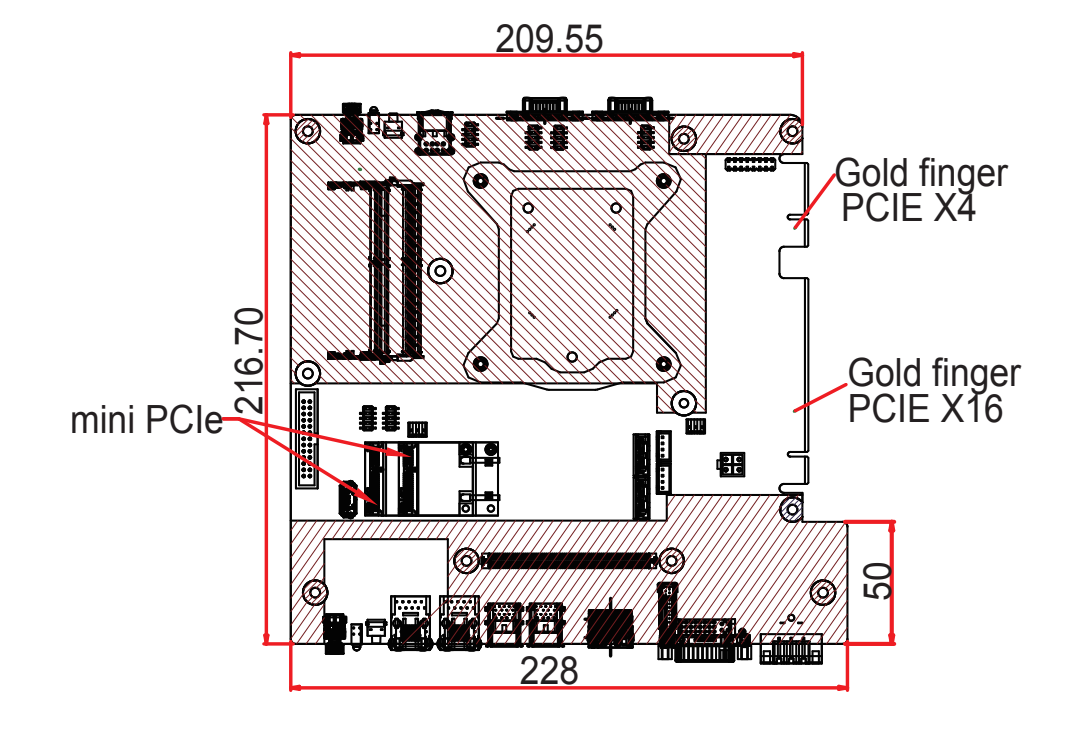

# **Chapter 2 - Getting Started**

### **Preparing the System**

Before you start using the system, you need the following items:

- SATA hard drive
- AC power adapter
- Optical drive (for installing software/drivers)
- Memory module

### **Installing Devices**

The following devices can be installed in the system.

- Memory module
- SATA hard drives
- Mini PCIe and mSATA card
- PCIe or PCI expansion cards

### **Configuring the BIOS**

To get you started, you may need to change configurations such as the date, time and the type of hard disk drive.

- 1. Power-on the system.
- 2. After the memory test, the message "Press DEL to run setup" will appear on the screen. Press the Delete key to enter the BIOS setup utility.

### **Installing an Operating System**

Most operating system software can be installed using a DVD (and DVD burner) or bootable USB drive.

Please refer to your operating system manual for instructions on installing an operating system.

### **Installing the Drivers**

The system requires you to install drivers for some devices to operate properly. Refer to the Supported Software chapter for instructions on installing the drivers.

# **Chapter 3 - Installing the Devices**

### **Removing the Chassis Cover**

- 1. Make sure the system and all other peripherals connected to it have been powered off.
- 2. Disconnect all power cords and cables.
- 3. The 6 mounting screws on the left and right sides and bottom of the system are used to secure the cover to the chassis. Remove these screws and put them in a safe place for later use.

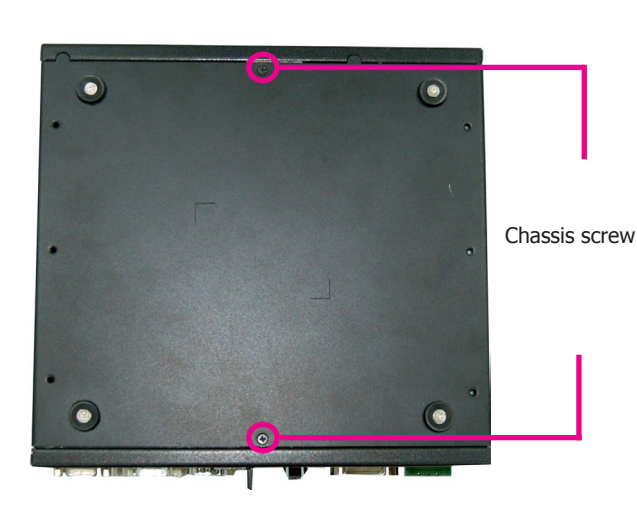

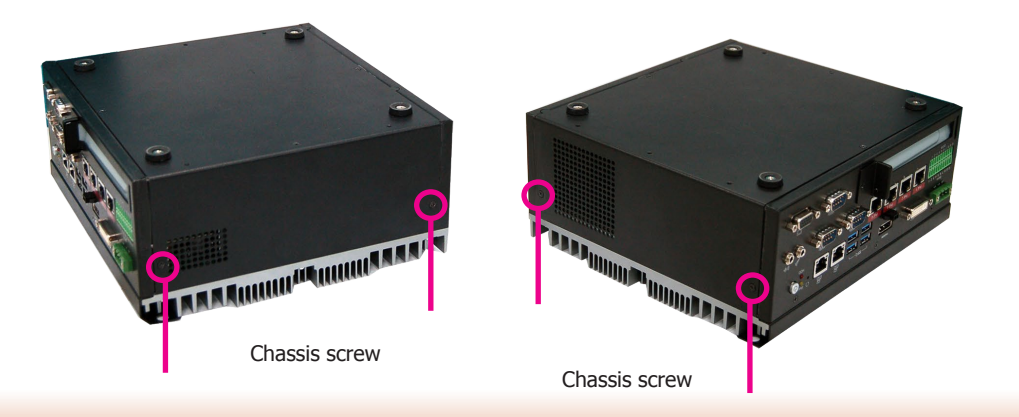

4. Lift the cover upward to open the system.

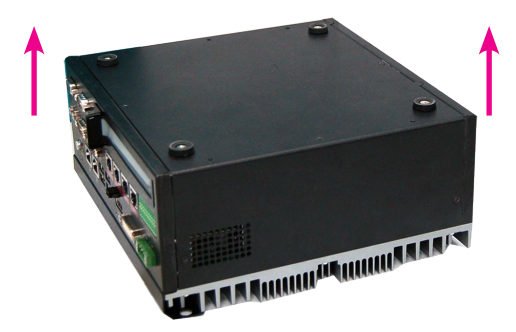

### **Installing a SODIMM**

Grasp the module by its edges and align the SODIMM's notch with the socket's key; then insert the SODIMM into the socket at an angle and push it down until the retaining clips snap into place.

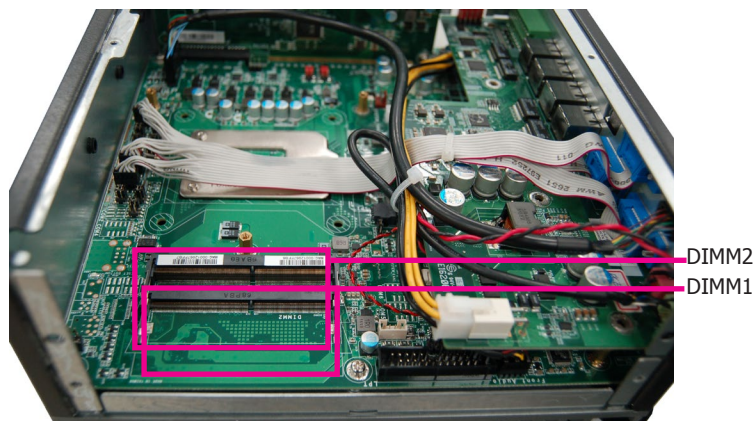

To remove a SODIMM, gently spread the retaining clips at each end of the SODIMM socket. The SODIMM should pop out of the socket. Lift the SODIMM away from the socket on the mainboard.

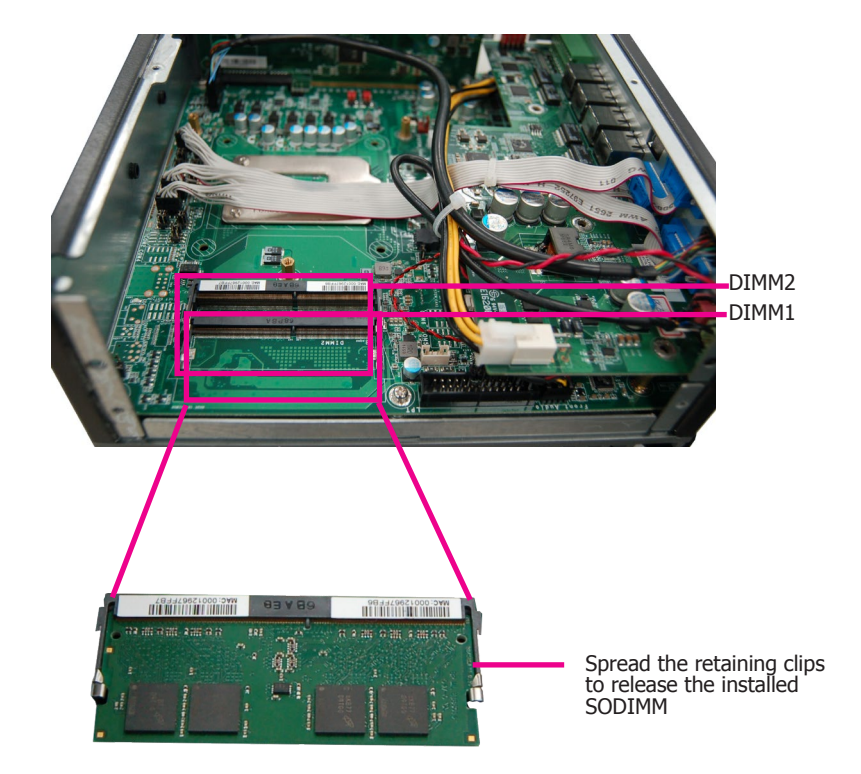

#### Notes:

- 1. The system supports dual-channel configuration. To enable dual-channel, populate both SODIMM sockets.
- 2. If you plan to install only one SODIMM, install it in the DIMM1 socket (lower one and farther from the center of the mainboard).
- 3. The SODIMM sockets can only accept DDR4 memory modules. Please do not install other types of memory modules.

### Installing a 2.5" SATA Drive

1. The SATA HDD bracket is included in the product package. Locate the SATA drive bay on which the SATA HDD bracket will be mounted.

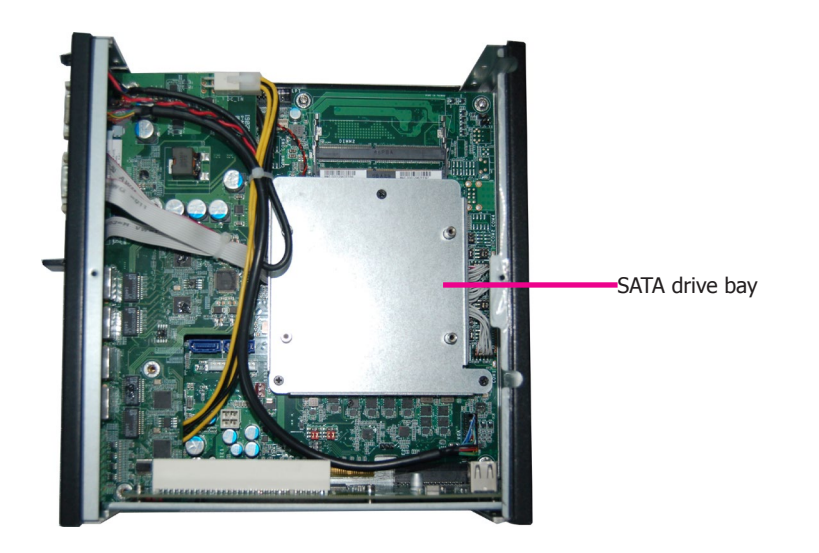

2. Insert the SATA drive into the HDD bracket and secure it in place with the provided screws (black screws). The HDD bracket can accommodate two SATA drives.

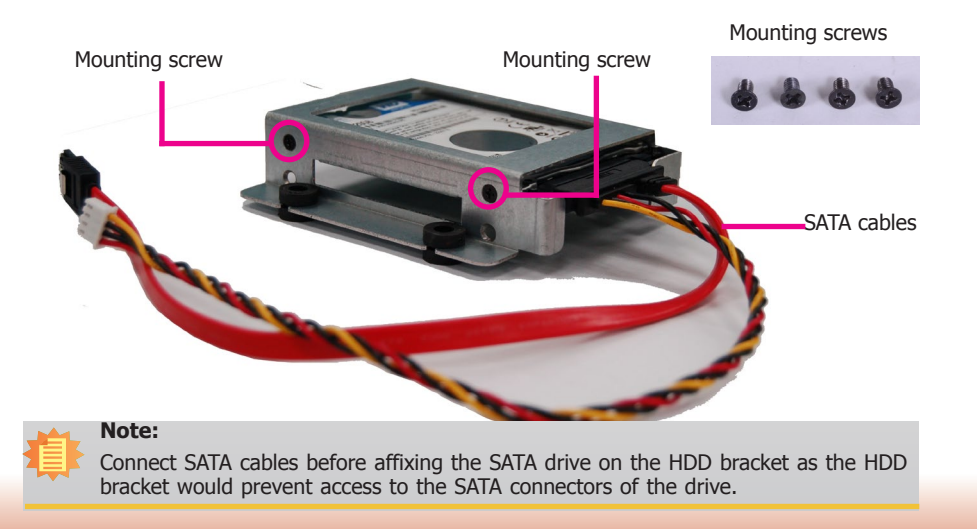

3. Place the SATA drive with the HDD bracket into the system. Align the mounting holes on the HDD bracket with the mounting holes on the SATA drive bay and use the provided screws to secure the drive in place.

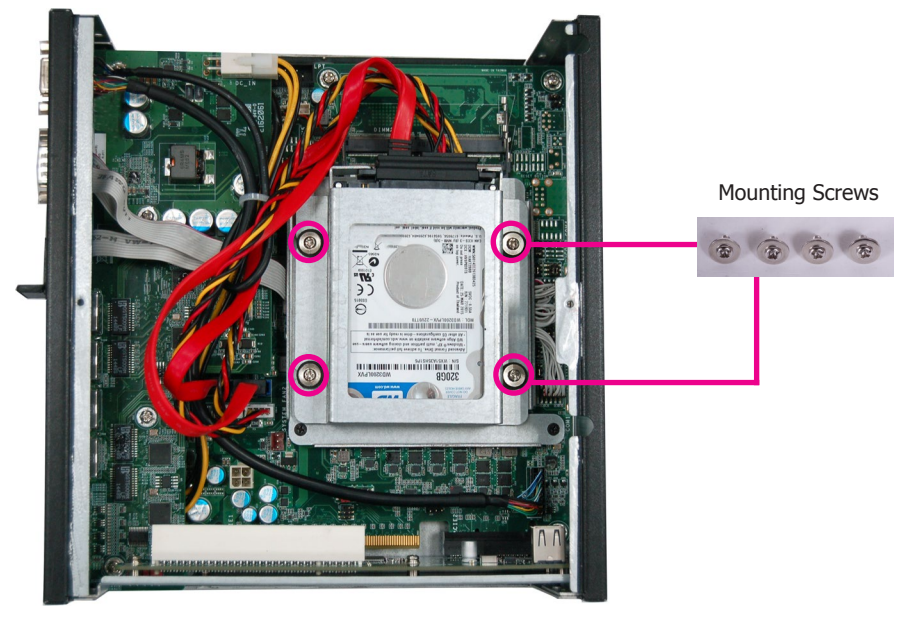

4. Connect the other end of the SATA data cable and the SATA power cable to the SATA data and SATA power connector on the mainboard respectively.

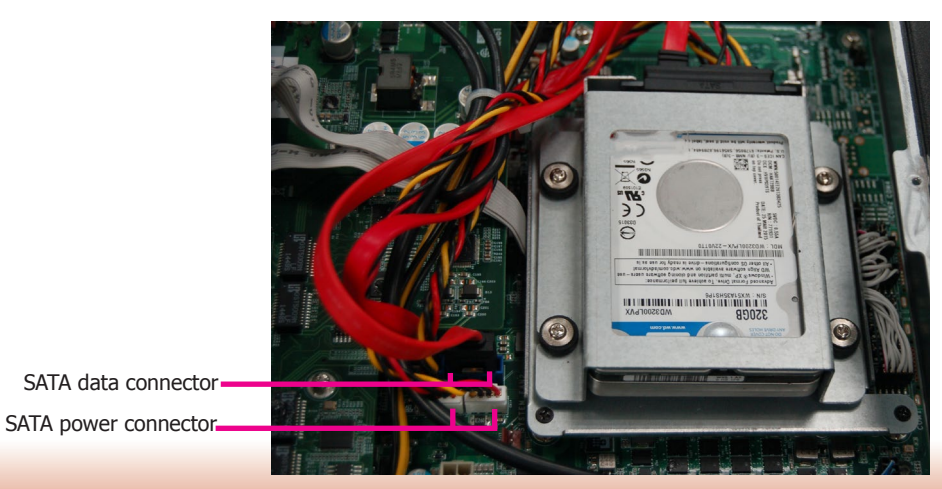

13

### Installing a Mini PCIe or mSATA Card

The Mini PCIe sockets are located on the mainboard. You need to revmove the riser card and daughter board to access them.

The 2 mounting screws on the supporting bracket of the riser card are used to secure the riser card to the chassis. Remove these screws and put them in a safe place for later use. To disengage the riser card from the mainboard, gently pull the card out of the connector on the mainboard.

The 4 mounting screws on the daughter board are used to secure the board to the mainboard. Remove these screws and put them in a safe place for later use. To disengage the daughter board from the mainboard, gently pull the card out of the connector on the mainboard.

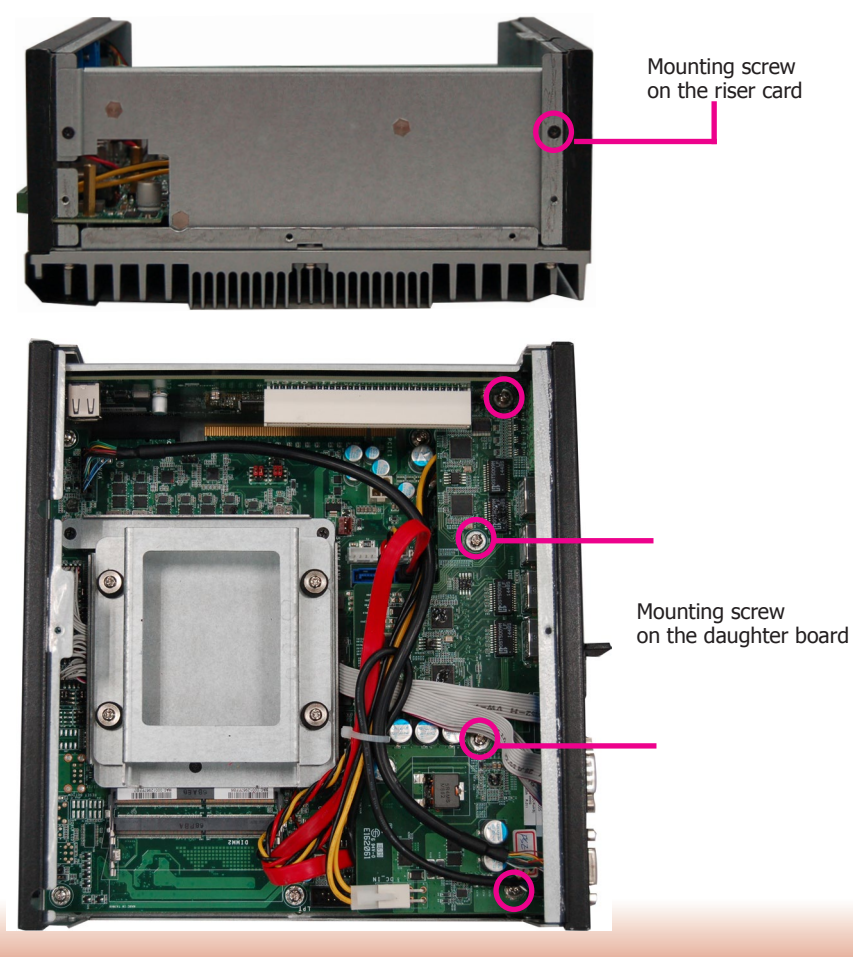

The mainboard is equipped with 2 Mini PCIe slots: one full-size and one half-size slot. Here we will demonstrate the installation of a full-size Mini PCIe card.

- 1. Grasp the Mini PCIe card by its edges and align the notch in the connector of the Mini PCIe card with the connector's key on the mainboard.
- 2. Secure the card on the mainboard with the provided mounting screw.
- If the Mini PCIe card has antennas, route the antennas to the antenna holes on the 3. rear chassis of the device.

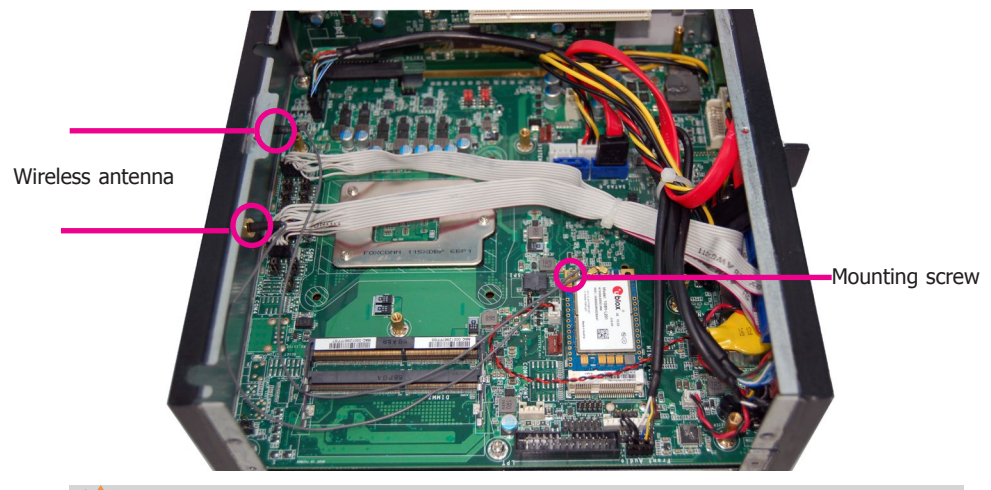

### Note:

The system also has a half-size Mini PCIe slot that can accommodate a Mini PCIe card using mSATA or USB signals.

### Important:

The bottom side of a full-size Mini PCIe module should have a component height restriction of 0.82 mm and will sit flush against the connected half-size Mini PCIe

module if such a component is used and the half-size slot is connected with a module.

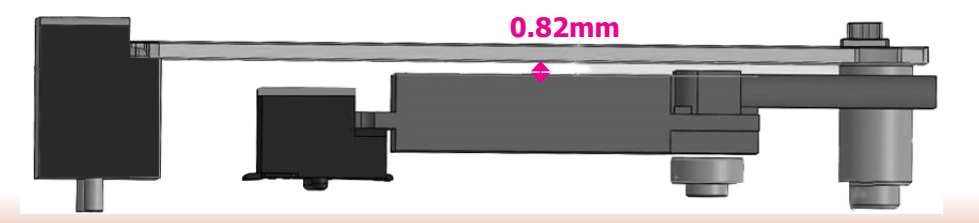

### **Installing a PCI or PCIe Expansion Card**

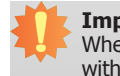

Important: When inserting expansion cards into the system, please select a standard card within 167.65mm (as shown in the picture below) in order to fit into the expansion slot.

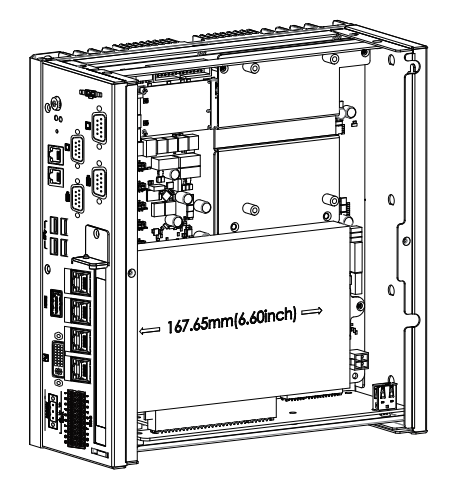

1. The PCI and PCIe slots on the riser card inside the system are used to install expansion cards. To install an expansion card you need to first remove the slot plate and bracket by uninstalling the screw on the front chassis.

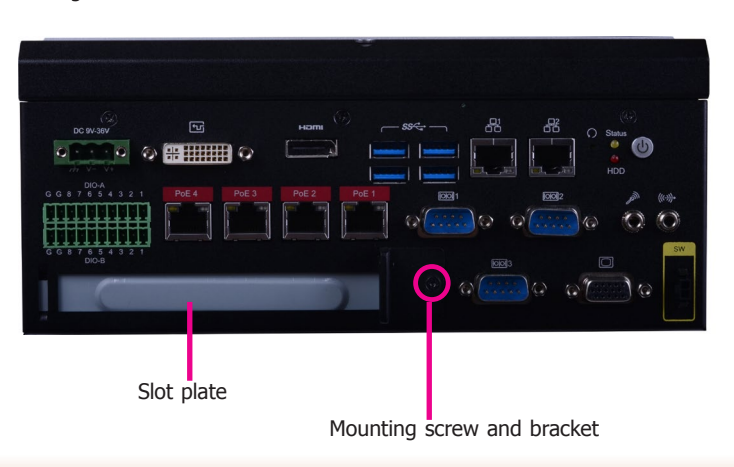

2. Insert the expansion card into a PCI or PCIe slot on the riser card. Ensure the card is properly seated into the slot and secure the bracket in place.

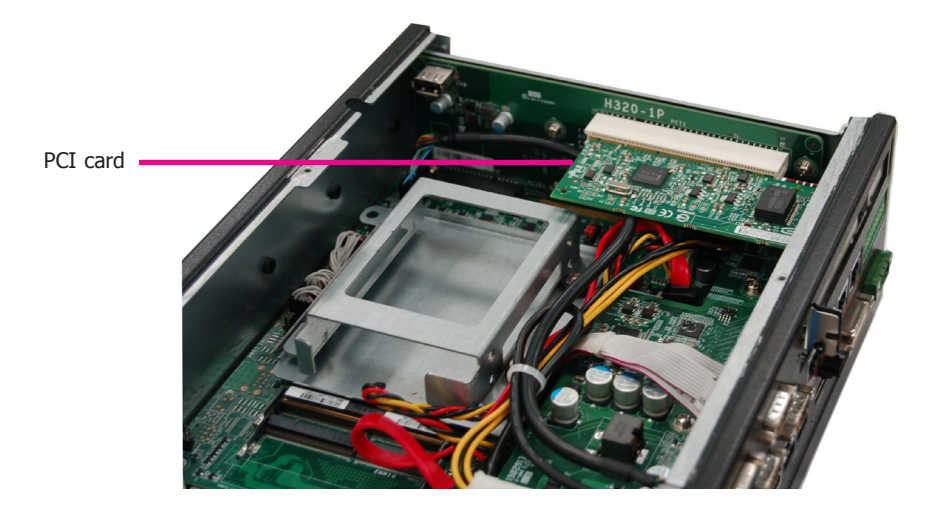

### **Front View**

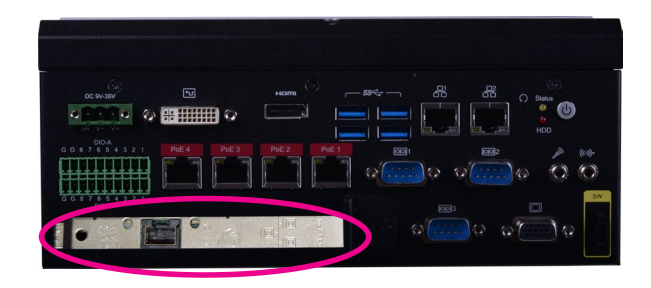

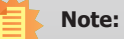

15

The EC511-SD has one PCIe x16 slot with the H120-1E riser card, whereas the EC510-SD has one PCI slot with the H320-1P riser card.

### **Installing a CPU**

- 1. Make sure the system and all other peripheral devices connected to it have been powered-off.
- 2. Disconnect all power cords and cables.
- 3. Before installing the Intel CPU, remove the 8 mounting screws on the top of the system unit and put them in a safe place for later use.

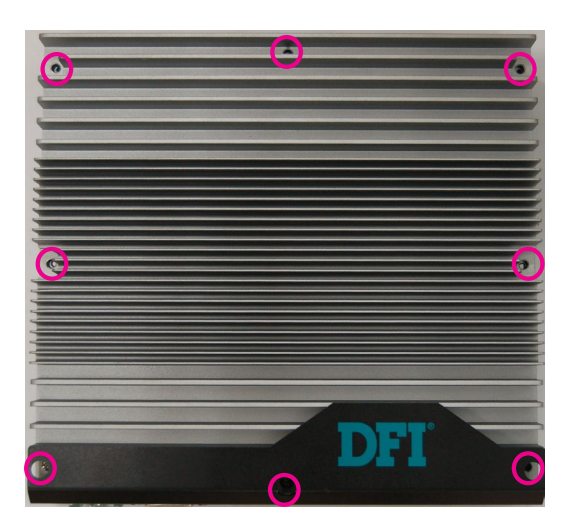

4. The system board is equipped with a surface mount LGA 1151 socket. This socket is exclusively designed for installing a LGA 1151 packaged Intel CPU.

#### Important:

- 1. Before you proceed, make sure (1) the LGA 1151 socket comes with a protective cap, (2) the cap is not damaged and (3) the socket's contact pins are not bent. If the cap is missing or the cap or contact pins are damaged, contact your dealer immediately.
- 2. Keep the protective cap. RMA requests will be accepted and processed only if the LGA 1151 socket comes with the protective cap.
- 5. Unlock the socket by pushing the load lever down, move it sideways until it is released from the retention tab, and then lift the load lever up.

- 6. Remove the protective cap from the CPU socket. The cap is used to protect the CPU socket against dust and harmful particles. Remove the protective cap only to install the CPU.
- 7. Insert the CPU into the socket. The gold triangular mark on the CPU must align with the corner of the CPU socket as the photo shown below.
- 8. Unlock the socket by pushing the load lever down and moving it sideways until it is released from the retention tab and then lift the load lever up.

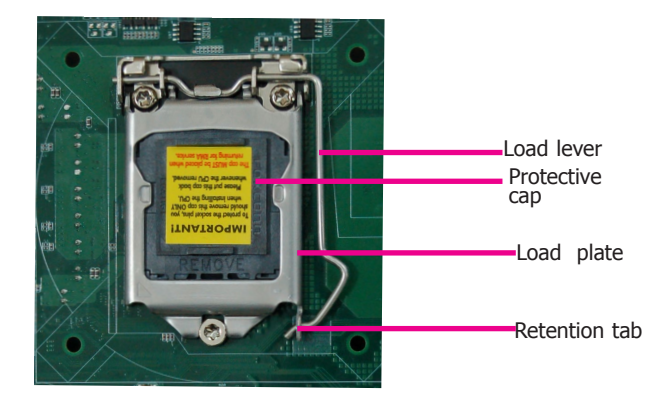

9. Insert the CPU into the socket. The gold triangular mark on the CPU must align with the corner of the CPU socket as shown below. The CPU's notch will at the same time fit into the socket's alignment key.

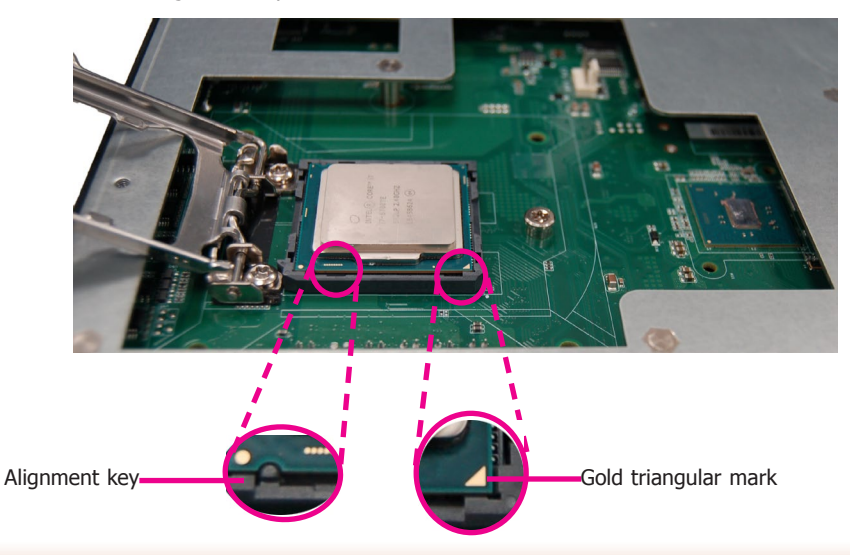

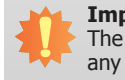

**Important:** The CPU will fit in only one orientation and can easily be inserted without exerting any force.

10. Close the load plate and push the load lever down to lock it under the retention tab. While closing the load plate, slide the front edge of the load plate under the retention tab.

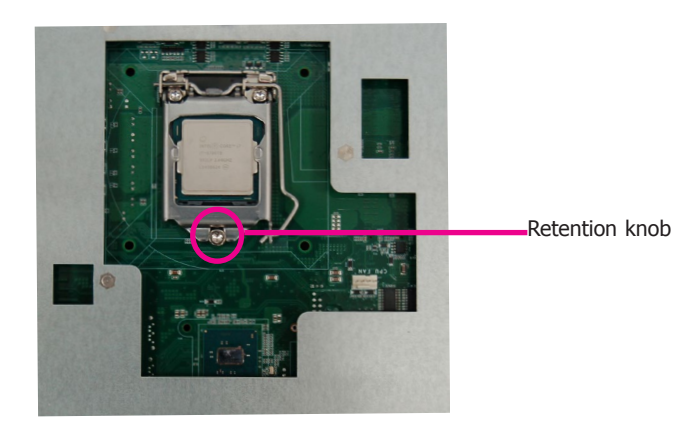

# **Chapter 4 - Jumper Settings**

# Clear CMOS Data

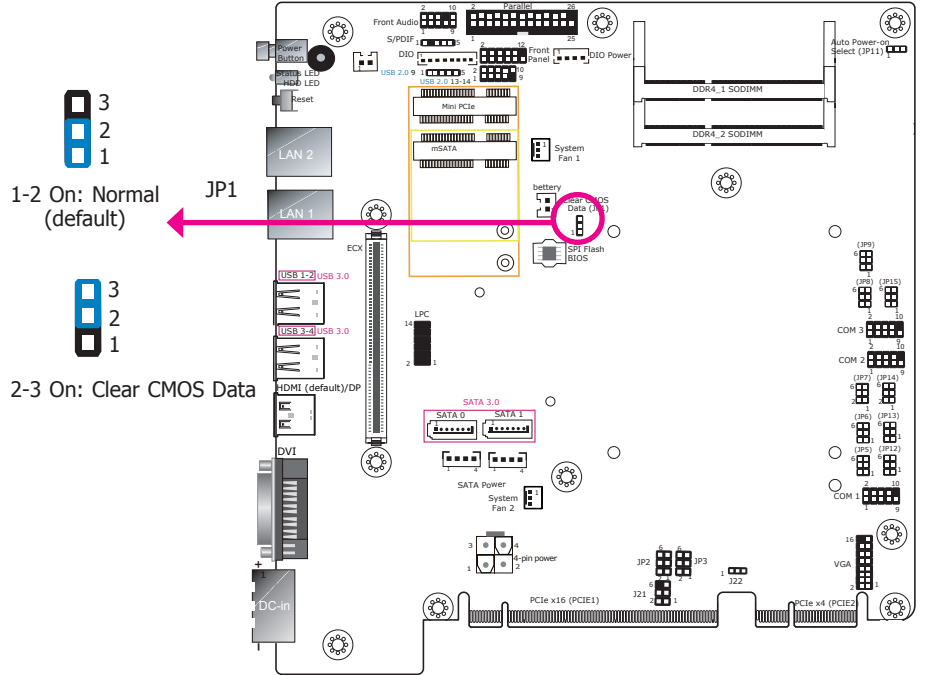

If you encounter the following conditions, you can reconfigure the system with the default values stored in the ROM BIOS.

- a) CMOS data becomes corrupted.
- b) You forgot the supervisor or user password.

To load the default values stored in the ROM BIOS, please follow these steps below:

- 1. Power-off the system and unplug the power cord.
- 2. Set the jumper pins 2 and 3 to On. Wait for a few seconds and set the jumper back to its default setting: 1-2 On.
- 3. Now plug the power cord and power on the system.

### **Auto Power-on Select**

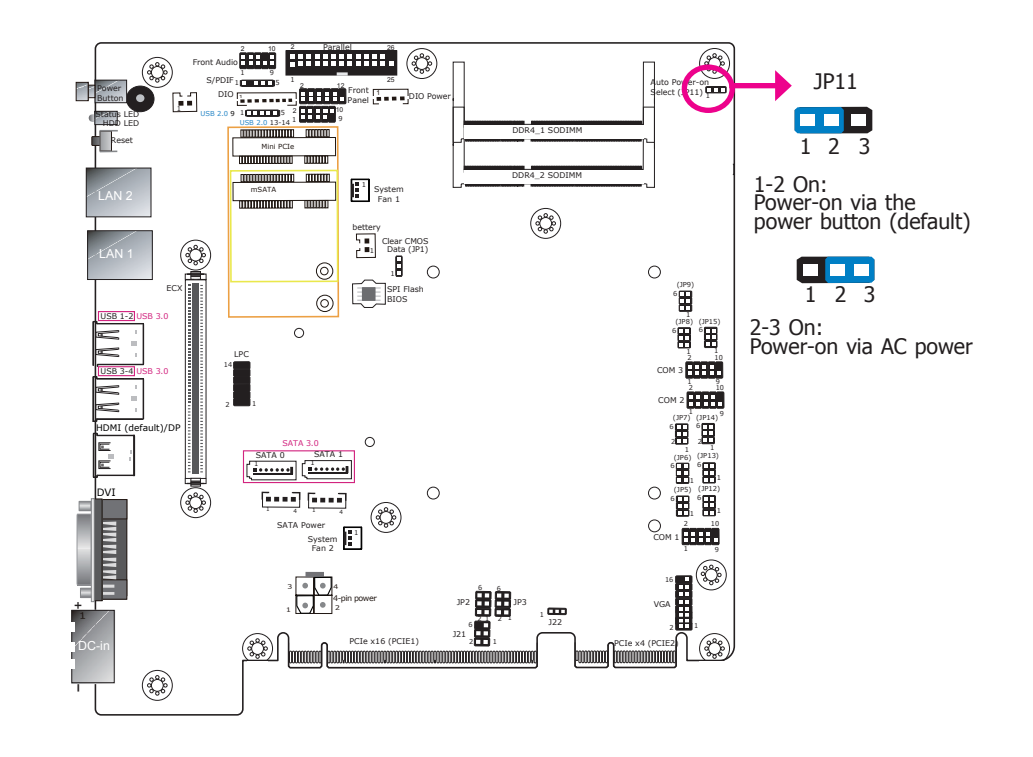

JP11 is used to select the method of powering on the system. If you want the system to power-on whenever AC power comes in, set JP11 pins 2 and 3 to On. If you want to use the power button, set pins 1 and 2 to On.

When using the JP11 "Power On" feature to power the system back on after a power failure , the system may not power on if the power lost is resumed within 5 seconds (power flicker).

### COM1/COM2 RS232 Power Select

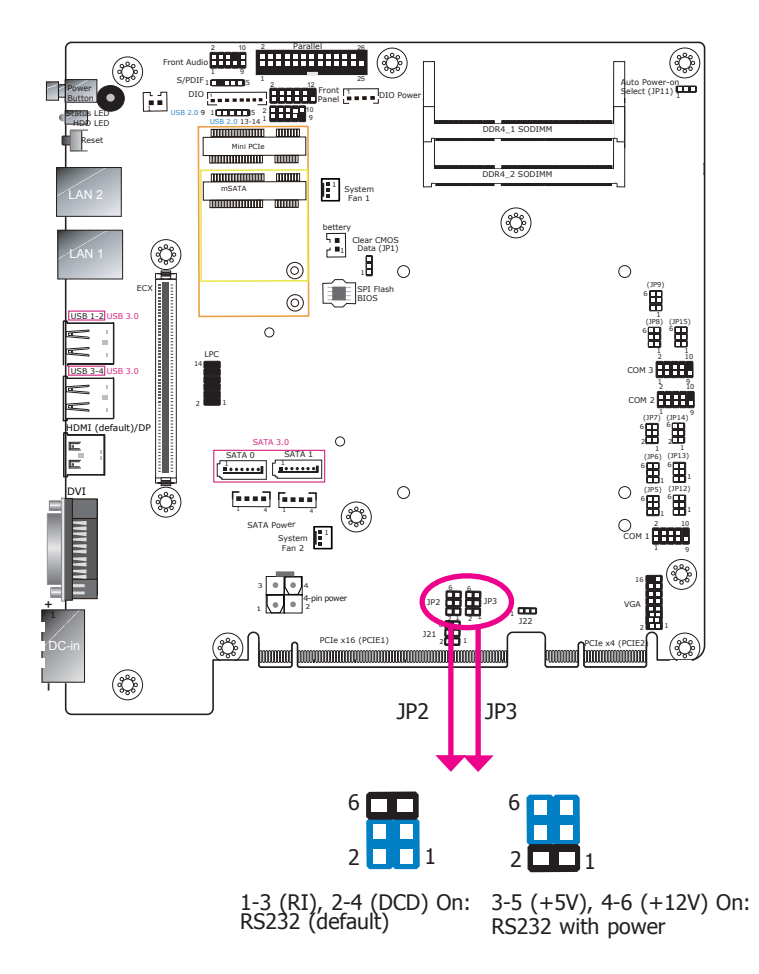

JP3 (for COM1) and JP2 (for COM2) are used to configure serial COM ports to normal RS232 or RS232 with power. The pin assignments (Pin 1: optional 12V and Pin 9: optional 5V) of COM1 and COM2 will vary according to JP3's and JP2's setting respectively.

COM1 /COM2 /COM3 RS232/422/485 Select

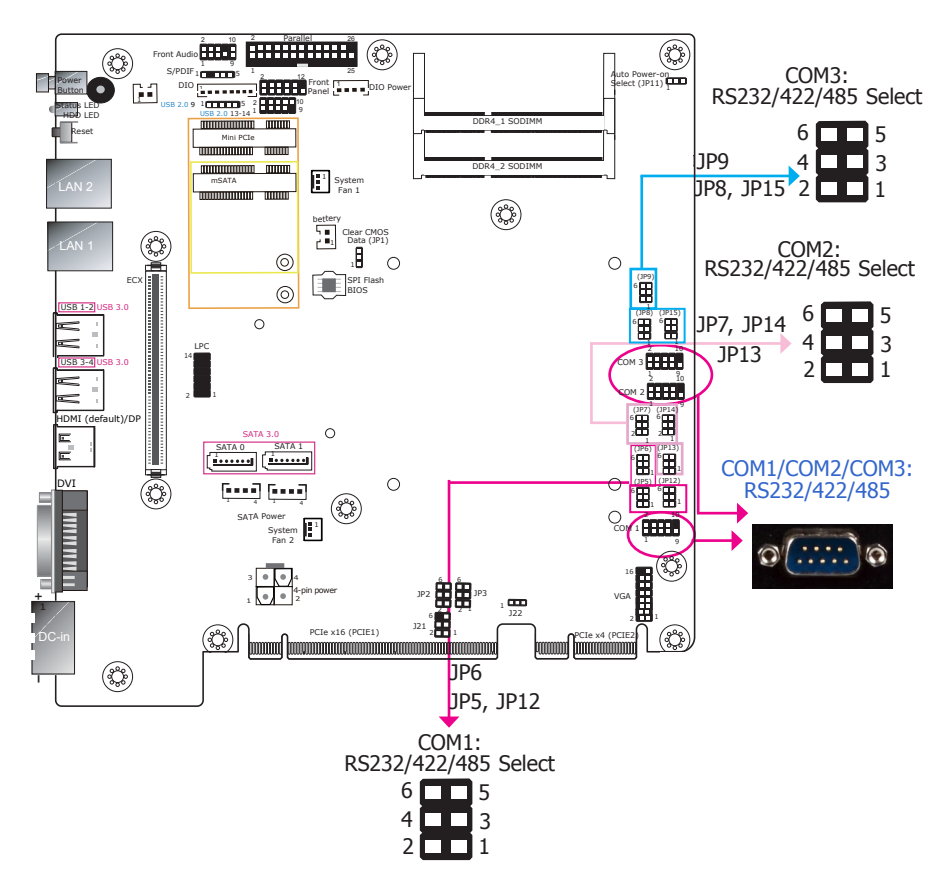

These jumpers allow you to configure the serial COM ports to RS232, RS422 (full duplex) or RS485. JP5, JP6 and JP12 are used to configure serial COM port 1. JP7, JP13 and JP14 are used to configure serial COM port 2. JP8, JP9 and JP15 are used to configure serial COM port 3. The pin functions of COM port 1 to COM port 3 will vary according to these jumpers' settings. In addition, COM port 1 and COM port 2 can be switched between normal RS232 and RS232 with power. You can also configure the RS485 auto flow mechanism with the BIOS setup utility. For more information, refer to Chapter 7.

#### **Notes**:

1. When COM1 RS232/422/485 is selected, JP5 and JP12 must be set in accordance to JP6.

- 2. When COM2 RS232/422/485 is selected, JP7 and JP14 must be set in accordance to JP13.
- 3. When COM3 RS232/422/485 is selected, JP8 and JP15 must be set in accordance to JP9.

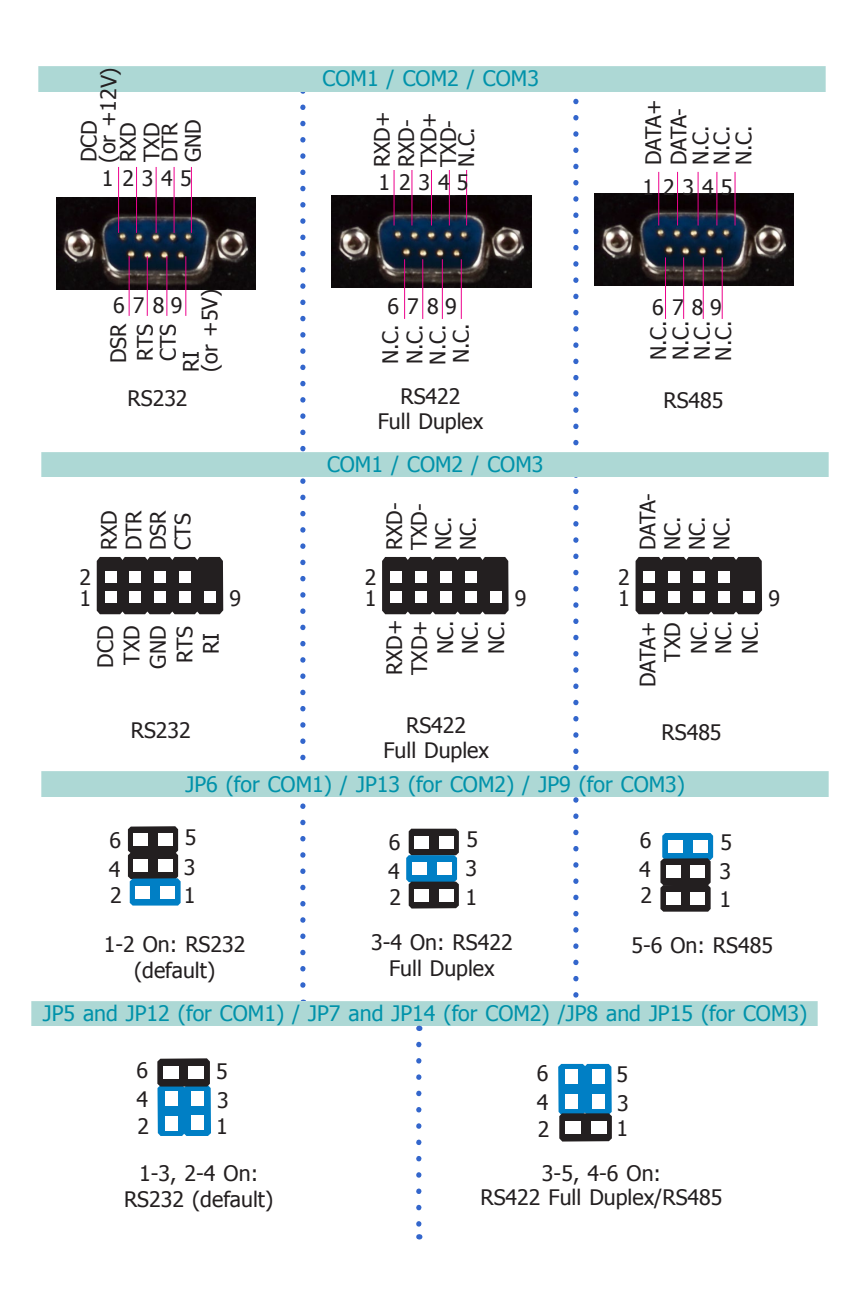

# **Chapter 5 - Ports and Connectors**

# **Front Panel I/O Ports**

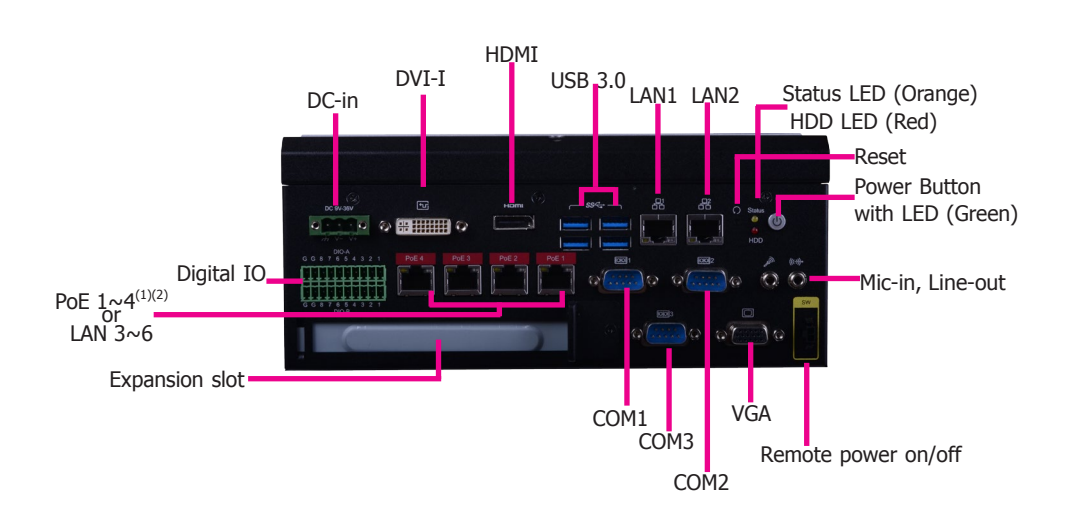

The front panel I/O consists of the following ports from the mainboard:

- Status and control: power button with LED, reset button, remote power on/off switch connector, status and HDD LEDs
- Power: DC-in
- USB: four USB 3.0 ports
- Serial: three RS232 serial COM ports
- Audio: one Line-out and one Mic-in port
- Network: two RJ45 LAN ports
- Display: VGA/DVI-I (DVI-D signal)/HDMI ports
- PCIe expansion: PCIe or PCI slot

The front panel I/O consists of the following ports from the daughter board:

- Network: four RJ45 LAN ports (or PoE ports)
- Digital input/output: one 16-bit DIO connector

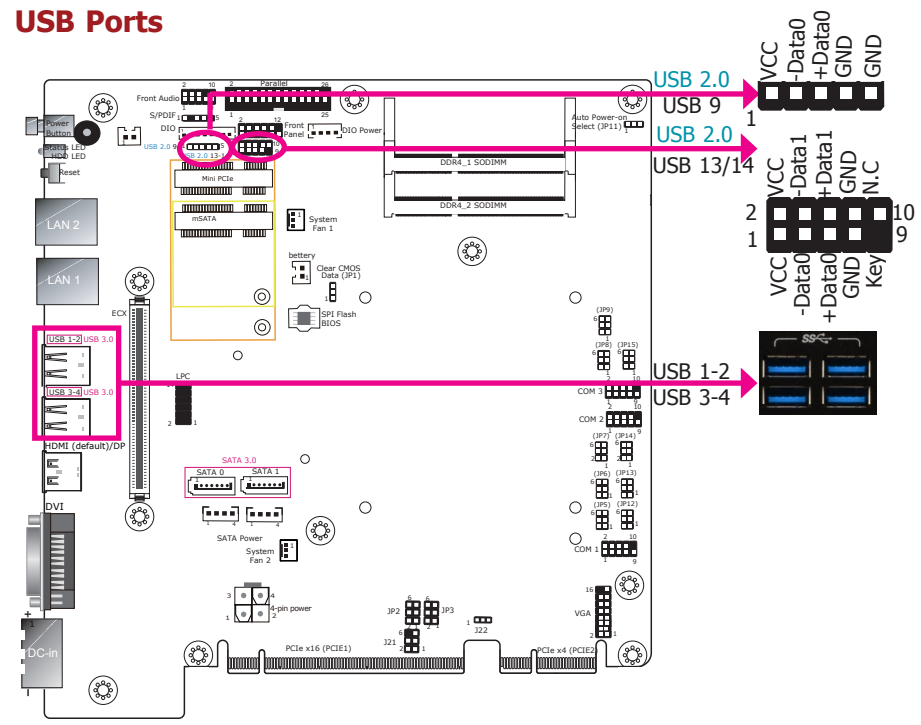

The USB device allows data exchange between your computer and a wide range of simultaneously accessible external Plug and Play peripherals. In addition to the 4 external ports on the front panel, the system board provides 3 USB 2.0 ports through internal pin headers.

#### BIOS Setting

Configure the onboard USB in the Advanced menu ("USB Configuration" submenu) of the BIOS. Refer to Chapter 7 for more information.

### **COM (Serial) Ports**

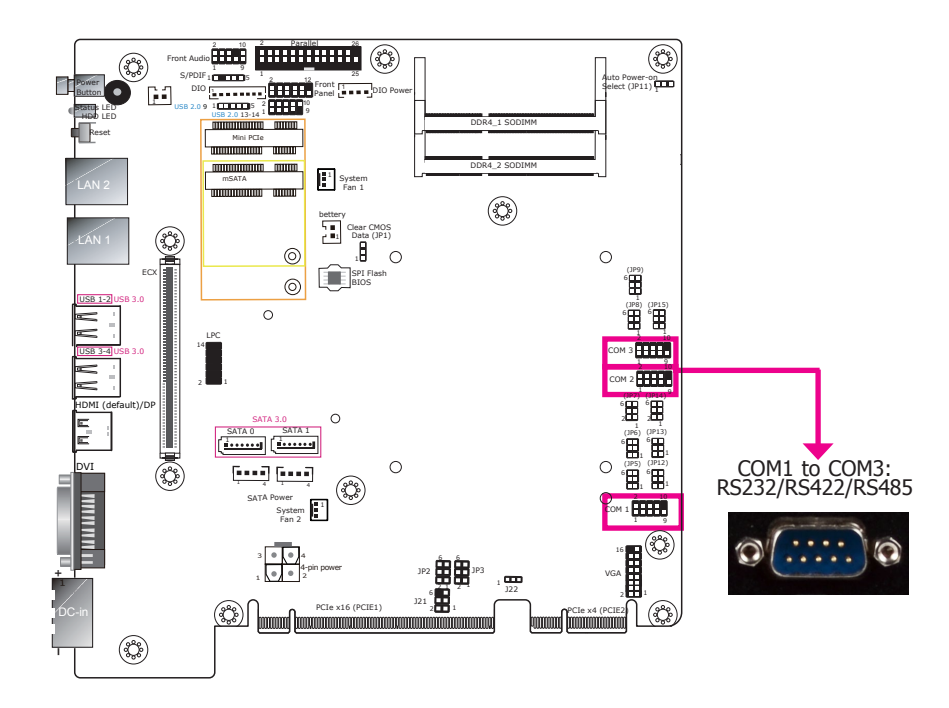

### 9~36V DC-in

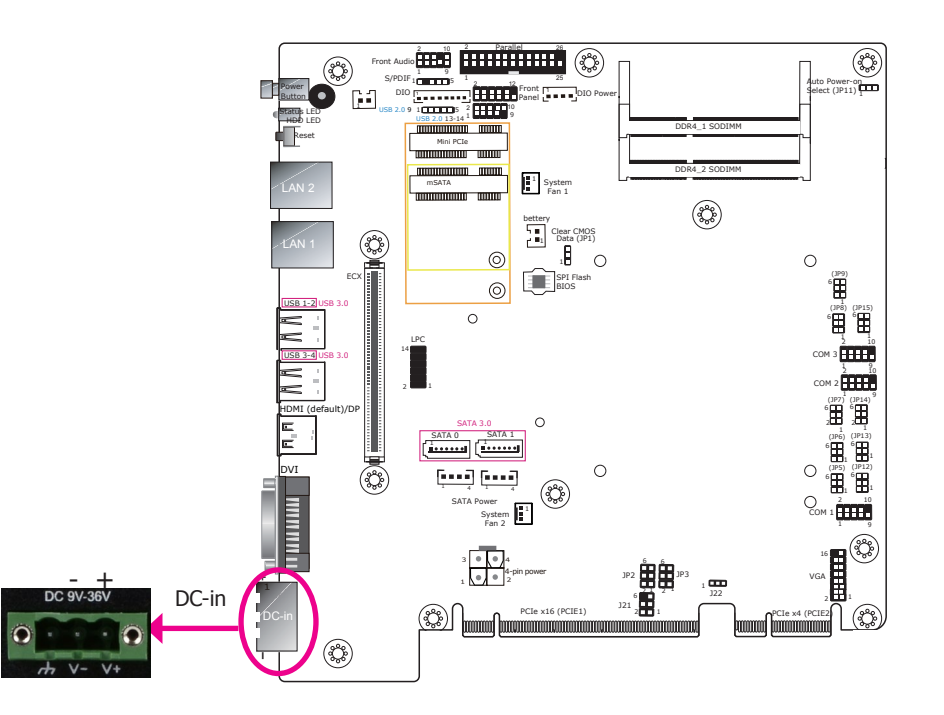

COM1 to COM3 can be selected among RS232, RS422 and RS485 via jumper settings. In addition, COM1 and COM2 can be switched between normal RS232 and RS232 with power. For pin definitions and jumper selection for different communication modes, please refer to Chapter 4.

The serial ports are asynchronous communication ports with 16C550A-compatible UARTs that can be used with modems, serial printers, remote display terminals, and other serial devices.

#### • BIOS Setting

Configure the serial ports with more advanced options such as the RS485 auto flow mechanism in the Advanced menu ("Super IO Configuration" submenu) of the BIOS. Refer to Chapter 7 for more information. This three-pole terminal block connector terminal block connector provides options of power input solution: 100W, 120W, and 160W. Connect a DC power cord to this jack. Using a voltage higher than the recommended one may fail to boot the system or cause damage to the mainboard.

#### ٩ S/PDIF 1 95 wer-on ثىيىت DIO []] Mini PCTe 品 LAN2 System Fan 1 Ø LAN1 - 1 Clear CMOS Data (JP1) 0 0 (JP9) 6 LAN1 LAN2 SPI Flas BIOS 0 SB 1-2 (JP8) (JP15) 0 COM 3 COM 2 0 SATA 0 SATA 1 (JP6) (JP13) 6 1 6 1 1 (JP5) (JP12) (<u>i....</u>) (<u>i....</u> σvτ Ο 0 [----] (JPS) (JP12) 6 1 6 1 1 MMMM II ٩ Ocom 1 2 10 SATA Powe · **•** 1 PCIe x16 (PCIE1) ٢ ٢ ٩

#### Features

• LAN1: Intel<sup>®</sup> I219V Gigabit Ethernet Controller

**RJ45 LAN Ports (mainboard)** 

LAN2: Intel® I211AT Gigabit Ethernet Controller

The LAN ports allow the system to connect to a local area network via Ethernet.

#### **BIOS Setting**

Configure the onboard LAN in the Advanced menu ("ACPI Configuration") of the BIOS. Refer to Chapter 7 for more information.

#### **Driver Installation**

Install the LAN drivers. Refer to Chapter 8 for more information.

### **Display Interfaces**

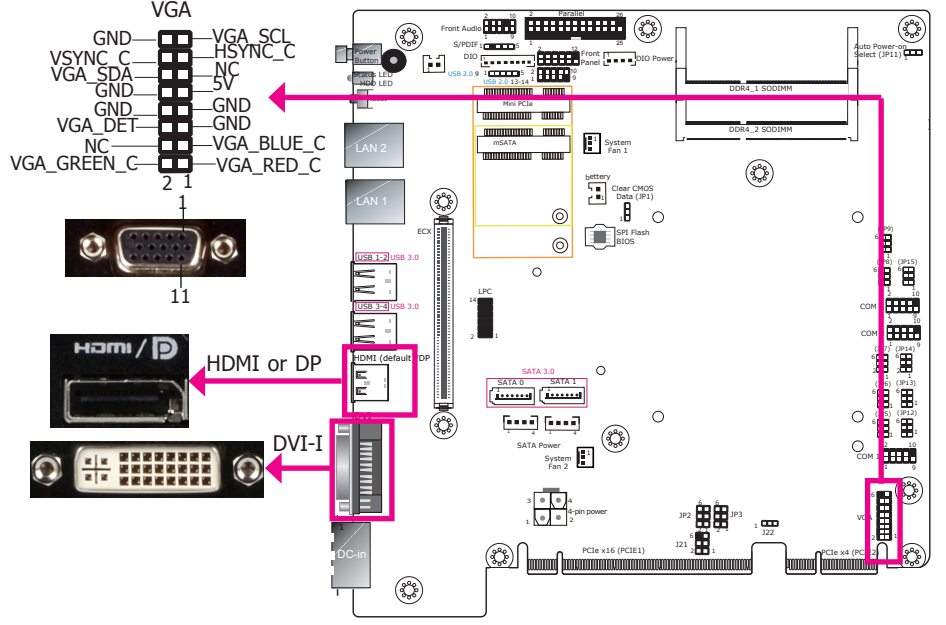

#### **VGA Port**

The VGA port is used for connecting a VGA monitor. Connect the monitor's 15-pin D-shell cable connector to the VGA port. After you plug the monitor's cable connector into the VGA port, gently tighten the cable screws to hold the connector in place.

#### DVI-I (DVI-D Signal) Port

The DVI-I (DVI-D Signal) port is used to connect a digital LCD monitor to transmit uncompressed digital video. This connector has a DVI-I receptacle but implements DVI-D signals (digital only).

Connect the display device's cable connector to the DVI-I port. After you plug the cable connector into the DVI-I port, gently tighten the cable screws to hold the connector in place.

#### **HDMI Port or DisplayPort**

The HDMI port which carries both digital audio and video signals and is used to connect the HDMI port of an LCD monitor or a digital TV.

#### **BIOS Setting**

Configure the display devices in the Advanced menu ("Video Configuration" submenu) of the BIOS. Refer to Chapter 7 for more information.

#### **Driver Installation**

Install the graphics driver. Refer to Chapter 8 for more information.

# **I/O Connectors**

### **Parallel Connector**

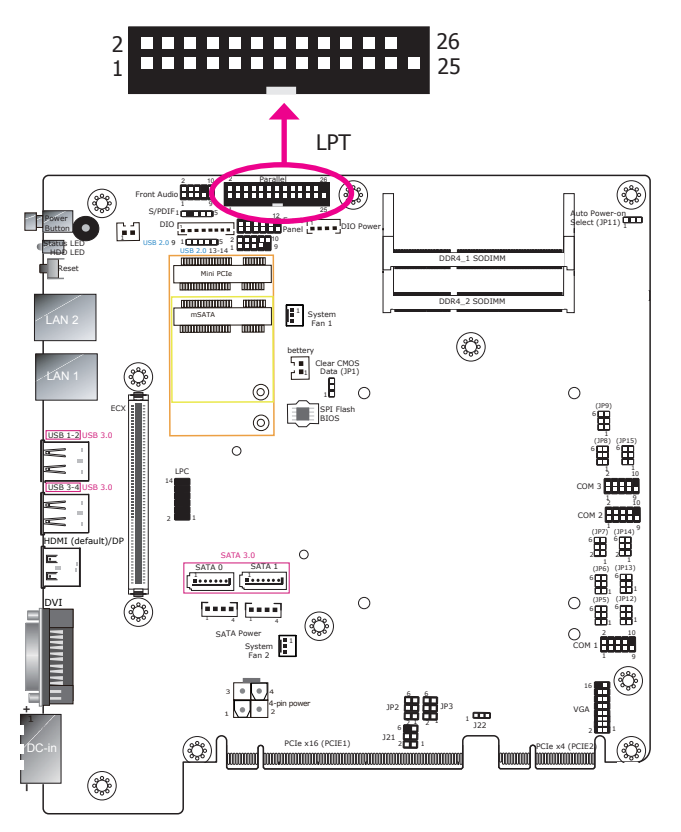

The 25-pin connector is used to connect the parallel port of a device such as a printer. It supports SPP, ECP and EPP standards.

| SPP<br>(Standard Parallel Port)     | Allows normal speed operation but in one direction only.                                                       |
|-------------------------------------|----------------------------------------------------------------------------------------------------|
| ECP<br>(Extended Capabilities Port) | Allows parallel port to operate in bidirectional mode and at a speed faster than the SPP's data transfer rate. |
| EPP<br>(Enhanced Parallel Port)     | Allows bidirectional parallel port operation at maximum speed.                                                 |

### SATA (Serial ATA) Connectors

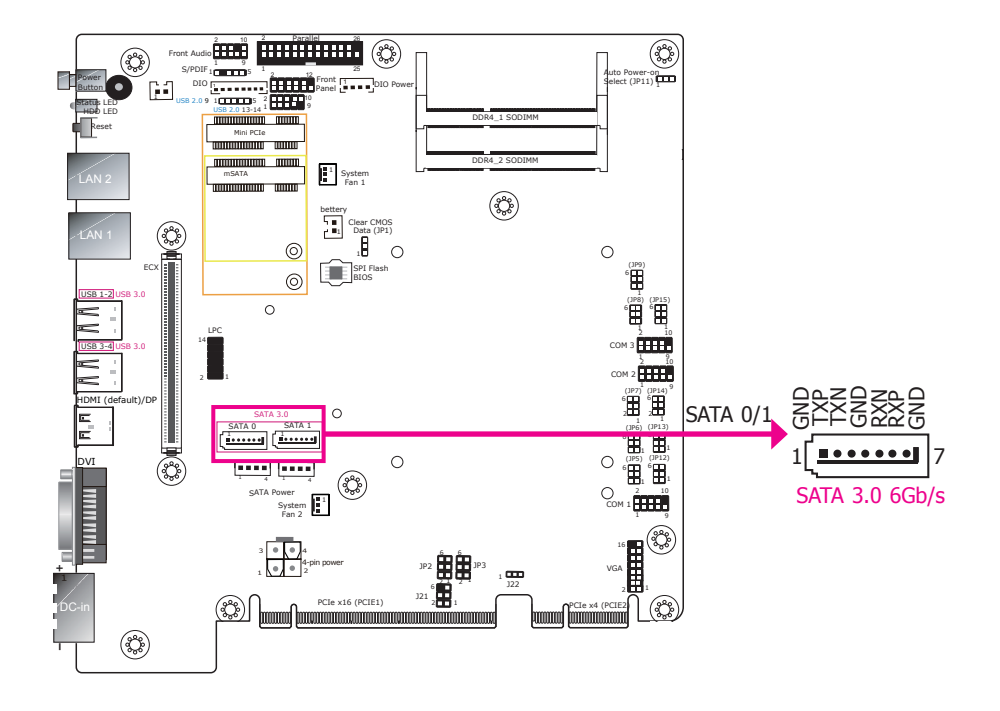

#### Features

- 2 Serial ATA 3.0 ports
   SATA port 0 and 1 with data transfer rate up to 6Gb/s
- Integrated Advanced Host Controller Interface (AHCI) controller with Intel® RST

The Serial ATA connectors are used to connect the Serial ATA device. Connect one end of the Serial ATA data cable to a SATA connector on the mainboard and the other end to your Serial ATA device.

The power cable must be connected from the mainboard's Serial ATA power connector to a SATA drive's power connector in order to provide power to the drive. Refer to the next page for pin definitions of the SATA power connectors.

#### **BIOS Setting**

Configure the Serial ATA drives in the Advanced menu ("SATA Configuration" submenu) of the BIOS. Refer to Chapter 7 for more information.

### **SATA (Serial ATA) Power Connectors**

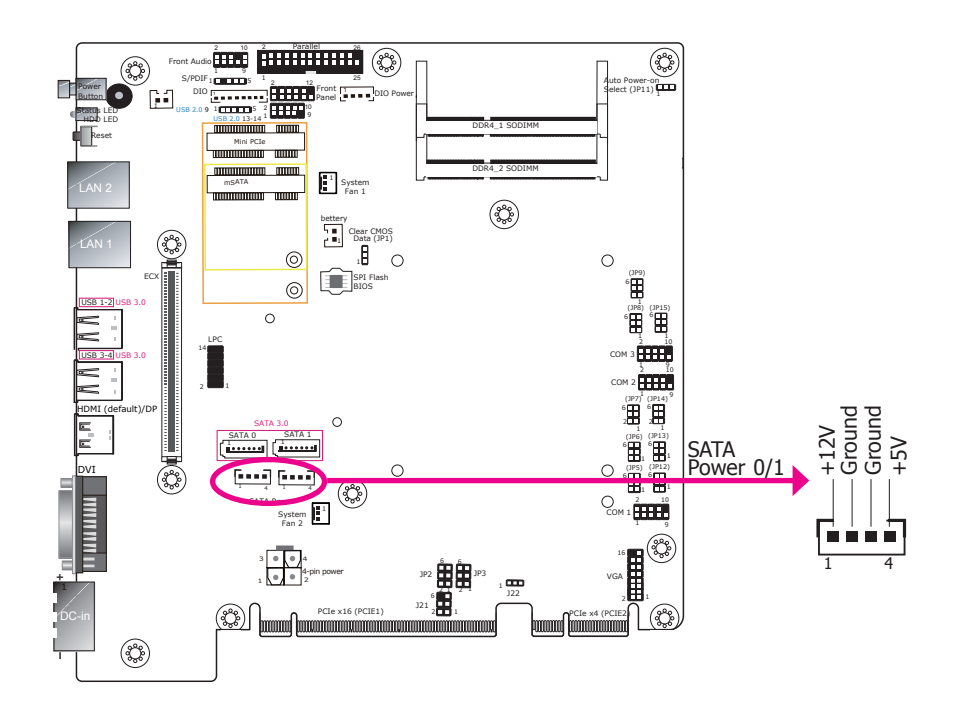

These SATA power connectors supply power to SATA drives. Connect one end of the provided power cable to the SATA power connector and the other end to your storage device.

### **SMBus Connector**

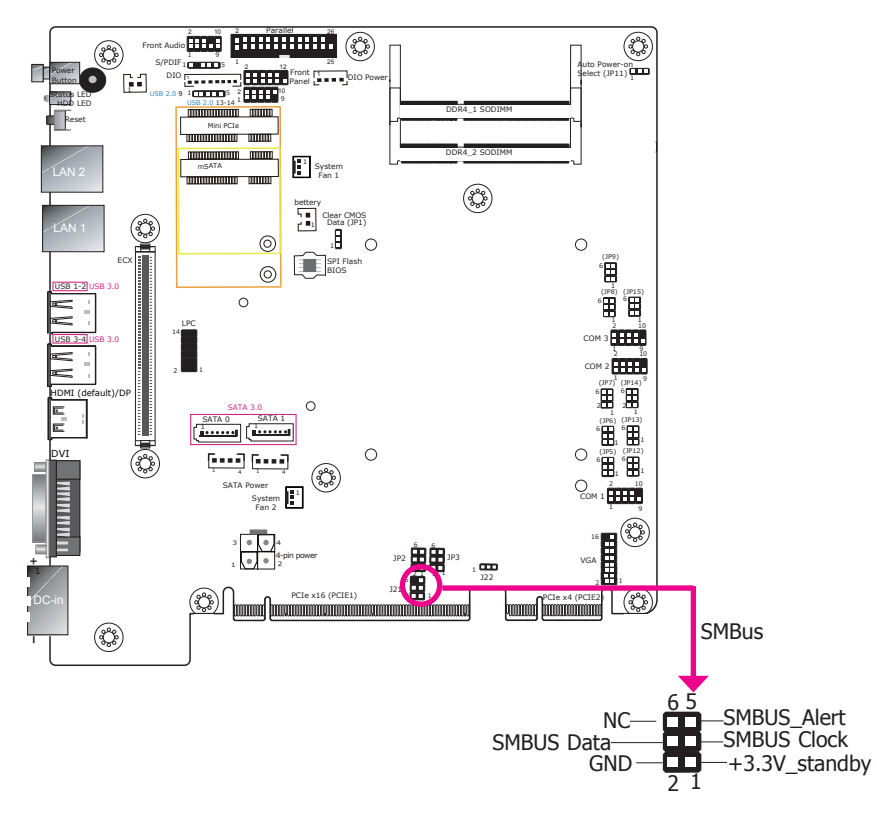

The SMBus (System Management Bus) connector is used to connect SMBus devices. It is a multiple device bus that allows multiple chips to connect to the same bus and enable each one to act as a master by initiating data transfer.

### **Cooling Fan Connectors**

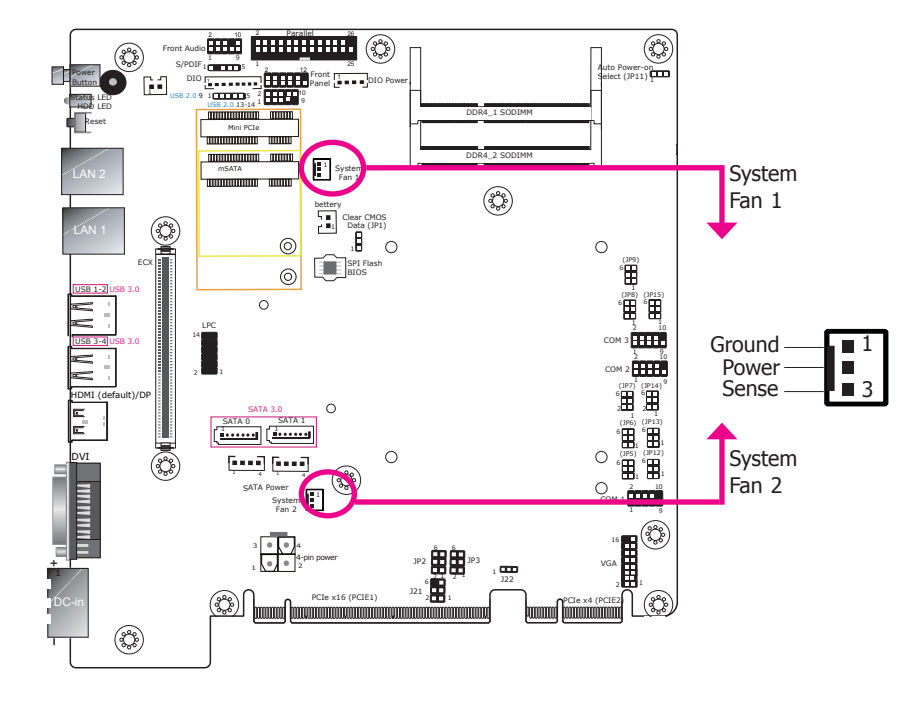

### Digital I/O Connector (mainboard)

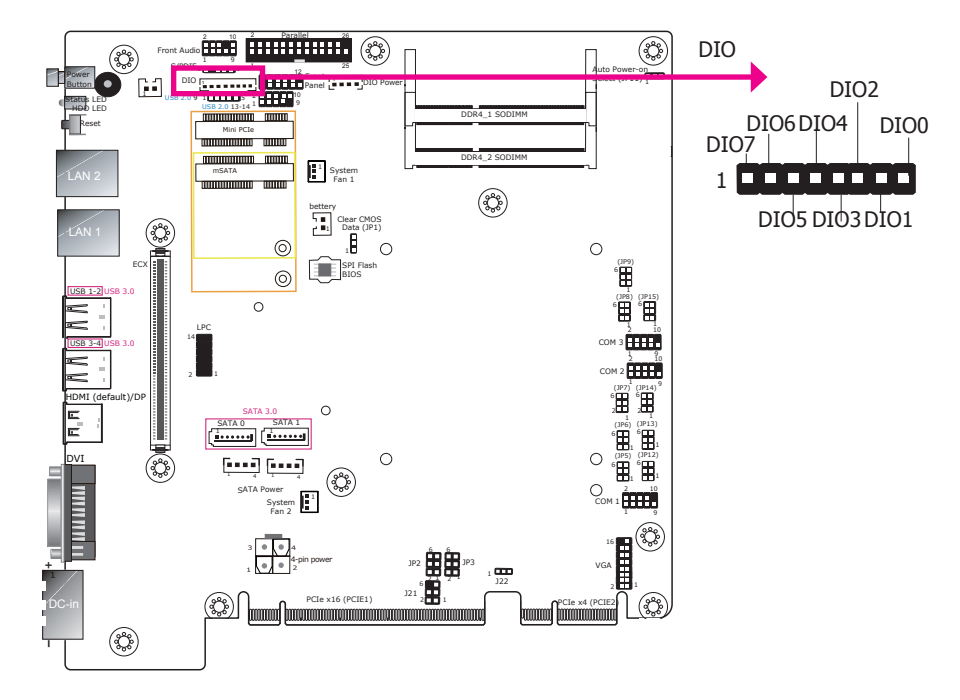

The Digital I/O connector provides 8 digital input or output port to enable monitor and control of the states of the connected external devices. Note that the HW Utility can only configure the external DIO ports. Please see "Digital I/O Connector (daughter board)" in this chapter.

#### **Digital I/O Connector**

| Pins | DIO  |
|------|------|
| 1    | DIO7 |
| 2    | DIO6 |
| 3    | DIO5 |
| 4    | DIO4 |
| 5    | DIO3 |
| 6    | DIO2 |
| 7    | DIO1 |
| 8    | DIO0 |

The fan connectors are used to connect cooling fans.

#### **BIOS Setting**

The Super IO menu ("PC Health Status" submenu) of the BIOS will display the current speed of the cooling fans. Refer to Chapter 7 for more information.

### **Audio Connector**

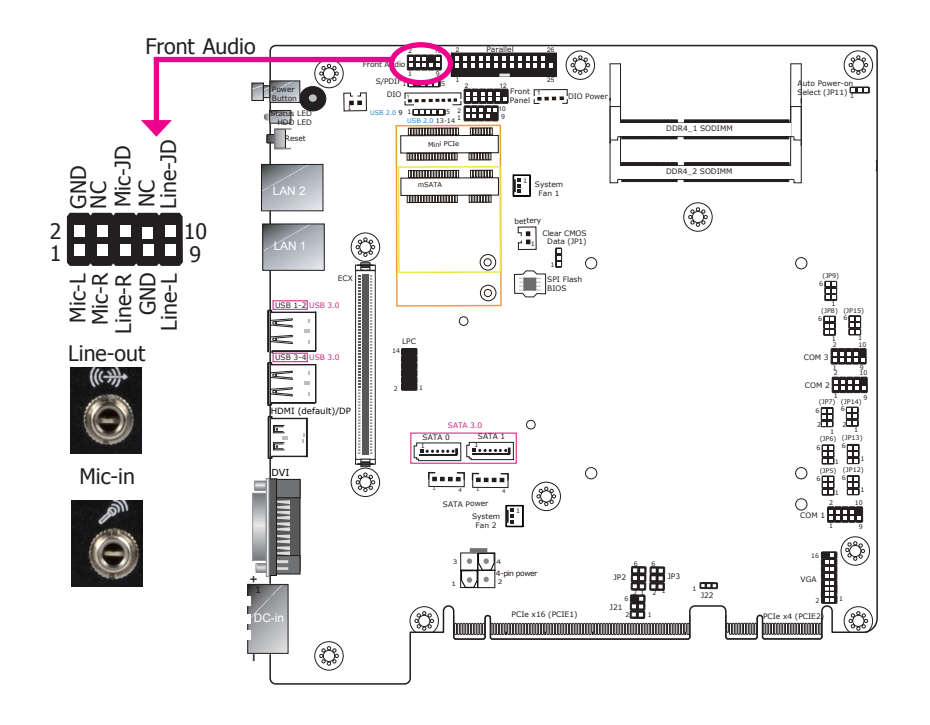

#### Audio

The mainboard is equipped with 2 audio jacks.

- Line-out Jack This jack is used to connect a headphone or external speakers.
- Mic-in Jack This jack is used to connect an external microphone.

#### **Driver Installation**

Install the audio driver. Refer to Chapter 8 for more information.

### **Front Panel Connector**

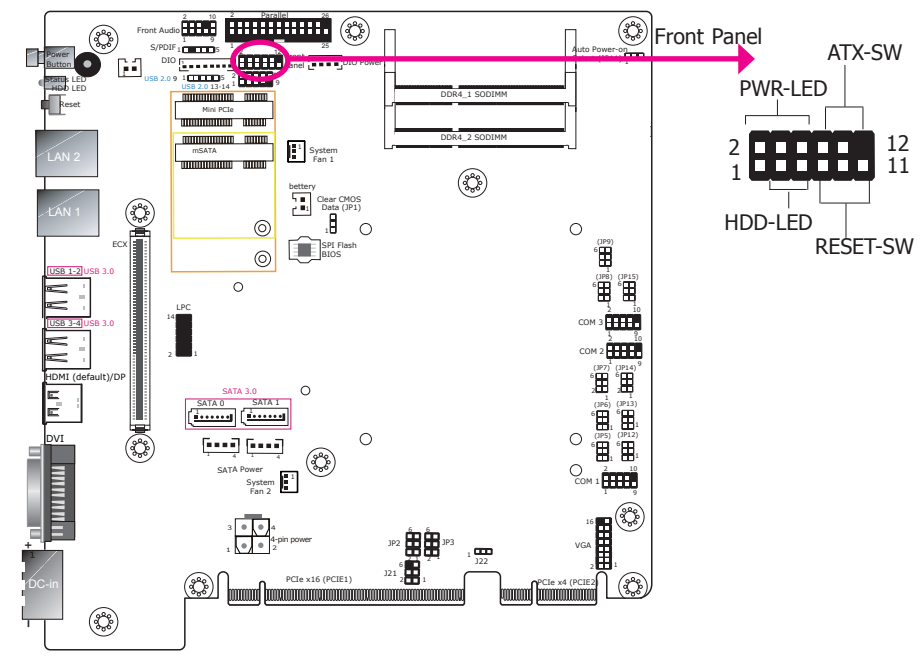

#### HDD-LED - HDD LED

This LED will be lit when the hard drive is being accessed.

#### **RESET SW - Reset Switch**

This switch allows you to reboot without having to power off the system.

#### **ATX-SW - ATX Power Switch**

This switch is used to power on or off the system.

#### **PWR-LED - Power/Standby LED**

When the system's power is on, this LED will be lit. When the system is in the S1 (Power On Suspend) state, it will blink every second. When the system is in the S3 (STR - Suspend To RAM) state, it will blink every 4 seconds.

|  |          | Pin | Pin Assignment |         | Pin | Pin Assignment |
|--|----------|-----|----------------|---------|-----|----------------|
|  |          | 3   | HDD Power      | PWR-LED | 2   | LED Power      |
|  | HDD-LED  | 5   | Signal         |         | 4   | LED Power      |
|  |          | 7   | Ground         | ATX-SW  | 6   | Signal         |
|  | RESET SW | 9   | RST Signal     |         | 8   | Ground         |
|  |          | 11  | N.C.           |         | 10  | Signal         |

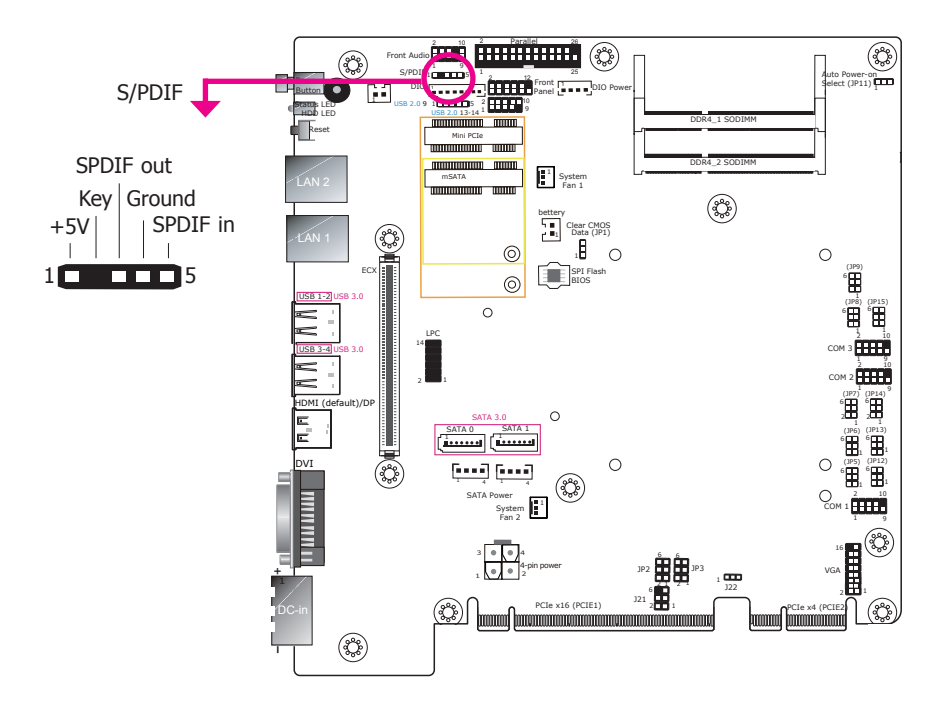

The S/PDIF connector is an audio interface for transmitting digital audio signals. The system includes an S/PDIF header on the mainboard. Make sure pin 1 of the audio cable is aligned with pin 1 of the S/PDIF connector.

### LPC Connector

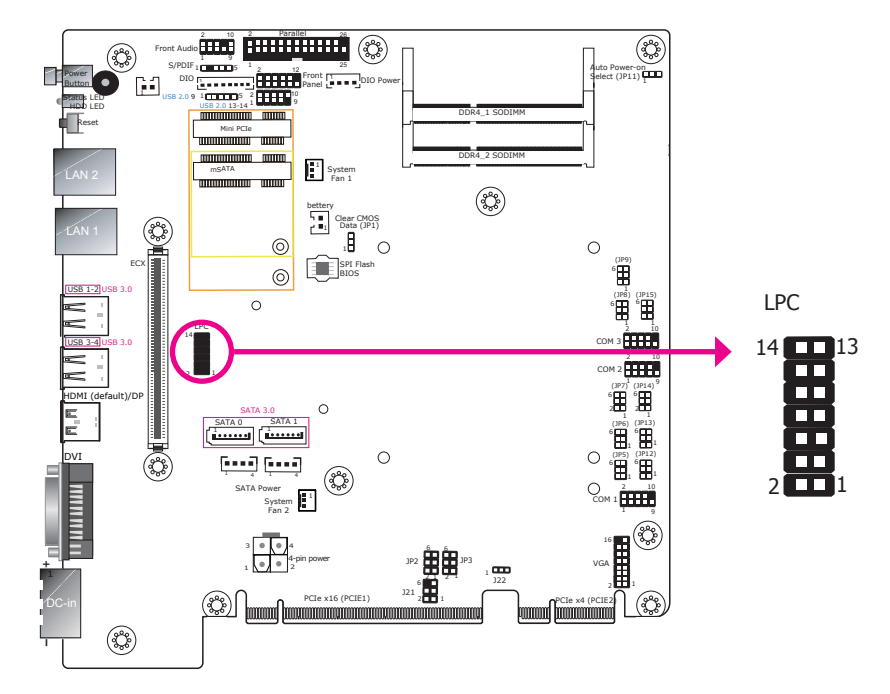

The Low Pin Count Interface was defined by Intel<sup>®</sup> Corporation to facilitate the industry's transition towards legacy free systems. It allows the integration of low-bandwidth legacy I/O components within the system, which are typically provided by a Super I/O controller. Furthermore, it can be used to interface firmware hubs, Trusted Platform Module (TPM) devices and embedded controllers. Data transfer on the LPC bus is implemented over a 4 bit serialized data interface, which uses a 24MHz LPC bus clock. For more information about LPC bus, please refer to the Intel<sup>®</sup> Low Pin Count Interface Specification Revision 1.1'. The table below indicates the pin functions of the LPC connector.

| Pin | Pin Assignment | Pin | Pin Assignment |
|-----|----------------|-----|----------------|
| 1   | L_CLK          | 2   | L_AD1          |
| 3   | L_RST#         | 4   | L_AD0          |
| 5   | L_FRAME#       | 6   | 3V3            |
| 7   | L_AD3          | 8   | GND            |
| 9   | L_AD2          | 10  | Kev            |
| 11  | INT_SERIRQ     | 12  | GND            |
| 13  | 5VSB           | 14  | 5V             |

### **S/PDIF Connector**

### **Expansion Slots**

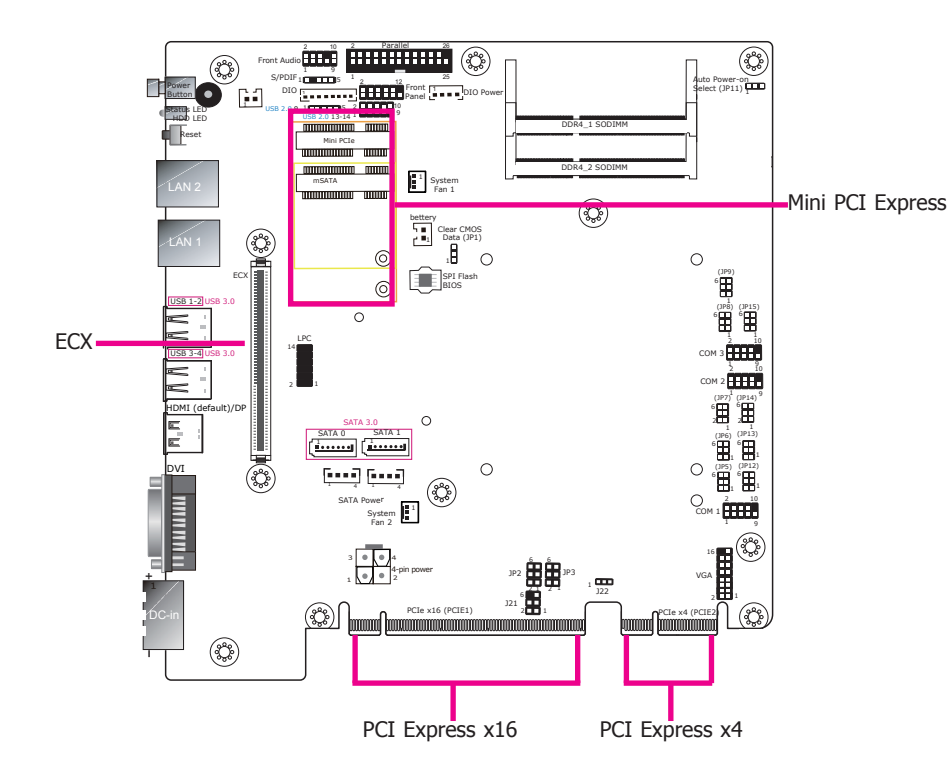

#### Mini PCIe Slot

The mainboard is equipped with a full-size Mini PCIe slot (PCIe/USB signals) and a half-size Mini PCIe (mSATA/USB signals) slot. Supporting both USB and mSATA signals, the half-size Mini PCIe slot can be used to expand the system's storage capacity or provide mobile communication capability.

#### PCI Express x16 Slot/PCI Express x4 Connector

The system offers two types of riser cards. The EC510-SD is pre-installed with a riser card that provides one PCI slot on the front panel. Whereas the EC511-SD is pre-installed with another riser card that provides one PCIe x16 slot on the front panel.

#### ECX Slot

The ECX interface is used to install an ECX card for  $\ensuremath{\mathrm{I/O}}$  expansion via a proprietary daughter board.

| Pin | Pin Assignment  | Pin | Pin Assignment  |
|-----|-----------------|-----|-----------------|
| 1   | GND             | 2   | GND             |
| 3   | PCIE_ECX_RX1p   | 4   | PCIE_ECX_RX2p   |
| 5   | PCIE_ECX_RX1n   | 6   | PCIE_ECX_RX2n   |
| 7   | PCIE_ECX_TX1n   | 8   | PCIE_ECX_TX2n   |
| 9   | PCIE_ECX_TX1p   | 10  | PCIE_ECX_TX2p   |
| 11  | CLK_PCIE_ECX1_p | 12  | CLK_PCIE_ECX2_p |
| 13  | CLK_PCIE_ECX1_n | 14  | CLK_PCIE_ECX2_n |
| 15  | Reserved        | 16  | Reserved        |
| 17  | Reserved        | 18  | Reserved        |
| 19  | GND             | 20  | GND             |
| 21  | CLK_PCIE_ECX3_p | 22  | PCIE_ECX_RX5p   |
| 23  | CLK_PCIE_ECX3_n | 24  | PCIE_ECX_RX5n   |
| 25  | GND             | 26  | PCIE_ECX_TX5n   |
| 27  | Reserved        | 28  | PCIE_ECX_TX5p   |
| 29  | DPB_AUX_n       | 30  | CLK_PCIE_ECX5_p |
| 31  | DPB_AUX_p       | 32  | CLK_PCIE_ECX5_n |
| 33  | Reserved        | 34  | Reserved        |
| 35  | Reserved        | 36  | Reserved        |
| 37  | Reserved        | 38  | HD_OUT          |
| 39  | GND             | 40  | GND             |
| 41  | DPB_LAN0_n      | 42  | PCIE_ECX_RX4p   |
| 43  | DPB_LAN0_p      | 44  | PCIE_ECX_RX4n   |
| 45  | DPB_LAN1_n      | 46  | PCIE_ECX_TX4n   |
| 47  | DPB_LAN1_p      | 48  | PCIE_ECX_TX4p   |
| 49  | DPB_LAN2_n      | 50  | CLK_PCIE_ECX4_p |
| 51  | DPB_LAN2_p      | 52  | CLK_PCIE_ECX4_n |
| 53  | DPC_AUX_n       | 54  | Reserved        |
| 55  | DPC_AUX_p       | 56  | Reserved        |
| 57  | DPB_HPD         | 58  | Reserved        |
| 59  | GND             | 60  | GND             |
| 61  | DPB_LAN3_n      | 62  | LPC_FRAME#      |
| 63  | DPB_LAN3_p      | 64  | LPC_AD0         |
| 65  | DPB_CTRL_CLK    | 66  | LPC_AD1         |
| 67  | DPB_CTRL_DATA   | 68  | LPC_AD2         |
| 69  | DPC_CTRL_CLK    | 70  | LPC_AD3         |
| 71  | DPC_CTRL_DATA   | 72  | LPC_LDRQ1#      |
| 73  | Reserved        | 74  | DPC_HPD         |

| 75  | PLT-RST#        | 76  | CLK_LPC        |
|-----|-----------------|-----|----------------|
| 77  | HD_RST#         | 78  | HD_SPKR        |
| 79  | GND             | 80  | GND            |
| 81  | DPC_LAN0_n      | 82  | USB3_RX0n      |
| 83  | DPC_LAN0_p      | 84  | USB3_RX0p      |
| 85  | DPC_LAN1_n      | 86  | GND            |
| 87  | DPC_LAN1_p      | 88  | USB3_TX0n      |
| 89  | DPC_LAN2_n      | 90  | USB3_TX0p      |
| 91  | DPC_LAN2_p      | 92  | GND            |
| 93  | DPC_LAN3_n      | 94  | HD_BITCLK      |
| 95  | DPC_LAN3_p      | 96  | HD_SYNC        |
| 97  | USB_PWR_SEL     | 98  | HD_SIN         |
| 99  | GND             | 100 | GND            |
| 101 | USB_1P          | 102 | USB3_RX1n      |
| 103 | USB_1N          | 104 | USB3_RX1p      |
| 105 | USB_0P          | 106 | GND            |
| 107 | USB_0N          | 108 | USB3_TX1n      |
| 109 | USB_OC#         | 110 | USB3_TX1p      |
| 111 | PCIE_ECX_RX3p   | 112 | GND            |
| 113 | PCIE_ECX_RX3n   | 114 | SATA_TXn       |
| 115 | PCIE_ECX_TX3n   | 116 | SATA_TXp       |
| 117 | PCIE_ECX_TX3p   | 118 | Reserved       |
| 119 | GND             | 120 | GND            |
| 121 | BID             | 122 | GND            |
| 123 | SMB_CLK_RESUME  | 124 | DFI Board ID_0 |
| 125 | SMB_DATA_RESUME | 126 | DFI Board ID_1 |
| 127 | INT_GPIO#       | 128 | DFI Board ID_2 |
| 129 | PCIe_Wake#      | 130 | SATA_RXn       |
| 131 | INT_SERIRQ      | 132 | SATA_RXp       |
| 133 | VIN             | 134 | VIN            |
| 135 | +3.3VDU         | 136 | +5VDU          |
| 137 | +3.3VDU         | 138 | +5VDU          |
| 139 | GND             | 140 | GND            |
| 141 | +12V            | 142 | +3.3V          |
| 143 | +12V            | 144 | +3.3V          |
| 145 | +12V            | 146 | +3.3V          |
| 147 | +12V            | 148 | +3.3V          |
| 149 | GND             | 150 | GND            |
| 151 | +5V             | 152 | +5V            |
| 153 | +5V             | 154 | +5V            |
| 155 | +5V             | 156 | +5V            |
| 157 | +5V             | 158 | +5V            |
| 159 | +5V             | 160 | +5V            |

### 12V DC-out

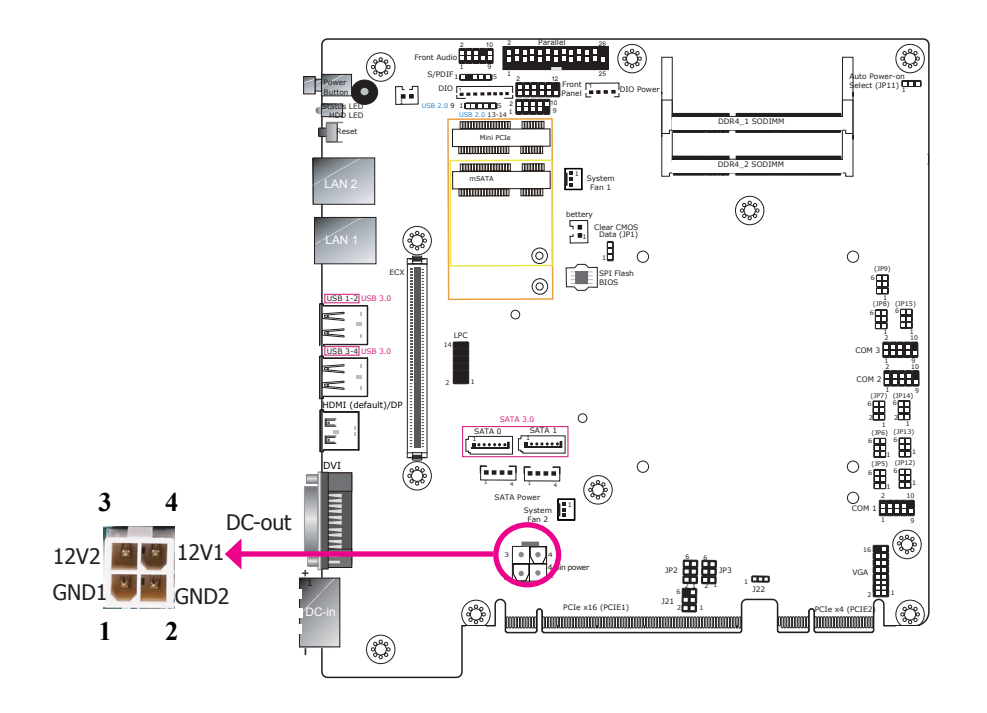

The 4-pin vertical type connector (optional) provides low power output.

### Digital I/O Connector (daughter board)

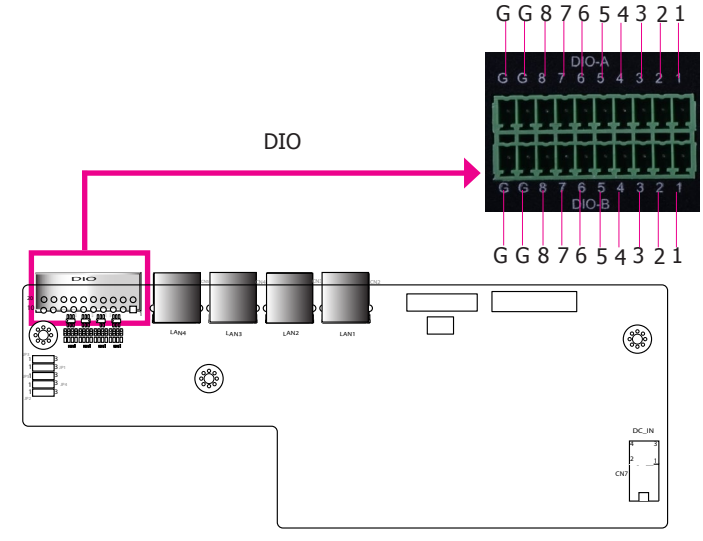

The Digital I/O connector provides 16 digital inputs or outputs to enable monitor and control of the state of the connected external devices. You can use the provided HW Utility to configure a port to be either input or output. Please refer to Chapter 8 for more information.

#### **Digital I/O Connector**

| Pins          | DIO-A | DIO-B |
|---------------|-------|-------|
| 1             | DIO1  | DIO1  |
| 2             | DIO2  | DIO2  |
| 3             | DIO3  | DIO3  |
| <b>4</b> DIO4 |       | DIO4  |
| 5             | DIO5  | DIO5  |
| 6             | DIO6  | DIO6  |
| 7             | DIO7  | DIO7  |
| 8             | DIO8  | DIO8  |
| G             | GND   | GND   |
| GG            |       | GND   |

### LAN Ports (daughter board)

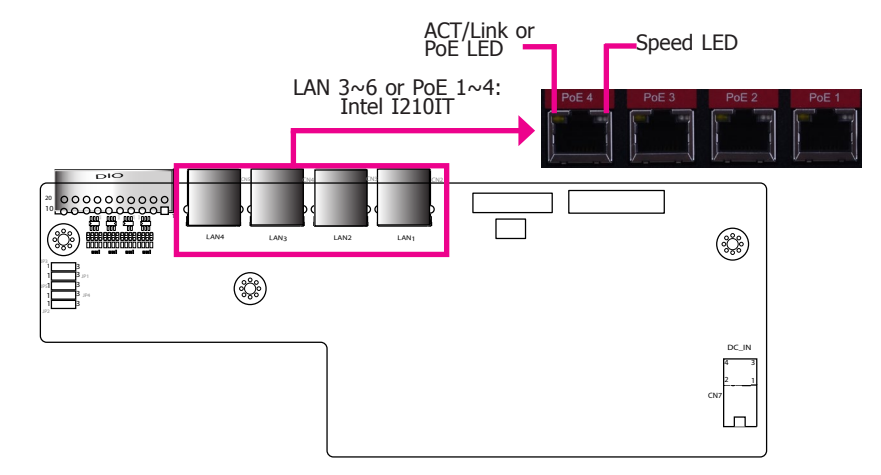

| Activity/Link LED |               | Speed LED    |                    |
|-------------------|---------------|--------------|--------------------|
| LED Behavior      | Description   | LED Behavior | Description        |
| Off               | No link       | Off          | 10Mbps connection  |
| Blinking          | Data Activity | Green        | 100Mbps connection |
| On                | Link          | Orange       | 1Gbps connection   |

| PoE LED      |                                        | Speed LED    |                    |
|--------------|----------------------------------------|--------------|--------------------|
| LED Behavior | Description                            | LED Behavior | Description        |
| Off          | The system is not powered on.          | Off          | 10Mbps connection  |
| Green        | Supplying power over the Ethernet link | Green        | 100Mbps connection |
|              |                                        | Orange       | 1Gbps connection   |

LAN3 to LAN6 can be normal Gigabit ports or PoE (Power over Ethernet) ports. With PoE (Power over Ethernet) support, the ports carry power to connected devices without the need for individual power supplies. Each port delivers up to 15.4 Watts of power to the connected devices that comply with IEEE 802.3af, for example, access points and VoIP phones.

#### **Driver Installation**

Install the LAN driver. Refer to Chapter 8 for more information.

# **Chapter 6 - Mounting Options**

### Wall Mount

The wall mount kit includes the following:

- 2 Wall mount brackets
- 4 Bracket screws

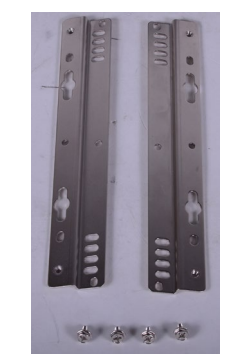

1. The wall mounting holes are located on the bottom of the system unit.

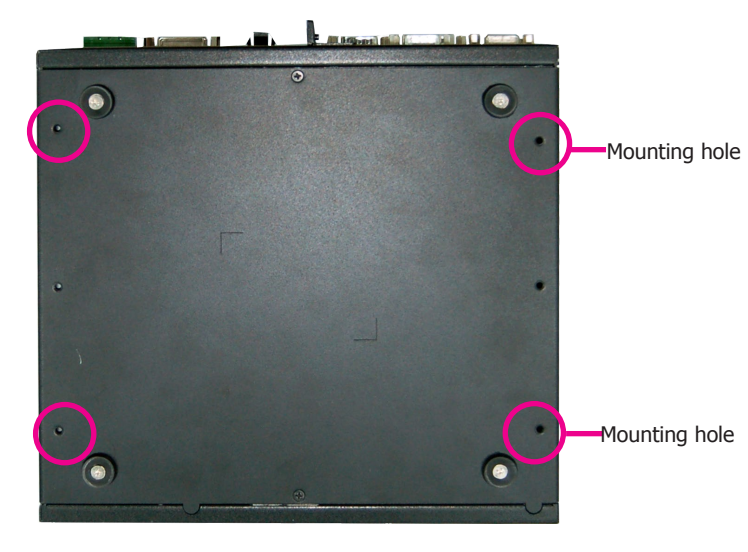

2. Use the provided mounting screws to secure the wall mount brackets on each side of the system unit.

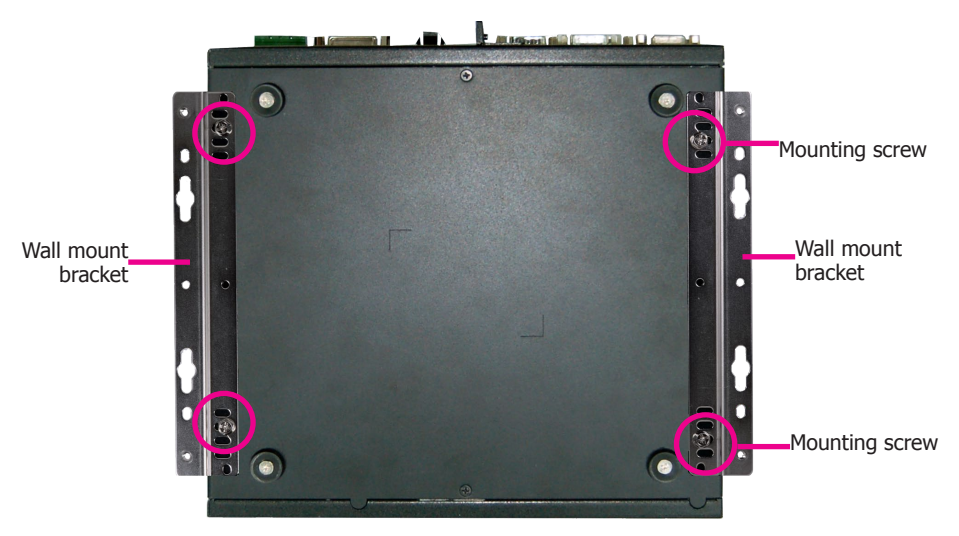

The following illustration shows the location and dimension of the holes for mounting the device onto a wall or rack .

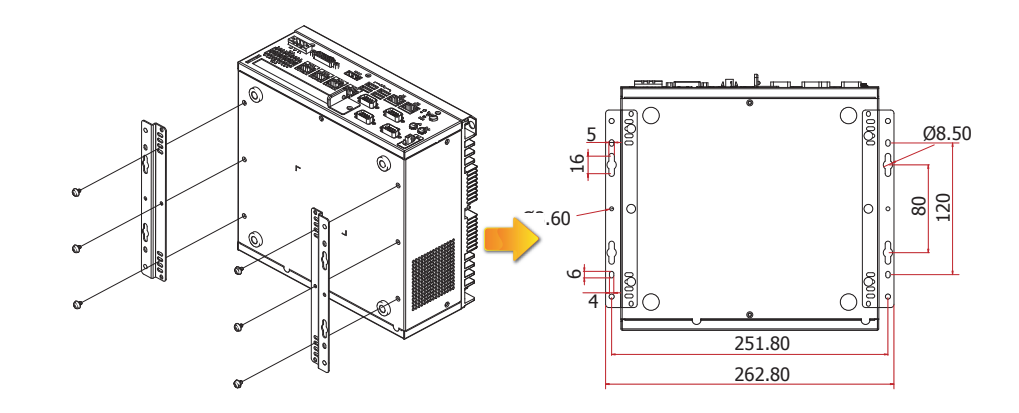

# **Chapter 7 - BIOS Setup**

# **Overview**

The BIOS is a program that takes care of the basic level of communication between the CPU and peripherals. It contains codes for various advanced features found in this system board. The BIOS allows you to configure the system and save the configuration in a battery-backed CMOS so that the data retains even when the power is off. In general, the information stored in the CMOS RAM of the EEPROM will stay unchanged unless a configuration change has been made such as a hard drive replaced or a device added.

It is possible that the CMOS battery will fail causing CMOS data loss. If this happens, you need to install a new CMOS battery and reconfigure the BIOS settings.

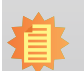

#### Note:

The BIOS is constantly updated to improve the performance of the system board; therefore the BIOS screens in this chapter may not appear the same as the actual one. These screens are for reference purpose only.

### **Default Configuration**

Most of the configuration settings are either predefined according to the Load Optimal Defaults settings which are stored in the BIOS or are automatically detected and configured without requiring any actions. There are a few settings that you may need to change depending on your system configuration.

### **Entering the BIOS Setup Utility**

The BIOS Setup Utility can only be operated from the keyboard and all commands are keyboard commands. The commands are available at the right side of each setup screen.

The BIOS Setup Utility does not require an operating system to run. After you power up the system, the BIOS message appears on the screen and the memory count begins. After the memory test, the message "Press DEL to run setup" will appear on the screen. If the message disappears before you respond, restart the system or press the "Reset" button. You may also restart the system by pressing the <Ctrl> <Alt> and <Del> keys simultaneously.

### Legends

| KEYs                  | Function                                                   |
|-----------------------|------------------------------------------------------------|
| Right and Left Arrows | Moves the highlight left or right to select a menu.        |
| Up and Down Arrows    | Moves the highlight up or down between submenus or fields. |
| <esc></esc>           | Exits to the BIOS setup utility                            |
| <f1></f1>             | Displays general help                                      |
| <f5 f6=""></f5>       | Changes the highlighted value                              |
| <f9></f9>             | Changes to the default setup                               |
| <f10></f10>           | Saves and exits the setup program.                         |
| <enter></enter>       | Press <enter> to enter the highlighted submenu</enter>     |

### **Scroll Bar**

When a scroll bar appears to the right of the setup screen, it indicates that there are more available fields not shown on the screen. Use the up and down arrow keys to scroll through all the available fields.

### Submenu

When " $\blacktriangleright$ " appears on the left of a particular field, it indicates that a submenu which contains additional options are available for that field. To display the submenu, move the highlight to that field and press <Enter>.

# **Insyde BIOS Setup Utility**

### Main

The Main menu is the first screen that you will see when you enter the BIOS Setup Utility.

| InsydeH20 Setup Utility Rev. 5                                                                                                    |            |                                                                                                    |                                                                                                    |                                                                               |
|----------------------------------------------------------------------------------------------------|------------|----------------------------------------------------------------------------------------------------|----------------------------------------------------------------------------------------------------|-------------------------------------------------------------------------------|
| Project Name<br>BlOS Version                                                                                                    |            | SD263<br>B179. 13Q                                                                                                    |                                                                                                    | This is the help for the hour, minute, second field. Valid range is from 0 to |
| Processor Type<br>CPUID:<br>CPU Speed:<br>CPU Stepping:<br>L1 Data Cache:<br>L2 Cache:<br>L3 Cache:<br>Maber Of Processors:<br>Hicrocode Rev:<br>Total Hemory<br>System Hemory Speed<br>DIWH 1<br>DIWH 2<br>PCH Rev / SNU<br>Intel HE Version / SNU |            | Intel(R) CoreC<br>0x5063 (SKMLA<br>2400 Hkz<br>33 (R0/S0 Step<br>32 KB<br>256 KB<br>8192 KB<br>4 Core(s) / 8<br>0000008A<br>4096 HB<br>2133 Hkz<br>4096 HB<br>[Not Installed<br>31 (D1 Steppin<br>10, 255 3001 / | IH) 17-6700TE CPU 8 2,40GHz<br>KE DT H4LO)<br>ping)<br>Thread(s)<br>]<br>g) / SNL PCH-H Q170<br>CORPORATE | 23, 0 10 59, 0 10 59, INGREMEENREDURE :<br>4/                                 |
| System Time<br>System Date                                                                                                    |            | [13:56:46]<br>[09/27/2017]                                                                                                    |                                                                                                    |                                                                               |
| F1 Help                                                                                                    | t/1 Select | I ten                                                                                                    | F5/F6 Change Values                                                                                       | F9 Setup Defaults                                                             |

#### System Date

The date format is <month>, <date>, <year>. Month displays the month, from January to December. Date displays the date, from 1 to 31. Year displays the year, from 1980 to 2099.

#### System Time

The time format is <hour>, <minute>, <second>. The time is based on the 24-hour military-time clock. For example, 1 p.m. is 13:00:00. Hour displays hours from 00 to 23. Minute displays minutes from 00 to 59. Second displays seconds from 00 to 59.

# **Advanced**

The Advanced menu allows you to configure your system for basic operation. Some entries are defaults required by the system board, while others, if enabled, will improve the performance of your system or let you set some features according to your preference.

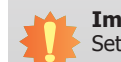

**Important:** Setting incorrect field values may cause the system to malfunction.

|                                                                                                    | Ins             | ydeH20 Setup Utility | Rev. 5.                  |
|----------------------------------------------------------------------------------------------------|-----------------|----------------------|--------------------------|
| Hain Advanced Secur                                                                                                    | ity Boot Exit   |                      |                          |
| Hein Advanced Secur<br>ACPI Configuration<br>PCPU Configuration<br>PAudio Configuration<br>PAudio Configuration<br>PSAIA Configuration<br>PCI Express Configura<br>HEC Configuration<br>HEC Configuration<br>PACTIVE Management Tec<br>PSIO NUVOION61060 | ity Boot Exit   | AC                   | PI Configuration Setting |
| F1 Help                                                                                                    | 1/4 Select Item | F5/F6 Change Values  | F9 Setup Defaults        |

#### **ACPI Settings**

This section configures the ACPI settings.

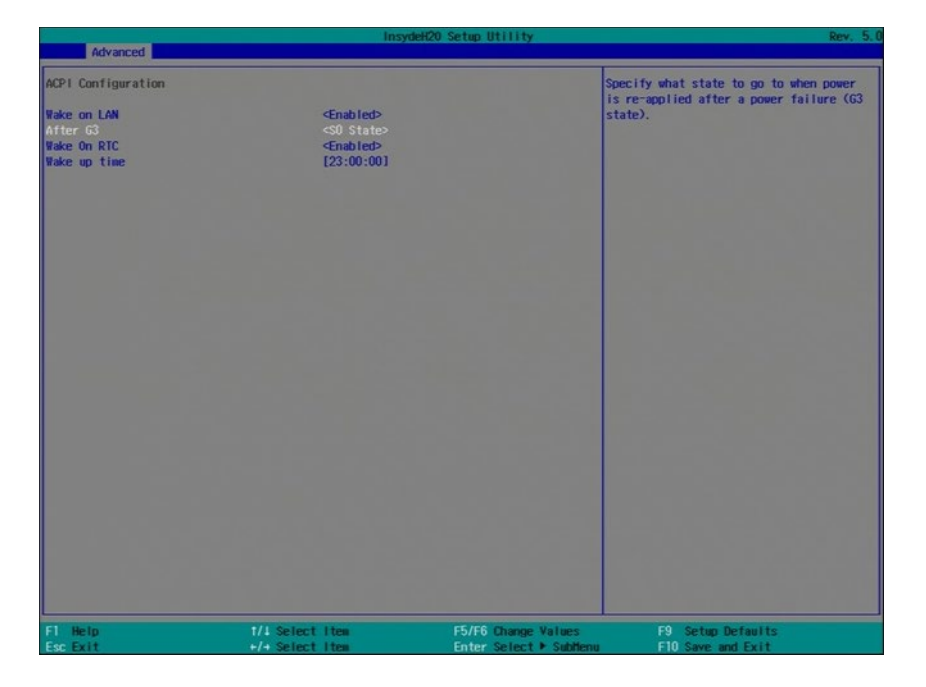

#### Wake on LAN

Enable the system to be waken up via the onboard LAN.

#### State After G3

Specify which state the system should be in when the power is re-applied after a power failure (G3 state, the mechanical-off state).

**SO State** Power on the system when power is re-applied after a AC power loss.

**S5 State** The system appears to be off when power is re-applied after AC power loss.

#### Wake on RTC

Automatically power the system on at a particular time every day from the Real-time clock battery. Specify the wake up time of the day below: <hour> (00 $\sim$ 23), <minute> (00 $\sim$ 59), <second> (00 $\sim$ 59).

#### **CPU Configuration**

This section configures the CPU.

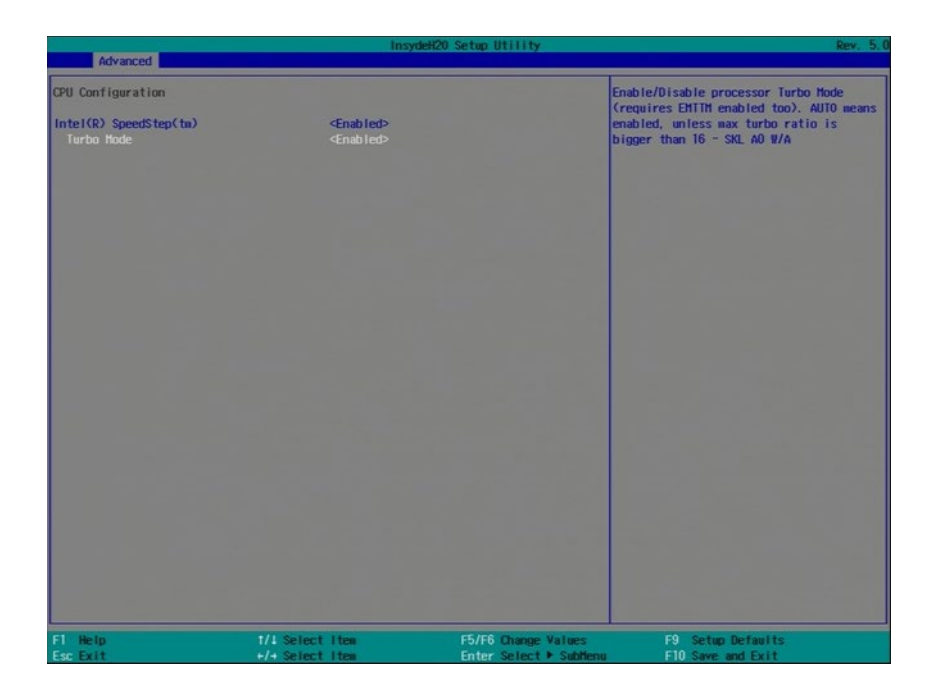

#### Intel<sup>®</sup> SpeedStep<sup>™</sup>

Enable or disable the Enhanced Intel SpeedStep<sup>®</sup> Technology (EIST). The EIST helps optimize the balance between system's power consumption and performance.

#### **Turbo Mode**

Enable or disable processor turbo mode (requires that EMTTM is enabled too), which allows the processor core to automatically run faster than the base frequency when the processor's power, temperature, and specification are within the limits of TDP.

#### **Video Configuration**

This section configures the video settings. Note that the options may vary according to the "Boot type" selected in the "Boot" menu.

| Province of the local division of the local division of the local | Ins                            | ydeH20 Setup Utility    | Rev. 5.                                                                                                 |
|----------------------------------------------------------------------------------------------------|--------------------------------|-------------------------|----------------------------------------------------------------------------------------------------|
| Video Configuration<br>Primary Display<br>Internal Graphics<br>Always Enabled PEG                                                                                                    | shuto><br>shuto><br>≪Disabled> | Sc<br>de<br>se          | lect which of IGEX/PE0/PCI Graphics<br>vice should be Primary Display Or<br>lect SG for Switchable Gfx. |
|                                                                                                    |                                | Prinary Display<br>Auto |                                                                                                    |
|                                                                                                    |                                | PEG<br>PCL              |                                                                                                    |
| F1 Belp                                                                                                    | 1/4 Select Hea                 | F5/F6 Chance Values     | F9 Setup Defavits                                                                                       |

#### Primary Display

Select the primary internal graphics.

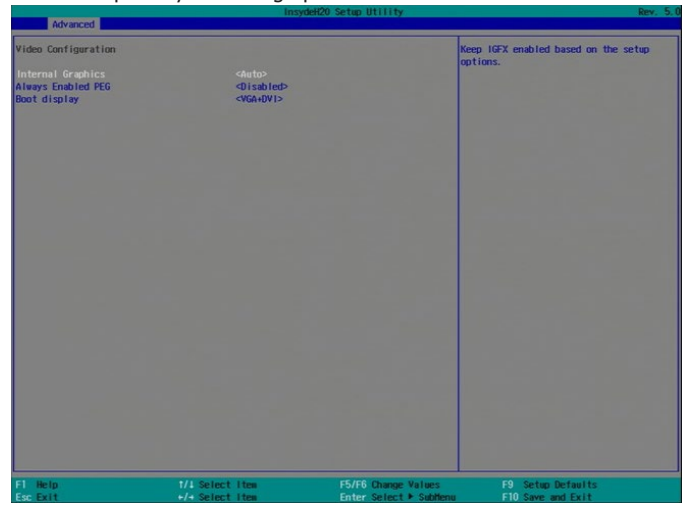

### **Internal Graphics** Enable, disable or to automatically detect internal graphics.

#### **Always Enabled PEG**

Enable or disable the PCIe graphics function.

| Advanced                                                | Insyde                                                  | H20 Setup Utility                                                       | Rev. 5.                                |
|---------------------------------------------------------|---------------------------------------------------------|-------------------------------------------------------------------------|----------------------------------------|
| Video Configuration                                     |                                                         | Ch                                                                      | ose display device combination         |
| Internal Graphics<br>Always Enabled PEG<br>Boot display | <auto><br/>QLisabled&gt;<br/><vga+dvt></vga+dvt></auto> |                                                                         |                                        |
|                                                         |                                                         | Boot display<br>DVI+HDHI<br>HDHI-DVI<br>HDHI-NGA<br>MGA-DVI<br>MGA-HDHI |                                        |
|                                                         |                                                         |                                                                         |                                        |
| F1 Help<br>Esc Exit                                     | 1/1 Select Item<br>+/+ Select Item                      | F5/F6 Change Values<br>Enter Select ► SubMenu                           | F9 Setup Defaults<br>F10 Save and Exit |

#### **Boot display**

Set the display device combination during system booting. Note that this option only appears when the boot type selected is dual or legacy boot type.
#### **Audio Configuration**

This section configures the audio settings.

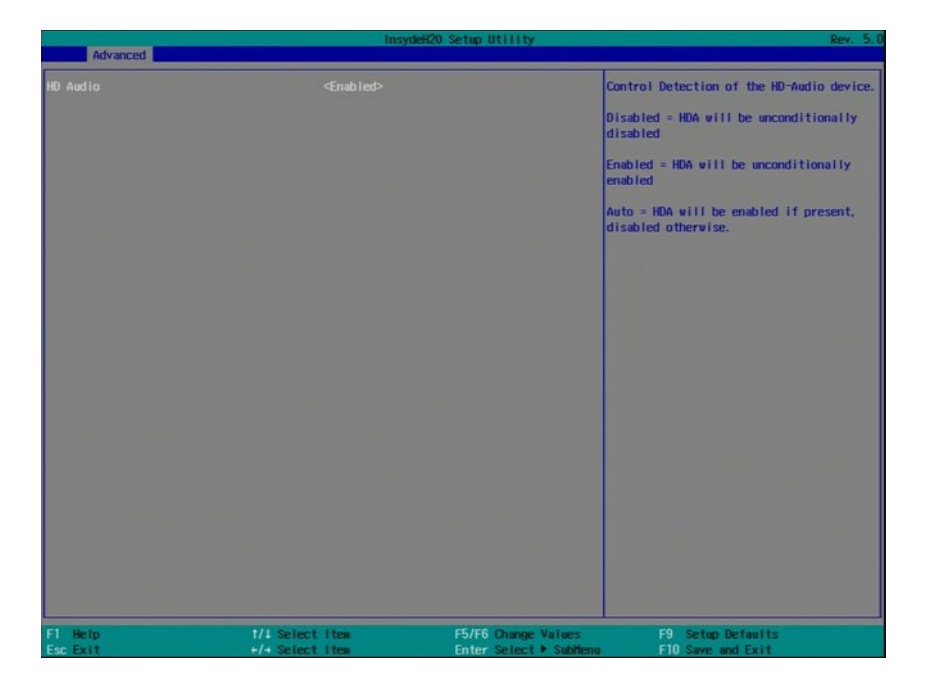

#### **HD** Audio

Control the detection of high-definition audio devices.

#### Disabled

The high-definition audio will be unconditionally disabled.

### Enabled

The high-definition audio will be unconditionally enabled.

#### Auto

The high-definition audio will be enabled if present and disabled otherwise.

### **SATA Configuration**

This section configures the SATA controllers.

| Advanced                                                                                                    |                                                      | InsydeH20 S                                                                                                    | etup Utility                                   | Rev.                                          |
|----------------------------------------------------------------------------------------------------|------------------------------------------------------|----------------------------------------------------------------------------------------------------|------------------------------------------------|-----------------------------------------------|
| Advanced<br>SATA Controller(s)<br>SaTA Hode Selection<br>Serial ATA Port 0<br>Serial ATA Port 1<br>Port 1<br>Serial ATA Port 2<br>Port 2 | [IS1286SSD420K<br>[Not Installed]<br>[Not Installed] | <pre><enabled> il i chiCl&gt; i chiCl&gt; chiCl&gt; c</enabled></pre> |                                                | Determines how SATA controller(s)<br>operate. |
| F1 Help<br>Esc Exit                                                                                                    | t/4 Select<br>+/+ Select                             | t iten<br>t iten                                                                                                    | F5/F6 Change Values<br>Enter Select ► Sublienu | F9 Setup Defaults<br>F10 Save and Exit        |

### SATA Controller(s)

Enable or disable Serial ATA devices.

### **SATA Mode Selection**

The mode selection configures the SATA controller(s).

#### **AHCI Mode**

This option allows the Serial ATA devices to use AHCI (Advanced Host Controller Interface).

#### **RAID Mode**

This option allows you to create RAID using Intel<sup>®</sup> Rapid Storage Technology (Intel<sup>®</sup> RST) on Serial ATA devices.

### Serial ATA Port 0, 1 and 2

Enable or disable each serial ATA port: SATA Port 0 controls SATA3\_0 SATA Port 1 controls SATA3\_1 SATA Port 2 controls the half-size Mini PCIe slot

### **USB Configuration**

This section configures the parameters of the USB devices.

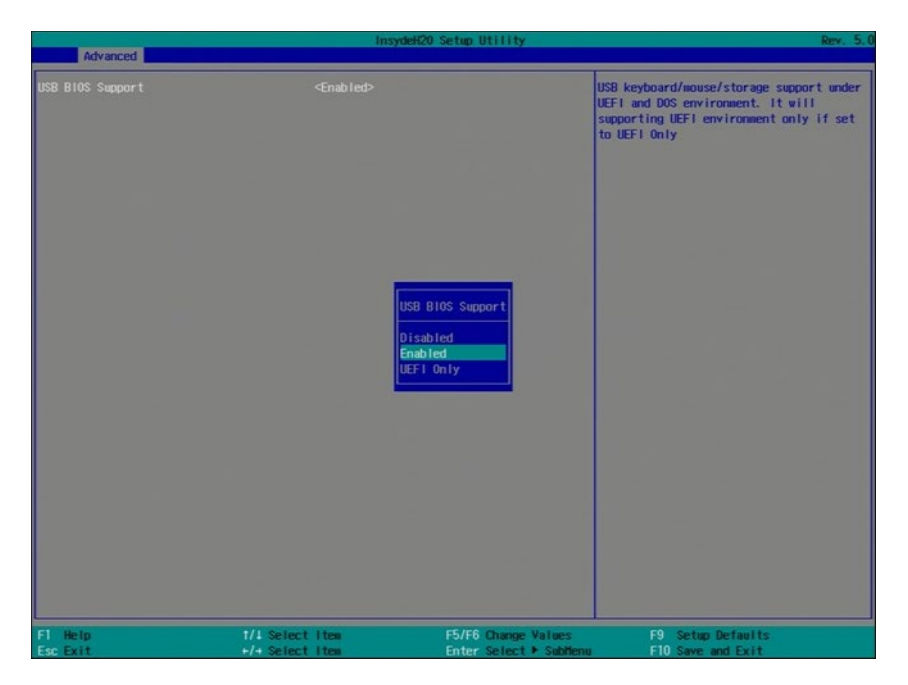

### **USB BIOS Support**

#### Disabled

Disable the USB keyboard/mouse/storage support.

### Enabled

Enable the USB keyboard/mouse/storage support.

### **UEFI Only**

Enable the USB keyboard/mouse/storage support only under UEFI environment.

### **PCI Express Configuration**

This section configures the settings of PCI Express Root Ports.

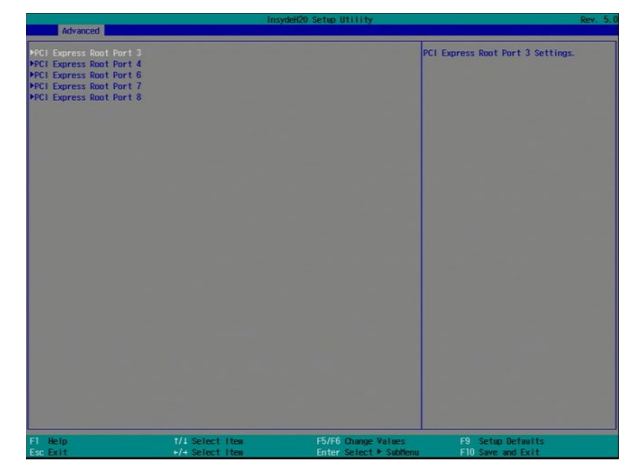

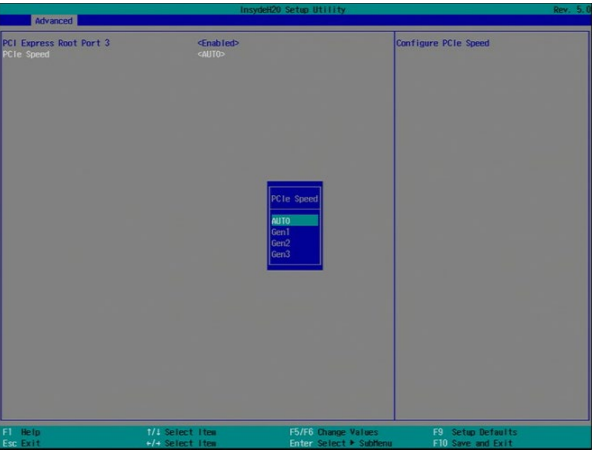

### **PCI Express Root Port**

Enable or disable each PCI Express Root Port: PCIe Root Port 3 controls PCIE1 (x16) connector PCIe Root Port 4 controls LAN 1 PCIe Root Port 6 controls LAN 2 PCIe Root Port 7 controls the full-size Mini PCIe slot PCIe Root Port 8 controls PCIE2 (x4) connector **PCIe Speed** 

Select the speed of the PCI Express Root Port: Auto, Gen1, Gen2 or Gen3.

### **ME Configuration**

This section configures flashing of Intel® Active Management Engine region.

|                      | Insy                               | deH20 Setup Utility                            | Rev. 5.0                               |
|----------------------|------------------------------------|------------------------------------------------|----------------------------------------|
| Advanced             |                                    |                                                |                                        |
| Me Fw image Re-Flash |                                    |                                                | Enable/disable to flash HE region      |
|                      |                                    |                                                |                                        |
|                      |                                    |                                                |                                        |
|                      |                                    |                                                |                                        |
| F1 Help<br>Esc Exit  | t/4 Select Item<br>+/+ Select Item | F5/F6 Change Values<br>Enter Select ► Subilenu | F9 Setup Defaults<br>F10 Save and Exit |

### Me Fw Image Re-Flash

Enable or disable flashing of the Intel<sup>®</sup> ME region.

### Active Management Technology Support

The section allows users to enable or disable the Intel<sup>®</sup> Active Management Technology (Intel<sup>®</sup> AMT) BIOS extension. Please refer to Chapter 10 - Intel AMT Settings for more information.

| Advanced                             | Insyd                                         | deH20 Setup Utility | Rev. 5.0                                                                                                    |
|--------------------------------------|-----------------------------------------------|---------------------|----------------------------------------------------------------------------------------------------|
| Active Management Technology Supp    | ort                                           |                     | Enable/Disable Intel(R) Active<br>Management Technology BIOS Extension.                                                                        |
| Intel ATI Support<br>Un-Configure HE | <enabled><br/><disabled></disabled></enabled> |                     | Intergenerate Technology Blue Extension.<br>Note : iATH I/V is a lawaye enabled. This<br>Option Just controls the BloS extension<br>execution. |
| F1 Help 1/                           | 1 Select Item                                 | F5/F6 Change Values | F9 Setup Defaults                                                                                                    |

### **Intel AMT Support**

Enable or disable Intel<sup>®</sup> Active Management Technology BIOS extension.

### **Un-Configure ME**

Clears all ME related configurations without requiring a password on the next boot.

### Super IO

This section configures the system's super I/O chip parameters.

#### **Smart Fan Function**

This section configures the Smart Fan Function.

|                         | Insyd               | eH20 Setup Utility      | Rev. 5.1                 |
|-------------------------|---------------------|-------------------------|--------------------------|
| Advanced                |                     |                         |                          |
| SYS Swart Fan Control   |                     |                         | Enable/Disable Smart Fan |
| Boundary 1              | [30]                |                         |                          |
| Boundary 2              | [40]                |                         |                          |
| Boundary 3              | [50]                |                         |                          |
| Boundary 4              | [60]                |                         |                          |
| Fan Speed Count 1       | [30]                |                         |                          |
| Fan Speed Count 2       | [40]                |                         |                          |
| Fan Speed Count 3       | [50]                |                         |                          |
| Fan Speed Count 4       | [75]                |                         |                          |
| CPU Swart Fan Control   | <enable></enable>   |                         |                          |
| Boundary 1              | [30]                |                         |                          |
| Boundary 2              | [40]                |                         |                          |
| Boundary 3              | [50]                |                         |                          |
| Boundary 4              | [60]                |                         |                          |
| Fan Speed Count 1       | [30]                |                         |                          |
| Fan Speed Count 2       | [40]                |                         |                          |
| Fan Speed Count 3       | [50]                |                         |                          |
| Fan Speed Count 4       | [75]                |                         |                          |
| SYS Smart Fan 2 Control | <enable></enable>   |                         |                          |
| Boundary 1              | [30]                |                         |                          |
| Boundary 2              | [40]                |                         |                          |
| Boundary 3              | [50]                |                         |                          |
| Boundary 4              | [60]                |                         |                          |
| Fan Speed Count 1       | [30]                |                         |                          |
| Fan Speed Count 2       | [40]                |                         |                          |
| Fan Speed Count 3       | [50]                |                         |                          |
| Fan Speed Count 4       | [75]                |                         |                          |
| COM Port 1              | <enable></enable>   |                         |                          |
| Base 1/0 Address        | <3F8>               |                         |                          |
| Interrupt               | <1RQ4>              |                         |                          |
| RS485 Auto Flow         | <disable></disable> |                         |                          |
| CON Port 2              | <enable></enable>   |                         |                          |
| Base 1/0 Address        | <2F8>               |                         |                          |
| Interrupt               | <1RQ3>              |                         |                          |
| F1 Help                 | 1/4 Select Item     | F5/F6 Change Values     | F9 Setup Defaults        |
| Esc Exit                | +/+ Select Item     | Enter Select + Sublienu | F10 Save and Exit        |

### SYS Smart Fan/CPU Smart Fan/SYS Smart Fan2 Control

Enable or disable the smart fan.

#### Boundary 1 to Boundary 4

Set the boundary temperatures that determine the operation of the fan with different fan speeds accordingly. For example, when the system or the CPU temperature reaches boundary temperature 1, the system or CPU fan should be turned on and operate at the designated speed.

The range of the temperature is from 0 to 127°C.

### Fan Speed Count 1 to Fan Speed Count 4

Set the fan speed. The range is from 0 (fan stop)-100% (full speed).

#### COM Port Configuration

This section configures serial port settings.

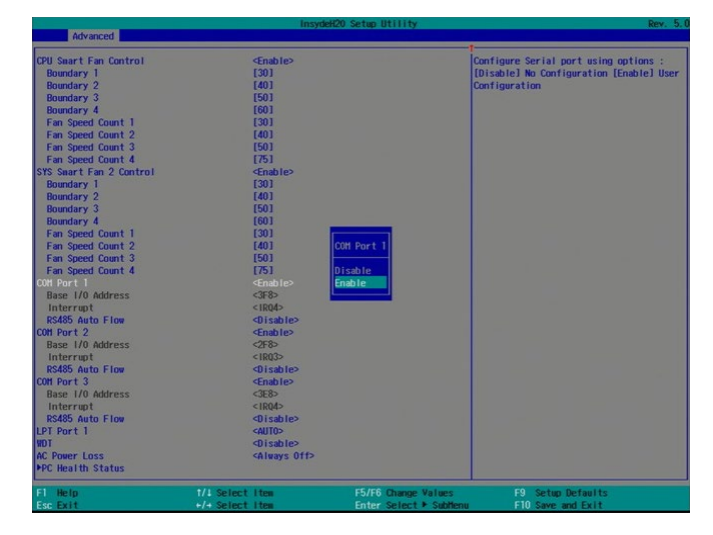

### COM Port 1 to COM Port 3

Configure the settings of each serial port. **Disable** Disable the serial port. **Enable** Enable the serial port. **RS485 Auto Flow Disable** Disable the RS485 auto flow mechanism. **Enable** Enable the RS485 auto flow mechanism.

### LPT Port 1

Enable, disable or automatically detect the parallel port on the board.

|                                                                                                    | Insv                                                             | tell'00 Setup Iltility                         | Day 5 ft                                                                                                    |
|----------------------------------------------------------------------------------------------------|------------------------------------------------------------------|------------------------------------------------|----------------------------------------------------------------------------------------------------|
| Advanced                                                                                                    |                                                                  |                                                |                                                                                                    |
| CPU Saurt Fin Control<br>Bendlary 1<br>Soundary 3<br>Bondary 3<br>Bondary 4<br>Fin Speed Coast 1<br>Fin Speed Coast 1<br>Fin Speed Coast 3<br>Fin Speed Coast 3<br>Fin Speed Coast 4<br>Shart Fin 2<br>Bondary 2<br>Bondary 2<br>Bondary 3<br>Bondary 3 | Cinable?<br>(0)<br>(0)<br>(0)<br>(0)<br>(0)<br>(0)<br>(0)<br>(0) | (PT Fort 1<br>Disble<br>Enable<br>#10          | Configure LPT port using options :<br>[Disable No Configuration [Enable] User<br>Configuration (Lotol 17/05 chooses<br>configuration |
| F1 Help<br>Esc Exit                                                                                                    | 1/1 Select Item<br>+/+ Select Item                               | F5/F6 Change Values<br>Enter Select + Subtienu | F9 Setup Defaults<br>F10 Save and Exit                                                                                               |

### WDT

Enable or disable the watchdog function.

### **AC Power Loss**

Set the AC power loss to Always off or Always on. When it is set to Always off, the system's status will be power-off after an AC power loss event. When it is set to Always on, the system's status will be power-on after an AC power loss event.

### PC Health Status

This screen displays PC health information.

|                  | InsydeH2           | 0 Setup Utility        |                   | Rev. 5.0 |
|------------------|--------------------|------------------------|-------------------|----------|
| Advanced         |                    |                        |                   |          |
| PC Health Status |                    |                        |                   |          |
| Voltage          |                    |                        |                   |          |
| VCORE            | 0.944 V            |                        |                   |          |
| 5V               | 4.978 V            | 1                      |                   |          |
| +12V             | 11.968 V           |                        |                   |          |
| VDDQ             | 1. 184 V           |                        |                   |          |
| 2000             | 3.072 V<br>3.339 U |                        |                   |          |
| 5755             | 3. 320 4           |                        |                   |          |
| Temperature      |                    |                        |                   |          |
| System (°C/°F)   | 48.5 C/ 119.3 F    |                        |                   |          |
| CPU (°C/°F)      | 48.0 C/ 118.4 F    |                        |                   |          |
| Ean Snord        |                    |                        |                   |          |
| SYS FON          | 0 RPH              |                        |                   |          |
| CPU FAN          | 0 RPH              |                        |                   |          |
| SYS FAN 2        | 0 RPM              |                        |                   |          |
|                  |                    |                        |                   |          |
|                  |                    |                        |                   |          |
|                  |                    |                        |                   |          |
|                  |                    |                        |                   |          |
|                  |                    |                        |                   |          |
|                  |                    |                        |                   |          |
|                  |                    |                        |                   |          |
|                  |                    |                        |                   |          |
|                  |                    |                        |                   |          |
|                  |                    |                        |                   |          |
|                  |                    |                        |                   |          |
|                  |                    |                        |                   |          |
|                  |                    |                        |                   |          |
| lielo            | t/1 Select Itee    | E5/E6 Change Values    | F9 Setup Defaults |          |
| Sc Exit          | +/+ Select Item    | Enter Select > Sublenu | FID Save and Exit |          |

## **Security**

This section configures the trusted platform module (TPM) and storage security.

|                                                                                | Insydek                                                                     | 20 Setup Utility    | Rev. 5                              |
|--------------------------------------------------------------------------------|-----------------------------------------------------------------------------|---------------------|-------------------------------------|
| Main Advanced Security Bo                                                      | ot Exit                                                                     |                     |                                     |
| Current TPM Device<br>TPM State                                                | <tpm 2.0=""><br/>Not Installed</tpm>                                        |                     | When Hidden, don't exposes TPH to 0 |
| TPM Availability<br>TPM Operation<br>Clear TPM<br>Supervisor Password          | <pre><available> <no operation=""> [ ] Not installed</no></available></pre> |                     |                                     |
| Set Supervisor Password<br>Set All Hdd Password<br>Set All Haster Hdd Password |                                                                             |                     |                                     |
| ▶Storage Password Setup Page                                                   |                                                                             |                     |                                     |
|                                                                                |                                                                             |                     |                                     |
|                                                                                |                                                                             |                     |                                     |
|                                                                                |                                                                             |                     |                                     |
|                                                                                |                                                                             |                     |                                     |
| Fl Help                                                                        | 1/4 Select Item                                                             | F5/F6 Change Values | F9 Setup Defaults                   |

### **TPM Availability**

Show or hide the TPM availability and its configurations.

### **TPM Operation**

Enable or disable the TPM function. It displays the following options:

- No Operation: No changes to current state.
- Disable: Disable and deactivate TPM.
- Enable: Enable and activate TPM.

### **Clear TPM**

Remove all TPM ownership contents.

### Set Supervisor Password

Set the administrative password. The length of the password must be greater than one character and less than or equal to 10 characters. Depending on the state of power-on password selected, the supervisor password may be required during POST or when entering the BIOS setup utility.

### **Power on Password**

Select "enabled" to require users to input the supervisor password when the system is entering the POST (power-on self-test).

### Set All HDD Password

Set password for all HDDs. The length of the password must be greater than one character and less than or equal to 32 characters.

### Set All Master HDD Password

Set the master password for all HDDs. The length of the password must be greater than one character and less than or equal to 32 characters.

To set password for each storage device, use the "Storage Password Setup Page" option.

### Storage Password Setup Page

Enhance the HDD security for each HDD device by using a password.

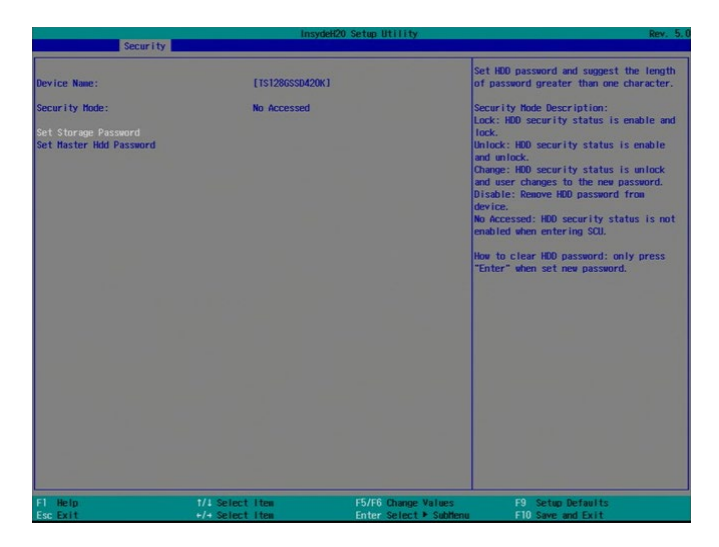

### Set Storage Password

Set all HDD password. The length of the password must be greater than one character and less than or equal to 32 characters.

### Set Master HDD Password

Set the master password for all HDDs. The length of the password must be greater than one character and less than or equal to 32 characters. When the security mode is set to Lock, input the master HDD password to unlock the HDD. Clear the HDD password by pressing "Enter" to set HDD security to be disabled and set a new master HDD password.

### Boot

This section configures boot options.

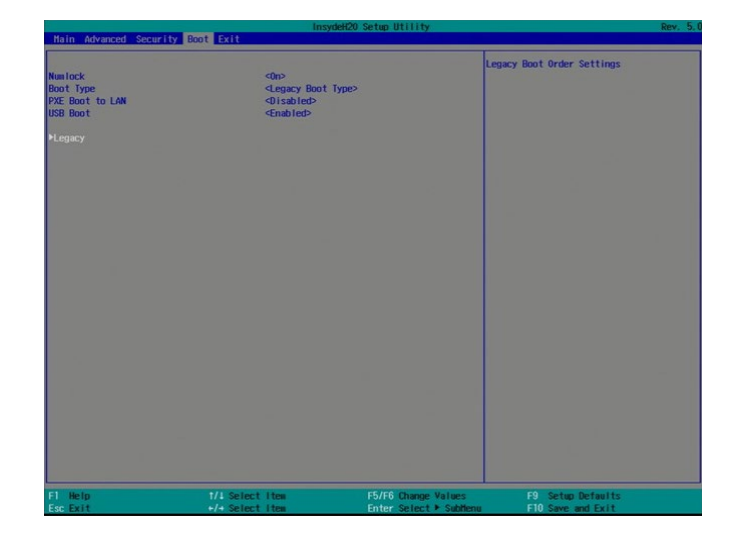

### Numlock

Select the power-on state for the numlock key.

### **Boot Type**

Select the boot type. The options include Dual Boot Type, Legacy Boot Type, and UEFI Boot Type.

### **Network stack**

Enable or disable UEFI network stack. This option is only available if the boot type is set to be UEFI or Dual. It supports the operation of these functions or software: Windows 8 BitLocker Network Unlock, UEFI IPv4/IPv6 PXE and legacy PXE Option ROM.

### **PXE Boot to LAN or PXE Boot Capability**

Enable or disable PXE (Preboot eXecution Environment).

### **USB Boot**

Enable or disable boot to USB boot devices.

### Note:

If the boot type is set to UEFI, the method for RAID volume creation will be different. Please refer to Chapter 9 ~ RAID for more information.

### Legacy

This section configures legacy boot order.

|                                                                                                    | Insy            | deH20 Setup Utility                                                                                                    | Rev. 5.0                                                                          |
|----------------------------------------------------------------------------------------------------|-----------------|----------------------------------------------------------------------------------------------------|-----------------------------------------------------------------------------------|
|                                                                                                    | Boot            |                                                                                                    |                                                                                   |
| Boot Device Priority                                                                                |                 |                                                                                                    | Select Normal Boot Option Priority or<br>Advance Boot Option Priority             |
| Normal Boot Menu                                                                                    |                 |                                                                                                    |                                                                                   |
| ▶Boot Type Order<br>▶Hard Disk Drive<br>▶USB                                                        |                 |                                                                                                    |                                                                                   |
|                                                                                                    |                 |                                                                                                    |                                                                                   |
|                                                                                                    |                 |                                                                                                    |                                                                                   |
|                                                                                                    |                 |                                                                                                    |                                                                                   |
|                                                                                                    |                 |                                                                                                    |                                                                                   |
|                                                                                                    |                 |                                                                                                    |                                                                                   |
|                                                                                                    |                 |                                                                                                    |                                                                                   |
|                                                                                                    |                 |                                                                                                    |                                                                                   |
|                                                                                                    |                 |                                                                                                    |                                                                                   |
| FI Help                                                                                             | 1/4 Select Item | F5/F6 Change Values                                                                                                    | F9 Setup Defaults<br>F10 Save and Exit                                            |
| CSU EXTL                                                                                            |                 |                                                                                                    |                                                                                   |
| CSU EXIC                                                                                            | Ins             | where standing and the standing of the standing of the standin | Rev. 5.0                                                                          |
|                                                                                                    | Boot            | vdeH20 Setup Utility                                                                                                    | Rev. 5.0                                                                          |
| Boot Device Priority                                                                                | Boot            | ndeH20 Setup Utility                                                                                                    | Rev. 5.0<br>Select Normal Boot Option Priority or                                 |
| Boot Device Priority<br>Normal Boot Henu                                                            | Boot Advance>   | rdeH20 Setup Utility                                                                                                    | Rev. 5.0<br>Select Normal Boot Option Priority or<br>Advance Boot Option Priority |
| Boot Device Priority<br>Normal Boot Henn<br>TS1280550420K<br>SHI USB DISK                           | Boot (Advance>  | ndeit20 Setup Utility                                                                                                    | Ber, 5.0<br>Select Normal Boot Option Priority or<br>Advance Boot Option Priority |
| Boot Device Priority<br>Normal Boot Henu<br>151280550420K<br>SHI USB DISK                           | Cont lines      | rdef20 Setup Utility                                                                                                    | Ber. 5.0<br>Select Normal Boot Option Priority or<br>Advance Boot Option Priority |
| Boot Device Priority<br>Normal Boot News<br>13128050420K<br>SHI USB 015K                            | Exot interest   | deld0 Setup III II II                                                                                                    | Ber, 5.0<br>Select Normal Boot Option Priority or<br>Advance Boot Option Priority |
| Boot Device Princity<br>Root Device Princity<br>Normal Boot Heme<br>11230550200K<br>SHI USB DISK    | foot ing        | del60 Senap Utility                                                                                                    | Ber. 5.0<br>Select Normal Boot Option Priority or<br>Advance Boot Option Priority |
| Boot Device Priority<br>Boot Device Priority<br>Intradictor from<br>Intradictor<br>Still USB D15K   | Exot interest   | vkH00 Settep UTI 11 ty                                                                                                    | Ber, 5.6<br>Select Normal Boot Option Priority or<br>Advance Boot Option Priority |
| Boot Device Priority<br>Rocrai Boot Hem<br>13120650420K<br>SHI USB DISK                             | Exot ins        | delCO Senge Utility                                                                                                    | Ber. 5.0<br>Select Normal Boot Option Priority or<br>Advance Boot Option Priority |
| Boot Device Priority<br>Boot Device Priority<br>Intradiation from<br>Intradesources<br>Int USB DISK | Cool devace     | de600 Sette UTITIY                                                                                                    | Ber. 5.0<br>Select Normal Boot Option Priority or<br>Advance Boot Option Priority |
| Boot Device Priority<br>Rocrai Boot Hene<br>13120650420K<br>SHI USB DISK                            | ing<br>Advance  | de600 Senge Utility                                                                                                    | Ber. 5.<br>Select Normal Boot Option Priority or<br>Advance Boot Option Priority  |
| Boot Device Priority<br>Roral Boot Hem<br>1320650420K<br>SH USB DISK                                | ing<br>eddrance | de600 Senge Utility                                                                                                    | Rev. 5.0                                                                          |

#### Normal/Advanced Boot Menu

#### Normal

Select the boot menu type: normal or advanced.

For the advanced menu type: Use  $\mbox{+}$  and - keys to arrange the priority of the detected boot devices.

For normal menu type: Select the "Boot Type Order", "Hard Disk Drive" or USB category to view and arrange the order of the listed devices.

#### Boot Type Order

Use + and - keys to arrange the sequence of storage devices that the system's hardware will check in the operating system's boot files. The first device in the order list has the highest boot priority.

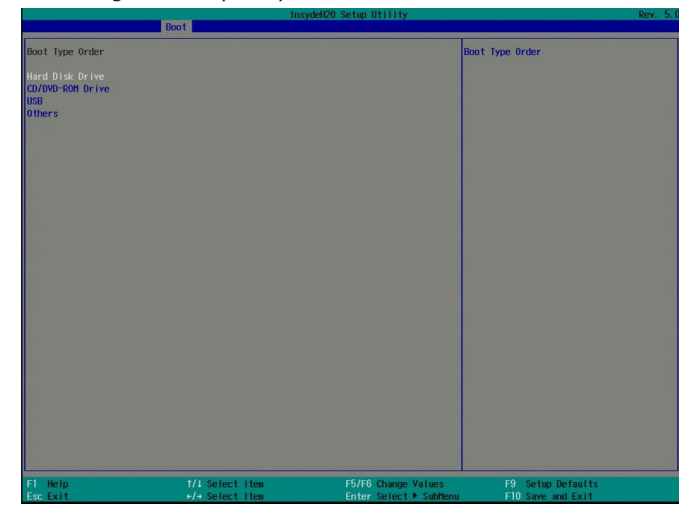

### Hard Disk Drive

All installed hard disk drives will be displayed in this field. Use + and - keys to arrange the sequence of hard disk drives that the system's hardware will check in the operating system's boot files.

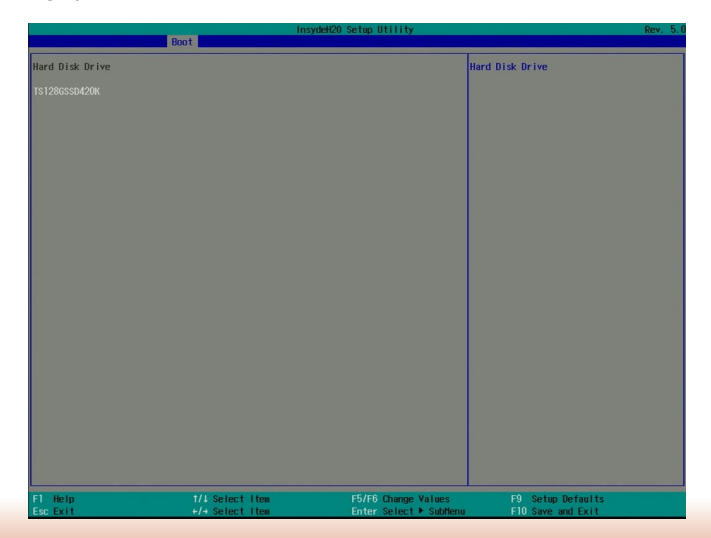

## Exit

This section configures the parameters for exiting the BIOS menu.

| Hain Advanced Security                                          | Root Exit       | ydeH20 Setup Utility                           | Rev. 5.                                  |
|-----------------------------------------------------------------|-----------------|------------------------------------------------|------------------------------------------|
| Exit Saving Changes<br>Load Optimal Defaults<br>Discard Changes |                 |                                                | Exit system setup and save your changes. |
|                                                                 |                 |                                                |                                          |
|                                                                 |                 |                                                |                                          |
|                                                                 |                 |                                                |                                          |
|                                                                 |                 |                                                |                                          |
| FI Help<br>Esc Exit                                             | 1/4 Select Item | F5/F6 Change Values<br>Enter Select + Subtlenu | F9 Setup Defaults<br>F10 Save and Exit   |

### Exit Saving Changes

Select this field and then press <Enter> to exit the BIOS setup and save your changes.

### Load Optimal Defaults

Select this field and then press <Enter> to load optimal defaults.

### **Discard Changes**

Select this field and then press <Enter> to exit the BIOS setup without saving your changes.

## **Updating the BIOS**

To update the BIOS, you will need the new BIOS file and a flash utility. Please contact technical support or your sales representative for the files and specific instructions on how to update BIOS with the flash utility.

When you download the given BIOS file, you may find a BIOS flash utility attached with the BIOS file. This is the utility for performing BIOS updating procedure. For your convenience, we will also provide you with an auto-execution file in the downloaded BIOS file. This auto-execution file will bring you directly to the flash utility menu soon after system boots up and finishes running the boot files in your boot disk.

| Read file successfu | ully. (path= "platform.ini")                                                                                                    |
|---------------------|----------------------------------------------------------------------------------------------------|
|                     | Information<br>Please do not remove the AC power                                                                                                    |
|                     | Insyde H20FFT (Flash Firmware Tool) Version (SEG) 100.00.08.10<br>Copyright(c) 2012 - 2016, Insyde Software Corp. All Rights Reserved.<br>Initializing<br>Current BIOS Model name: SD263<br>New BIOS Model name: SD263 |
| 0%                  | Current BIOS version: 65.05A<br>New BIOS version: 65.05A<br>Updating Block at FFFFF000h<br>2.25% 100%                                                                                                    |
| C:\SD263>_          | 100%                                                                                                    |

## **Notice: BIOS SPI ROM**

- 1. The Intel® Management Engine has already been integrated into the system board. Due to safety concerns, the BIOS (SPI ROM) chip cannot be removed from this system board and used on another system board of the same model.
- 2. The BIOS (SPI ROM) on this system board must be the original equipment from the factory and cannot be used to replace one which has been utilized on other system boards.
- 3. If you do not follow the methods above, the Intel® Management Engine will not be updated and will cease to be effective.

### Note:

- a. You can take advantage of flash tools to update the default configuration of the BIOS (SPI ROM) to the latest version anytime.
- b. When the BIOS IC needs to be replaced, you have to populate it properly onto the system board after the EEPROM programmer has been burned and follow the technical person's instructions to confirm that the MAC address should be burned or not.

## **Chapter 8 - Supported Software**

Some devices of the system require drivers from hardware manufactures to operate properly. The system may come with a CD/DVD that contains drivers, utilities and software applications. Insert the CD into a CD-ROM drive. The auto-run screen (Mainboard Utility CD) will appear. If the "Autorun" does not automatically start, please go to the root directory of the CD and double-click "Setup".

If your product package does not include a CD/DVD, you can download the latest drivers from the DFI Download Center:

#### http://www.dfi.com/DownloadCenter

Once you are in the Download Center page, select your product or type the model name and click "Search" to find product-related resources such as documentation and drivers.

### For Windows 10

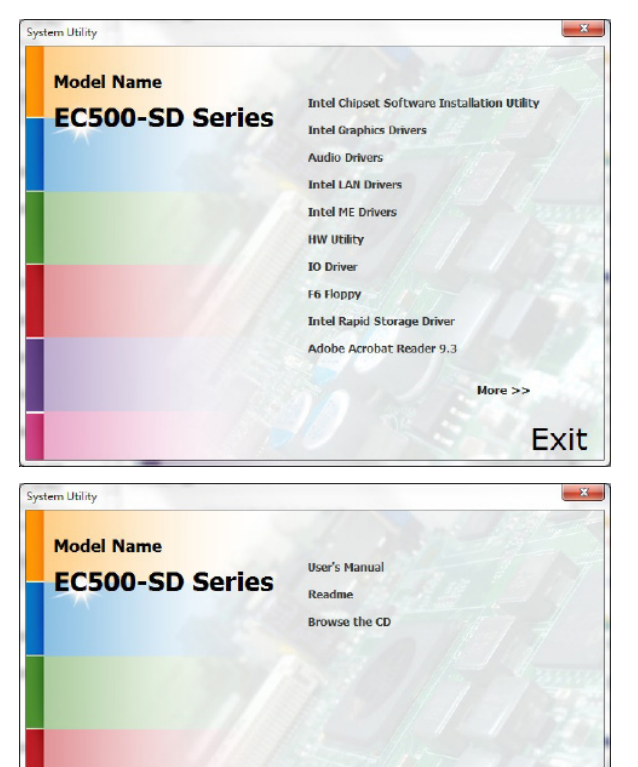

<< Previous

Exit

### For Windows 8.1

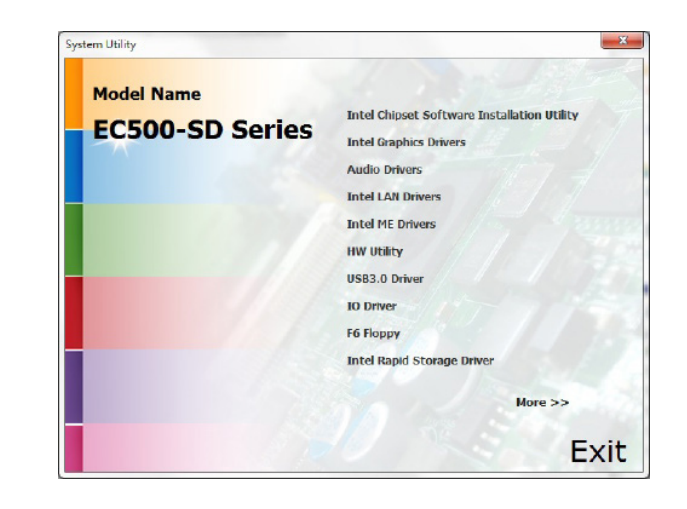

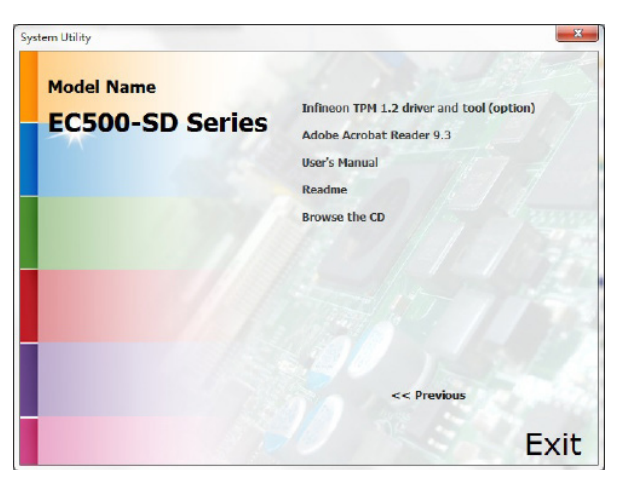

### For Windows 7

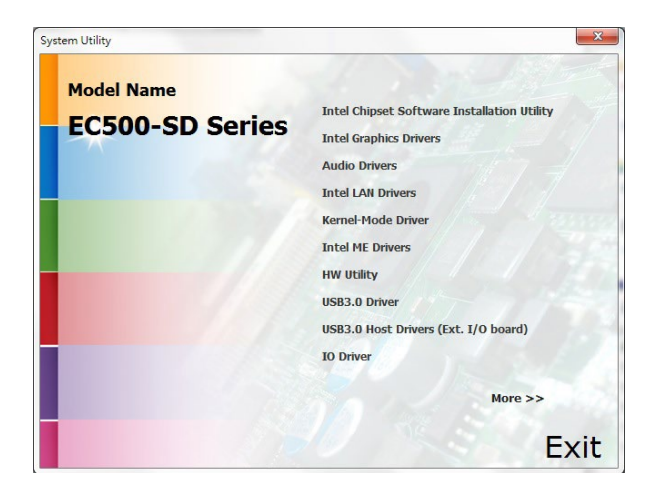

| System Utility                | ×                                                                                                    |
|-------------------------------|----------------------------------------------------------------------------------------------------|
| Model Name<br>EC500-SD Series | F6 Floppy<br>Microsoft Framework 4.5.2<br>Intel Rapid Storage Driver<br>Infineon TPM 1.2 driver and tool (option)<br>Adobe Acrobat Reader 9.3<br>User's Manual<br>Readme<br>Browse the CD |
|                               | << Previous                                                                                                    |

### **Intel Chipset Software Installation Utility**

The Intel Chipset Software Installation Utility is used for updating Windows<sup>®</sup> INF files so that the Intel chipset can be recognized and configured properly in the system. To install the utility, click "Intel Chipset Software Installation Utility" on the main menu.

1. Setup is ready to install the utility. Click "Next" to continue.

| Intel(R) Chipset Device Software<br>Welcome                       | (intel)   |
|-------------------------------------------------------------------|-----------|
| You are about to install the following product:                   |           |
| Intel(R) Chipset Device Software                                  |           |
| It is strongly recommended that you exit all programs before co   | ntinuing. |
| Press Next to continue, or press Cancel to exit the setup program | n.        |
|                                                                   |           |
|                                                                   |           |
|                                                                   |           |
|                                                                   |           |
|                                                                   |           |
| Ne                                                                | ext Cance |
|                                                                   |           |

2. Read the license agreement and then click "Yes".

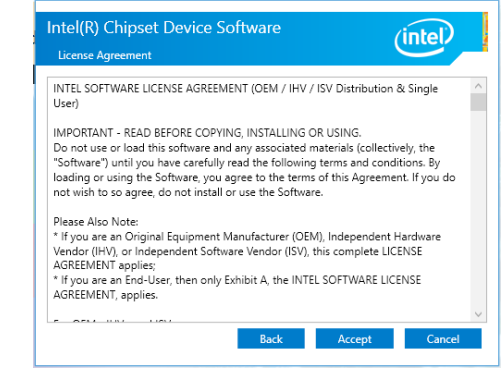

3. Go through the readme document for more installation tips and then click "Next".

| Intel(R) Chipset Device Software                                                                                                    |    |
|----------------------------------------------------------------------------------------------------|----|
| <pre>     Product: Intel(R) Chipset Device Software     Version: 10.1.1     Target PCH/Chipset: Client Platforms     Date: 2015-06-03     NOTE:     For the list of supported chipsets, please refer     to the Palase Notes </pre> |    |
| • CONTENTS OF THIS DOCUMENT<br>This document contains the following sections:                                                                                                    |    |
| 1. Overview<br>2. System Requirements<br>3. Contents of the Distribution Package<br>3. Public and NOA Configurations                                                                                                    | >  |
| Back Install Canc                                                                                                    | el |

### **Intel Graphics Drivers**

To install the driver, click "Intel Graphics Drivers" on the main menu.

 Setup is now ready to install the graphics driver. Click "Next" to continue.

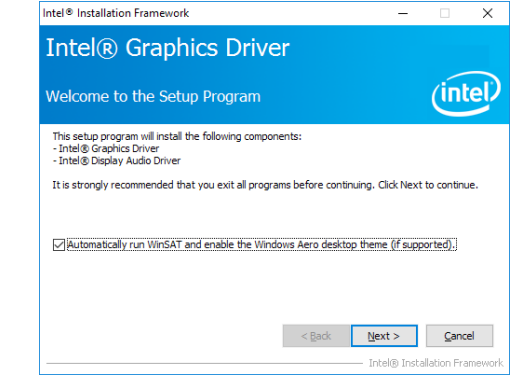

By default, the "Automatically run WinSAT and enable the Windows Aero desktop theme" is enabled. With this enabled, after the graphics driver is installed and the system is rebooted, the screen will turn blank for 1 to 2 minutes (while WinSAT is running) before the Windows 7/Windows 8.1/Windows 10 desktop appears. The "blank screen" period is the time Windows is testing the graphics performance.

2. Read the license agreement and then click "Yes".

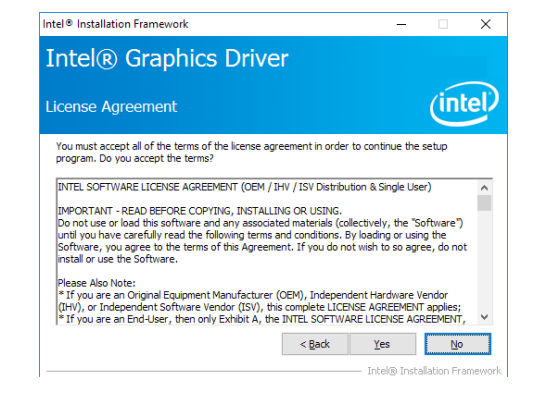

#### 4. Click "Finish" to exit setup.

| ntel(R) Chipset Device Sof              | tware                  | intel         |
|-----------------------------------------|------------------------|---------------|
| u have successfully installed the follo | wing product:          |               |
| Intel(R) Chipset Device Software        |                        |               |
| ou must restart this computer for the c | hanges to take effect. |               |
|                                         |                        |               |
|                                         |                        |               |
|                                         |                        |               |
|                                         |                        |               |
|                                         |                        |               |
|                                         |                        |               |
| iew Log Files                           |                        |               |
|                                         | Restart Now            | Restart Later |

- Go through the readme document for system requirements and installation tips and then click "Next".
- Intel® Installation Framework ×
  Intel® Graphics Driver
  Readme File Information
  Refer to the Readme file below to view the system requirements and installation information.
  Driver Version: 21.20.16.4565
  Release Version: Production Version
  Platforms/ Operating System(9):
  7th Gen Intel(R) Core(TM) processor family (Codename Kaby Lake)
  Microsoft Windows\* 10.44
  6th Gen Intel(R) Core(TM) processor family (Codename Skylake)
  Microsoft Windows\* 0.44
  Capacity Core (TM) recessor family (Codename Skylake)
  Microsoft Windows\* 0.44
  Capacity Core (TM) processor family (Codename Skylake)
  Microsoft Windows\* 0.164
  Capacity Core (TM) processor family (Codename Skylake)
  Microsoft Windows\* 0.164
  Capacity Core (TM) processor family (Codename Skylake)
  Microsoft Windows\* 0.164
  Capacity Capacity Cap
- 4. Setup is now installing the driver. Click "Next" to continue.

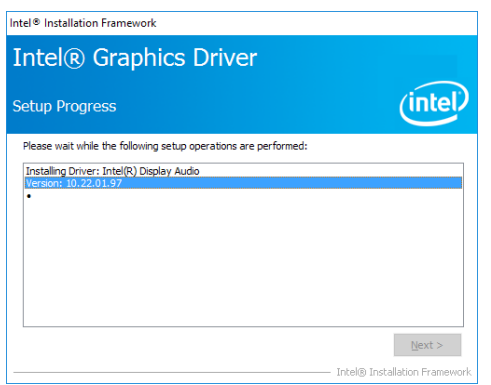

- 5. Click "Yes, I want to restart this computer now" and then click "Finish".
  - Restarting the system will allow the new software installation to take effect.

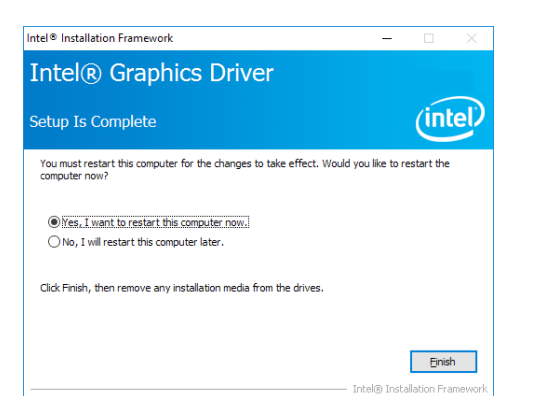

### **Audio Drivers**

To install the driver, click "Audio Drivers" on the main menu.

1. Setup is ready to install the driver. Click "Next" to continue.

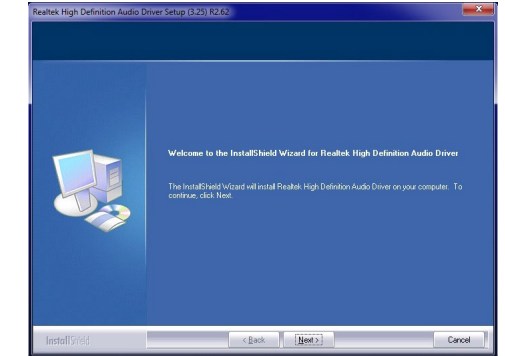

2. Click "Yes, I want to restart my computer now" and then click "Finish".

Restarting the system will allow the new software installation to take effect.

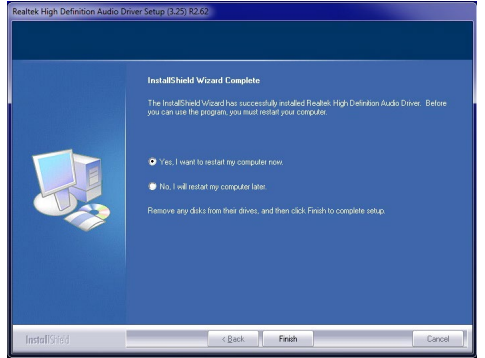

installation.

4. Click "Install" to begin the

Ready to Install the Program

The wizard is ready to begin installation. Click Install to begin the installation.

### **Intel LAN Drivers**

To install the driver, click "Intel LAN Drivers" on the main menu.

| Setup is ready to install                            | 劇 Intel(R) Network Connections Install Wizard                                                                                                    | ×                     |                                            | If you want to review or change any of your installation setting<br>exit the wizard. |
|------------------------------------------------------|----------------------------------------------------------------------------------------------------|-----------------------|--------------------------------------------|--------------------------------------------------------------------------------------|
| the driver. Click "Next" to<br>continue.             | Welcome to the install wizard for Intel(R)<br>Network Connections                                                                                                    | (intel)               |                                            |                                                                                      |
|                                                      | Intel(R) Network Connections Setup is preparing the install<br>wizard which will guide you through the program setup<br>process. Please wait.                                                                                                    |                       |                                            |                                                                                      |
|                                                      |                                                                                                    |                       |                                            |                                                                                      |
|                                                      |                                                                                                    |                       |                                            | < Back                                                                               |
|                                                      |                                                                                                    |                       | 5. After the installation is               | 闄 Intel(R) Network Connections Install Wizard                                        |
|                                                      | < <u>B</u> ack <u>N</u> ext >                                                                                                    | Cancel                | complete, click "Finish" to<br>exit setup. | D Install wizard Completed                                                           |
| Read and License Agree-                              | 劇 Intel(R) Network Connections Install Wizard                                                                                                    | ×                     |                                            |                                                                                      |
| ment and click "I accept<br>the terms in the license | License Agreement<br>Please read the following license agreement carefully.                                                                                                    | (intel)               |                                            | To access new features, open Device Manager<br>properties of the network adapters.   |
| agreement" if you agree<br>the terms in the agree-   | INTEL SOFTWARE LICENSE AGREEMENT                                                                                                    | ^                     |                                            |                                                                                      |
| ment, and then click "Next".                         | IMPORTANT - READ BEFORE COPYING, INSTALLING OR US                                                                                                    | SING.                 |                                            |                                                                                      |
|                                                      | (collectively, the "Software") provided under this license agreemee<br>("Agreement") until you have carefully read the following terms an                                                                                                    | ent<br>nd conditions. |                                            |                                                                                      |
|                                                      | By copying, installing, or otherwise using the Software, you agree to<br>the terms of this Agreement. If you do not agree to the terms of thi<br>locate and the terms in the locate agreement<br>O I go not accept the terms in the locate agreement | is Agreement,         |                                            | < <u>B</u> ack                                                                       |
|                                                      | < Back Next >                                                                                                    | Cancel                |                                            |                                                                                      |
| Select the program features                          | Intel(R) Network Connections Install Wizard                                                                                                    | ×                     |                                            |                                                                                      |
| you want to install and then click "Next".           | Setup Options<br>Select the program features you want installed.                                                                                                    | (intel)               |                                            |                                                                                      |
|                                                      | Install:<br>Install:                                                                                                    |                       |                                            |                                                                                      |
|                                                      | intel(R) PROSet for Windows <sup>+</sup> Device ManagerAdvanced Network ServicesWindows <sup>+</sup> PowerShell ModuleIntel(R) Network Connections SNMP Agent                                                                                        |                       |                                            |                                                                                      |
|                                                      | Feature Description                                                                                                    |                       |                                            |                                                                                      |
|                                                      |                                                                                                    |                       |                                            |                                                                                      |
|                                                      | < <u>B</u> ack <u>N</u> ext >                                                                                                    | Cancel                |                                            |                                                                                      |

Х

×

(intel)

(intel)

< Back Finish Cancel

### Kernel Mode Driver (For Windows 7 only)

To install the driver, click "Kernel Mode Driver Framework" on the main menu.

1. Click "Yes" to install the update.

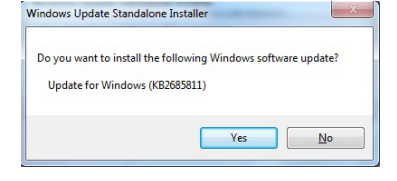

 Click "Restart Now" to restart your computer when the installation is complete.

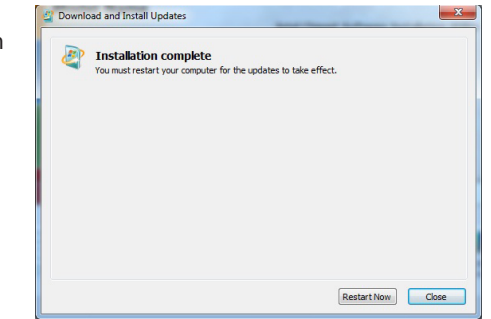

### 2. The update is being installed now.

| Installation status:                |                         |  |
|-------------------------------------|-------------------------|--|
| Installing Update for Windows (KB2) | 585811) (update 1 of 1) |  |
|                                     |                         |  |
|                                     |                         |  |
| nstalling:                          |                         |  |

### **Intel Management Engine Drivers**

To install the driver, click "Intel Management Engine Drivers" on the main menu.

|    | Setup is ready to install                           | Setup X                                                                                                    |
|----|-----------------------------------------------------|----------------------------------------------------------------------------------------------------|
|    | the driver. Click "Next" to continue.               | Intel® Management Engine Components<br>Wekome                                                                                                    |
|    |                                                     | You are about to install the following product:                                                                                                    |
|    |                                                     | Intel® Management Engine Components                                                                                                    |
|    |                                                     | It is strongly recommended that you exit all programs before continuing.<br>Click Next to continue, or click Cancel to exit the setup program.                                                                                                    |
|    |                                                     |                                                                                                    |
|    |                                                     |                                                                                                    |
|    |                                                     |                                                                                                    |
|    |                                                     |                                                                                                    |
|    |                                                     | Intel Corporation < Back Next > Cancel                                                                                                    |
| 2. | Read and License Agree-<br>ment and click "I accept | Setup Intel® Management Engine Components Intel® Management Engine Components Intel® Management Engine |
|    | the terms in the license                            | License Agreement                                                                                                    |
|    | with the terms in the                               | INTEL SOFTWARE LICENSE AGREEMENT (OEM / IHV / ISV Distribution & Single User)                                                                                                    |
|    |                                                     | IMPORTANT, READ RECORD CODVING, INSTALLING OR LISING                                                                                                    |
|    | "Next".                                             | In Proceedings of the contract of the second second |
|    | agreement, and then click<br>"Next".                | In our hand in real software and an increased of the software in the "software")<br>of mill you have and this software and software indications (collectively, the "software")<br>of mill you have a confully read the following terms and continues the younding or using the<br>software, you agree to the terms of this Agreement. If you do not wish to so agree, do not<br>install or use the Software.<br>Please Also Note:<br>" If you are an Original Equipment Manufacturer (CEM), Independent Hardware Vendor<br>(IHV), or Independent Software Vendor (ISV), tics complete LUCENSE AGREEMENT applies;<br>" If you are an End-User, then only Exhibit A, the INTEL SOFTWARE LICENSE AGREEMENT,<br>applies.                                                                                                    |
|    | agreement, and then click<br>"Next".                | The optime or and this software and any matrix according materials (collectively, the "Software")<br>only you have carfully read the following terms and conditors. Softward or young the<br>Software, you agree to the terms of this Agreement. If you do not with to so agree, do not<br>install or use the Software.<br>Please Also Note:<br>* If you are an Original Equipment Manufacturer (CEM), Independent Hardware Vendor<br>(IHV), or Independent Software Vendor (ISV), this complete LICENSE AGREEMENT applies;<br>* If you are an End-User, then only Exhibit A, the INTEL SOFTWARE LICENSE AGREEMENT,<br>applies.<br>For OEMs, IHVs, and ISVs:                                                                                                    |
|    | agreement, and then click<br>"Next".                | In-Original T-Receiver and the software in the following terms and conditions. By loading or using the<br>Software 'you have carefully read the following terms and conditions. By loading or using the<br>Software 'you gare to the terms of this Agreement. If you do not wish to so agree, do not<br>install or use the Software.<br>Please Also Note:<br>"If you are an Original Equipment Manufacturer (OEM), Independent Hardware Vendor<br>(IH/), or Independent Software Vendor (ISV), this complete LICENSE AGREEMENT applies;<br>To you are an Dird Very, then only Exhibit A, the INTEL SOFTWARE LICENSE AGREEMENT,<br>applies.<br>For OEMs, IHVs, and ISVs:<br>LICENSE. This Software is loansed for use only in conjunction with Intel component products.<br>Use of the Software is loansed for use only in conjunction with Intel component products.                                                                                                    |
|    | agreement, and then click<br>"Next".                | Do not use or load this software and any associated materials (collectively, the "Software")<br>unit you have carefully read the following terms and conditions. Software not use of the software, you agree to the terms of this Agreement. If you do not with to so agree, do not<br>install or use the Software.<br>Please Also Note:<br>" If you are an Original Equipment Manufacturer (OEM), Independent Hardware Vendor<br>(HV), or Independent Software Vendor (ISV), this complete LICENCE AGREEMENT applies;<br>" If you are an End User, then only Exhibit A, the BVTEL SOFTWARE LICENCE AGREEMENT,<br>applies.<br>For OEMs, InVis, and ISVs:<br>LICENSE. This Software is leaned for use only in conjunction with Intel component products.<br>Use of the Software in conjunction with non-Intel component products is not leaned<br>V<br><u>Konje scent the terms in the License Agreement.</u>                                                                                                    |
|    | agreement, and then click<br>"Next".                | In Provinsition       In Provinsition       In Provinsition       In Provinsition         In Provinsition       In Provinsition       In Provinsition       In Provinsition       In Provinsition         In Provinsition       In Provinsition       In Provinsition       In Provinsition       In Provinsition       In Provinsition         In Provinsition       In Provinsition       In Provinsite Provinsite Provinsition       In Provinsitio                                                                                                    |

 Setup is currently installing the driver. After the installation is complete, click "Next".

| Click Next to install to the default folder | or dick Chappen  | to choose apother | dectination fold |
|---------------------------------------------|------------------|-------------------|------------------|
| C:\Program Files (x86)\Intel\Intel(R) M     | fanagement Engir | ne Components     | uesunauon roid   |
|                                             |                  |                   | Char             |
|                                             |                  |                   |                  |
|                                             |                  |                   |                  |
|                                             |                  |                   |                  |
|                                             |                  |                   |                  |
|                                             |                  |                   |                  |
|                                             |                  |                   |                  |
|                                             |                  |                   |                  |
|                                             |                  |                   |                  |

4. Please wait while the product is being installed. Intege

| Intel® Managem<br>Progress | ent Engine Components      |        | (inte | D  |
|----------------------------|----------------------------|--------|-------|----|
| Please wait while the p    | roduct is being installed. |        |       |    |
|                            |                            |        |       |    |
|                            |                            |        |       |    |
|                            |                            |        |       |    |
|                            |                            |        |       |    |
|                            |                            |        |       |    |
|                            |                            |        |       |    |
|                            |                            |        |       |    |
| Intel Corporation          |                            | < Back | Nevts | Ca |

5. After the installation is complete, click "Finish" to exit setup.

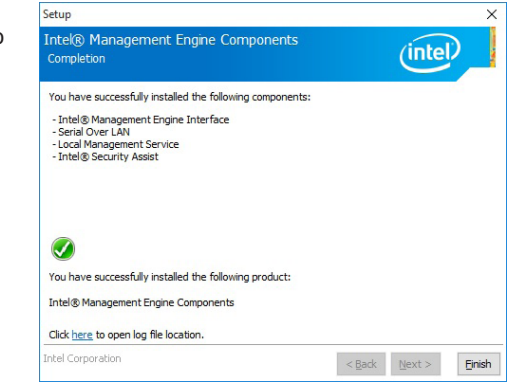

### **HW Utility**

HW Utility provides information about the board and enables you to configure Watchdog and DIO functions. To access the utility, click "HW Utility" on the main menu.

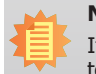

### Note:

If you are using Windows 7 or later versions, you need to access the operating system as an administrator to be able to install the utility.

1. Setup is ready to install the driver.

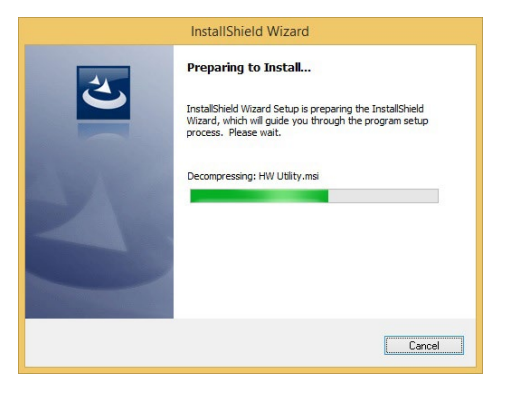

2. Click "Next" to continue.

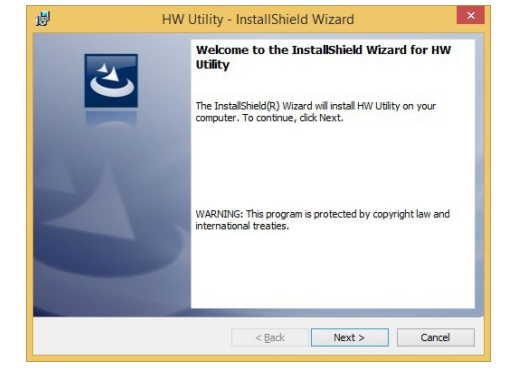

3. Read the license agreement and then click "I accept the terms in the agreement" if you accept the terms in the agreement. Click "Next" to continue.

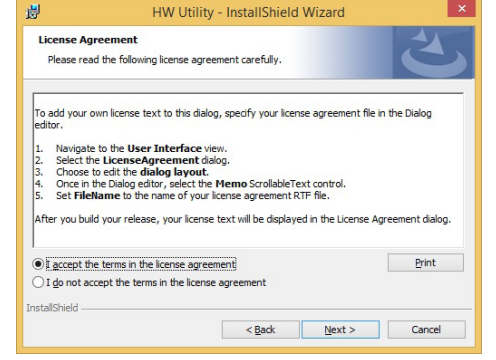

4. The wizard is ready to start the installation. Click "Install".

| The wizard is rea                     | ady to begin installati | on.                  |                           |             |
|---------------------------------------|-------------------------|----------------------|---------------------------|-------------|
| If you want to re<br>exit the wizard. | eview or change any     | of your installation | settings, dick Back. Clic | k Cancel to |
| Current Settings:                     |                         |                      |                           |             |
| Setup Type:                           |                         |                      |                           |             |
| Typical                               |                         |                      |                           |             |
| Destination Fold                      | der:                    |                      |                           |             |
| C:\Program                            | Files (x86)\HW Utility  | /\                   |                           |             |
| User Information                      | n:                      |                      |                           |             |
| Name: DFI                             |                         |                      |                           |             |
| Company:                              |                         |                      |                           |             |
| allShield                             |                         |                      |                           |             |

5. Please wait while the program features are being installed.

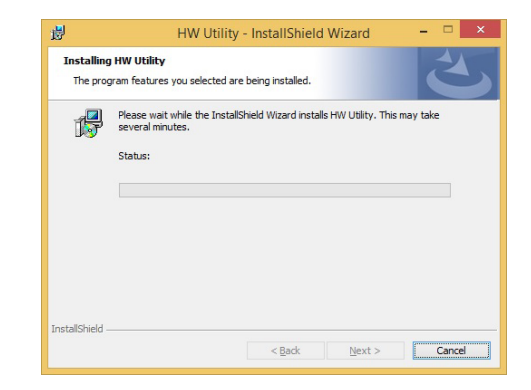

6. After the installation is complete, click "Finish" to exit setup.

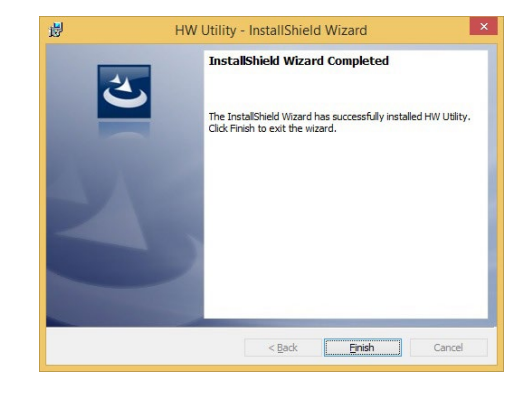

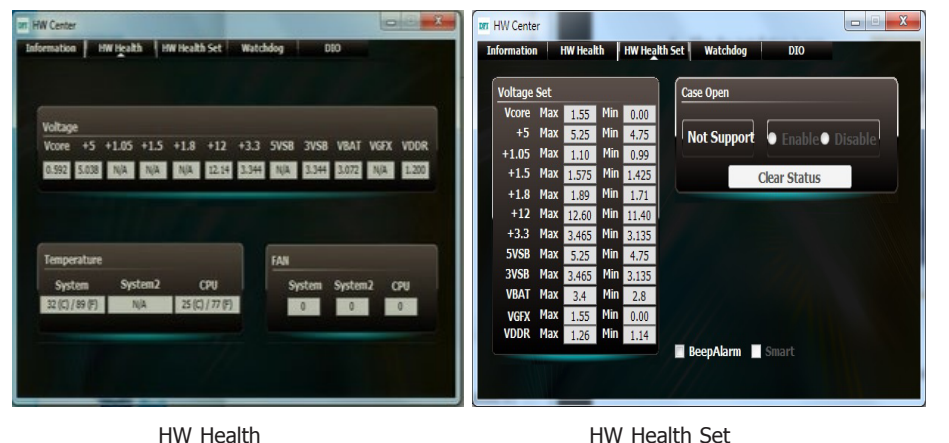

HW Health

The HW Utility icon will appear on the desktop. Double-click the icon to open the utility.

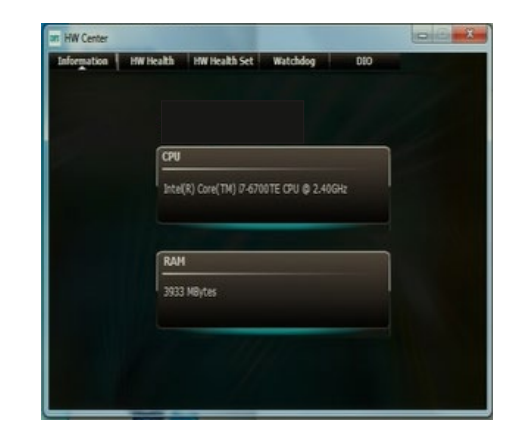

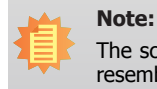

The screenshot displayed above is for illustrative purpose only, and may not resemble the actual screen.

The EC510/511-SD Utility features the following tabs: Information, HW Health, HW Healthset, Watchdog, and DIO. Click on the tabs to access each function.

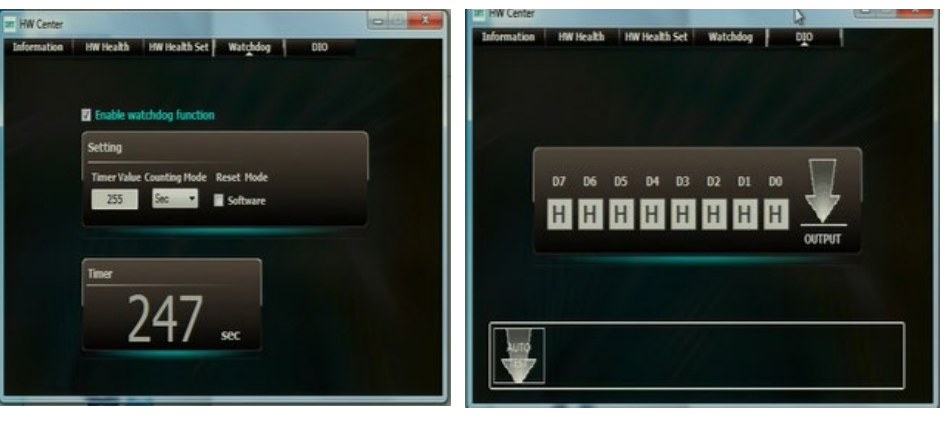

Watchdog

DIO

### USB 3.0 Driver (For Windows 7 and Windows 8.1)

To install the driver, click "USB 3.0 Driver" and "USB 3.0 Host Drivers (Ext. I/O board) " on the main menu.

1. Setup is ready to install the driver. Click "Next" to continue.

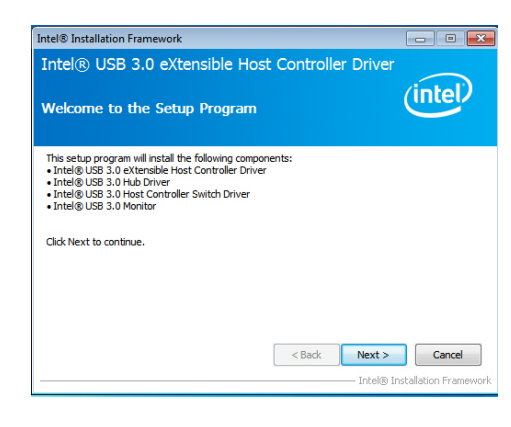

2. Read the license agreement and then click "Yes" if you agree with the terms in the agreement.

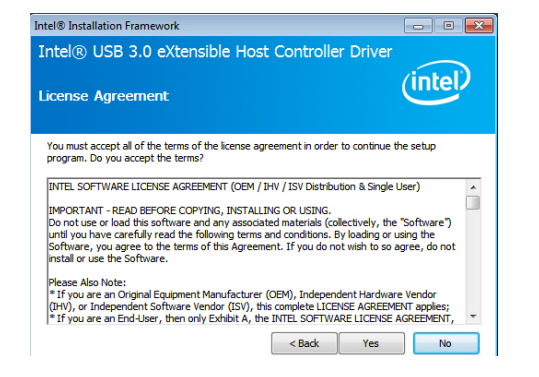

3. Go through the readme document for more installation tips and then click "Next".

| Intel® USB 3.0 eXtensible Host Controller Driver<br>Readme File Information                                                                                                    |
|----------------------------------------------------------------------------------------------------|
| Refer to the Readme file below to view the system requirements and installation information.                                                                                                    |
| Production Version Releases     Microsoft Windows* 7     Intel(R) USB 3.0 eXtensible Host Controller: 1.0.1.209     January 2012     NOTE: This document refers to systems containing the     following Intel processors/chapsets: |
| <back next=""> Cancel</back>                                                                                                    |

Intel® Installation Framework

(intel)

 4. Setup is currently installing the driver. After the installation is complete, click "Next".
 Intel® USB 3.0 eXtensible Host Controller Driver Setup Progress

| ease wait while the following setup operation                                                                                                    | ns are performed:                                                                                                    |
|----------------------------------------------------------------------------------------------------|----------------------------------------------------------------------------------------------------|
| opying File: C: \Program Files (x86) \Intel\Intel\Int<br>)opying File: C: \Program Files (x86) \Intel\Int<br>)opying File: C: \Program Files (x86) \Intel\Int<br>)opying File: C: \Program Files (x86) \Intel\Int<br>)opying File: C: \Program Files (x86) \Intel\Int<br>)opying File: C: \Program Files (x86) \Intel\Int<br>)opying File: C: \Program Files (x86) \Intel\Int<br>)opying File: C: \Program Files (x86) \Intel\Int<br>)opying File: C: \Program Files (x86) \Intel\Int | el(R) USB 3.0 eXtensible Host Controller Driver (A<br>el(R) USB 3.0 eXtensible Host Controller Driver (A<br>el(R) USB 3.0 eXtensible Host Controller Driver (A<br>el(R) USB 3.0 eXtensible Host Controller Driver (A<br>el(R) USB 3.0 eXtensible Host Controller Driver (A<br>el(R) USB 3.0 eXtensible Host Controller Driver (A<br>el(R) USB 3.0 eXtensible Host Controller Driver (A<br>el(R) USB 3.0 eXtensible Host Controller Driver (A<br>el(R) USB 3.0 eXtensible Host Controller Driver (A<br>el(R) USB 3.0 eXtensible Host Controller Driver (A |
| Copying File: C:\Program Files (x86)\Intel\Int<br>Creating Registry Key: HKLM\SOFTWARE\Mic                                                                                                    | el(R) USB 3.0 eXtensible Host Controller Driver\A<br>rosoft\Windows\CurrentVersion\Run\USB3MON=                                                                                                    |
| Jopying File: C:\Program Files (x86)\[/nte\[/nt<br>Dreating Registry Key: HKLM\SOFTWARE\[Mic<br>Dick Next to continue.                                                                                                    | el(R) USB 3.0 eXtensible Host Controller Driver (A<br>rosoft/Windows/CurrentVersion/Run/USB3MON=                                                                                                    |

5. After the installation is complete, click "Finish".

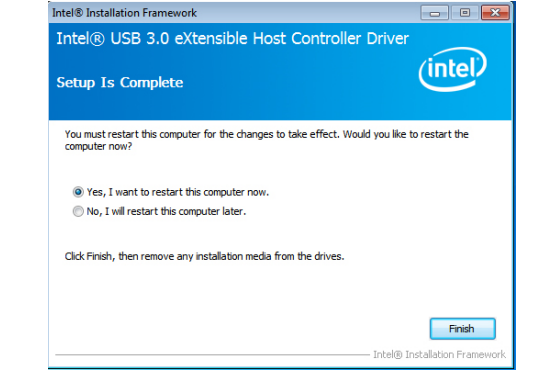

### IO Driver (For Windows 7-64 bit, 8.1 and 10)

To install the driver, click "IO Driver" on the main menu

1. Setup is ready to install the driver. Click "Next" to continue.

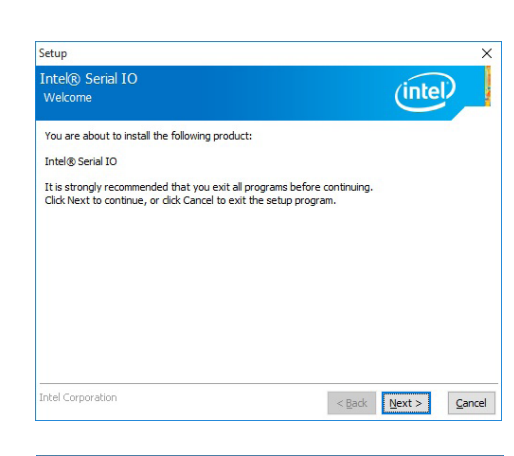

2. Read the license agreement care-

fully. Click "I accept the terms in the License Agreement" if you agree with the terms in the agreement and then click "Next".

| Setup                                                                                                    |                                                                                                    |
|----------------------------------------------------------------------------------------------------|----------------------------------------------------------------------------------------------------|
| Intel® Serial IO<br>License Agreement                                                                                                    | (intel)                                                                                                    |
| INTEL SOFTWARE LICENSE AGREEMENT (OEM / IHV                                                                                                    | / / ISV Distribution & Single User)                                                                         |
| Do not use or load this software and any associated<br>until you have carefully read the following terms and<br>Software, you agree to the terms of this Agreement<br>install or use the Software.   | d conditions. By loading or using the<br>t. If you do not wish to so agree, do not                          |
| Please Also Note:<br>* If you are an Original Equipment Manufacturer (OI<br>(IHV), or Independent Software Vendor (ISV), this c<br>* If you are an End-User, then only Exhibit A, the II<br>applies. | EM), Independent Hardware Vendor<br>complete LICENSE AGREEMENT applies;<br>NTEL SOFTWARE LICENSE AGREEMENT, |
| For OEMs, IHVs, and ISVs:                                                                                                    |                                                                                                    |
| LICENSE. This Software is licensed for use only in co<br>Use of the Software in conjunction with non-Intel co                                                                                        | onjunction with Intel component products.<br>omponent products is not licensed                              |
| ✓ g accept the terms in the License Agreement.                                                                                                    |                                                                                                    |
| Intel Corporation                                                                                                    | < Back Next > Canc                                                                                          |

3. Read the file information and then click "Next".

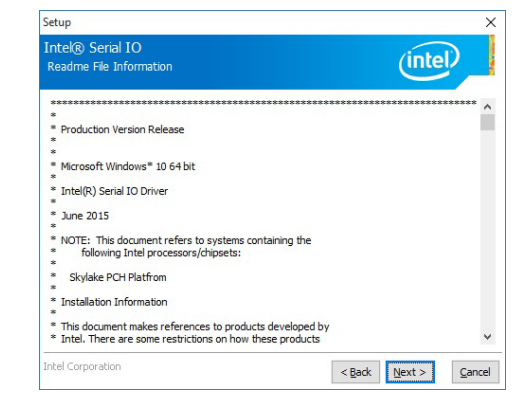

 Setup is ready to install the driver. Click "Next" to begin the installation.

| Setup                                                           | >                   |
|-----------------------------------------------------------------|---------------------|
| Intel® Serial IO<br>Confirmation                                | (intel)             |
| You are about to install the following components:              |                     |
| - Intel® Serial IO UART Driver<br>- Intel® Serial IO I2C Driver |                     |
|                                                                 |                     |
|                                                                 |                     |
|                                                                 |                     |
|                                                                 |                     |
|                                                                 |                     |
|                                                                 |                     |
| Intel Corporation                                               | < Back Next > Cance |

# 5. Setup is now installing the driver.

| Intel® Serial IO<br>Progress               |          | (inte |  |
|--------------------------------------------|----------|-------|--|
| Please wait while the product is being ins | stalled. |       |  |
|                                            | -        |       |  |
|                                            |          |       |  |
|                                            |          |       |  |
|                                            |          |       |  |
|                                            |          |       |  |
|                                            |          |       |  |
|                                            |          |       |  |

### 6. Click "Finish" to exit setup.

| Setup                                                                      |                |        | ×      |
|----------------------------------------------------------------------------|----------------|--------|--------|
| Intel® Serial IO<br>Completion                                             |                | (inte  |        |
| Vou have successfully installed the following product:<br>Intel® Serial IO |                |        | 7      |
| Click here to open log file location.                                      |                |        |        |
| Intel Corporation                                                          | < <u>B</u> ack | Next > | Einish |

### Microsoft Framework 4.5.2 (For Windows 7)

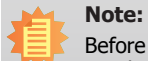

Before installing Microsoft Framework 4.5.2, make sure you have updated your Windows 7 operating system to Service Pack 3.

To install the driver, click "Microsoft Framework 4.5.2" on the main menu.

1. Setup is now extracting files.

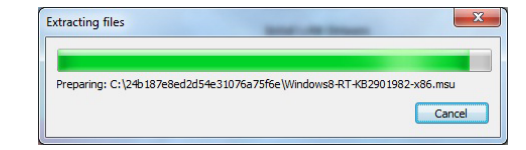

2. Read the license agreement carefully.

Click "I have read and accept the terms of the License Agree ment" if you agree with the terms in the agreement and then click "Next".

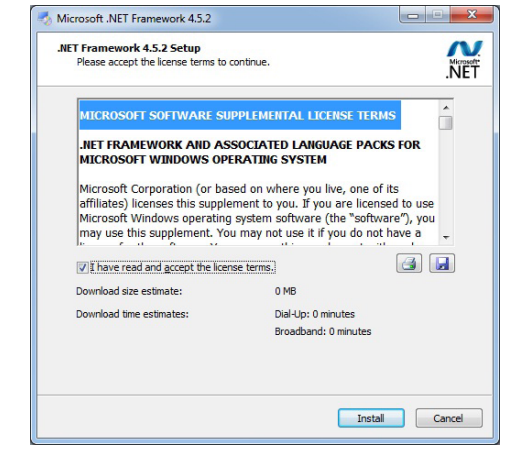

3. Setup is now installing the driver.

| Installation Progress                                    | ~   |
|----------------------------------------------------------|-----|
| Please wait while the .NET Framework is being installed. | .NE |
| File security verification:                              | ¢   |
| Verifying netfx_Full_GDR.mzz                             |     |
| Installation progress:                                   | c   |
|                                                          |     |
| Installing necessary components for .NET Framework       |     |
|                                                          |     |

# Intel Rapid Storage Technology

The Intel Rapid Storage Technology is a utility that allows you to monitor the current status of the SATA drives. It also enables enhanced performance and power management for the storage subsystem.

To install the driver, click "Intel Rapid Storage Driver" on the main menu.

1. The setup program is preparing to install the driver. Please exit all programs before continuing with the installation.

|                                                                      | Setup                                                                    |           |
|----------------------------------------------------------------------|--------------------------------------------------------------------------|-----------|
| Intel® Rapid Storage T<br>Welcome                                    | Fechnology                                                               | (intel)   |
| You are about to install the foll<br>Intel® Rapid Storage Technolo   | lowing product:                                                          |           |
| It is strongly recommended tha<br>Click Next to continue, or click ( | st you exit all programs before cor<br>Cancel to exit the setup program. | ntinuing. |
|                                                                      |                                                                          |           |

2. Read the license agreement carefully, accept the terms of the License Agreement, then click "Next" to continue.

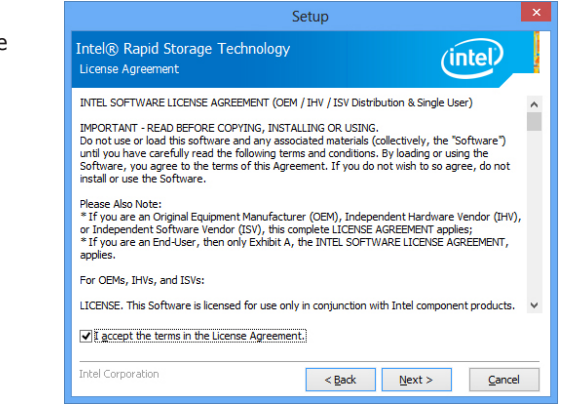

#### 4. Click "Finish" to exit setup.

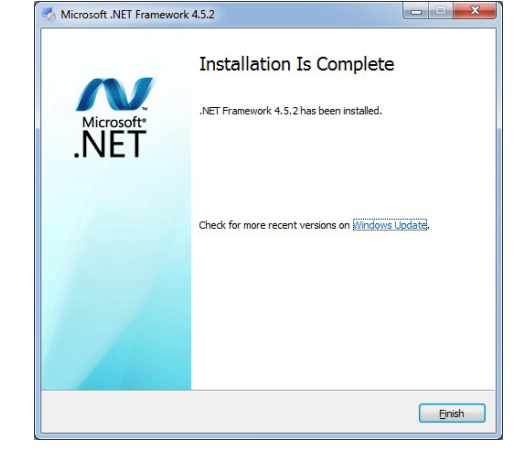

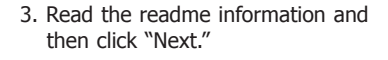

| (intel)                                 |
|-----------------------------------------|
| *************************************** |
| ***********                             |
|                                         |
| d by<br>ts                              |
| n                                       |
| ******                                  |
|                                         |
|                                         |

4. Setup is currently installing the driver. Click "Next" to install to the default folder or select to change the installation folder. The setup will then inform you that the Intel® Rapid Storage Technology will be installed on your system.

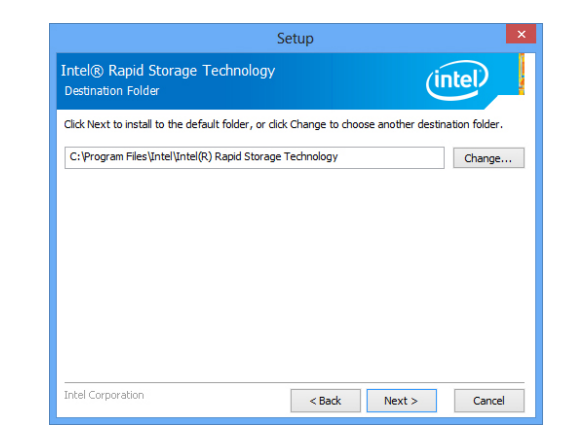

 Click "Yes, I want to restart this computer now", then click "Finish." Restarting the system wil allow the new software installation to take effect.

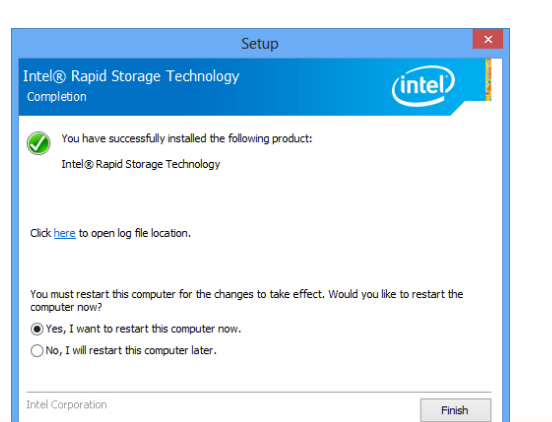

### Infineon TPM Driver and Tool (optional)

To install the driver, click "Infineon TPM driver and tool (option)" on the main menu.

- 1. The setup program is preparing to install the driver.

   Infineon TPM Professional Package InstallShield Wizard

   Preparing to Install...

   Infineon TPM Professional Package InstallShield Wizard

   Configuring Windows Installer
- 2. The setup program is now ready to install the utility. Click "Next" to continue.

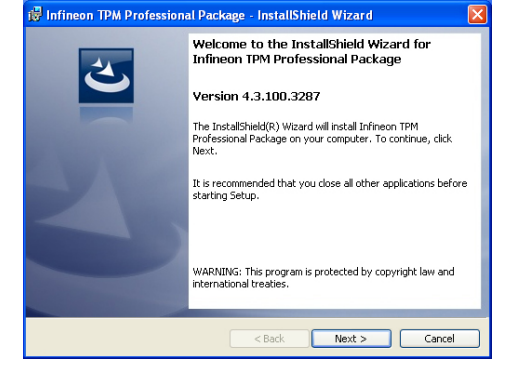

Cancel

3. Click "I accept the terms in the license agreement" if agree with the terms in the agreement and then click "Next".

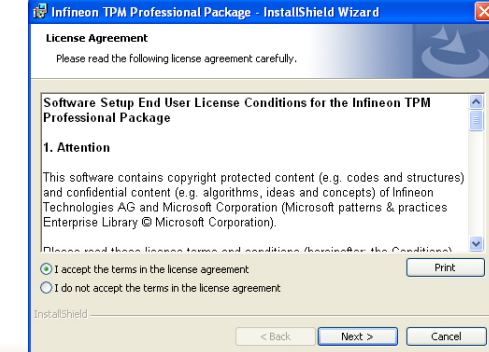

4. Enter the necessary information and then click "Next".

| <br> |  |
|------|--|
|      |  |
|      |  |
|      |  |
|      |  |
|      |  |
|      |  |
|      |  |
|      |  |
| Back |  |

5. Select the setup type and then click "Next".

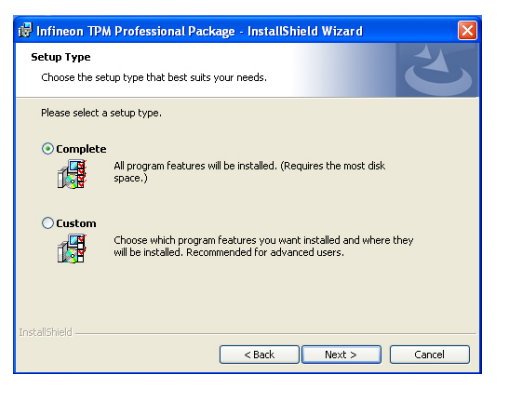

6. Click "Install" to start the installation.

| 🙀 Infineon TPM Professional Package - InstallShield Wizard                                                         | × |
|----------------------------------------------------------------------------------------------------|---|
| Ready to Install the Program The wizard is ready to begin installation.                                            | 5 |
| Click Install to begin the installation.                                                                           |   |
| If you want to review or change any of your installation settings, click Back. Click Cancel to<br>exit the wizard. |   |
|                                                                                                    |   |
|                                                                                                    |   |
|                                                                                                    |   |
|                                                                                                    |   |
|                                                                                                    |   |
|                                                                                                    |   |
| InstallShield                                                                                                    |   |
| < Back Install Cancel                                                                                              |   |

 TPM requires installing the Microsoft Visual C++ package prior to installing the utility. Click "Install".

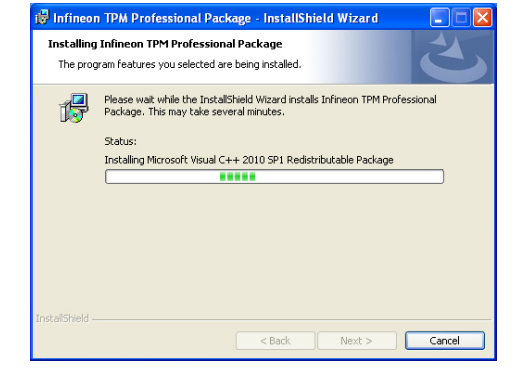

8. The setup program is currently installing the Microsoft Visual C++ package.

| 🗑 Infineon             | TPM Professional Package - InstallShield Wizard 📃 🗖 🔀                                                                    |
|------------------------|----------------------------------------------------------------------------------------------------|
| Installing<br>The prog | Infineon TPM Professional Package<br>ram features you selected are being installed.                                      |
| ß                      | Please wait while the InstallShield Wizard installs Infineon TPM Professional<br>Package. This may take several minutes. |
|                        | Status:                                                                                                    |
|                        | Copying new files                                                                                                    |
|                        |                                                                                                    |
|                        |                                                                                                    |
|                        |                                                                                                    |
|                        |                                                                                                    |
|                        |                                                                                                    |
|                        |                                                                                                    |
|                        |                                                                                                    |
|                        |                                                                                                    |
| 1 ISCALDI IIGIU —      | < Back Next > Cancel                                                                                                    |
|                        |                                                                                                    |

9. Click "Finish" to exit setup.

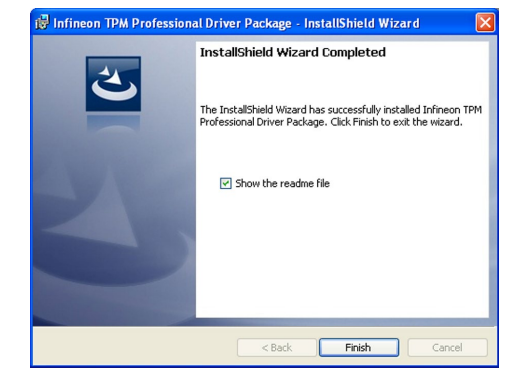

10. Click "Yes" to restart your system.

| 🕼 Infineon TPM Professional Package Installer Info 🖉                                                                                                    |
|----------------------------------------------------------------------------------------------------|
| You must restart your system for the configuration<br>changes made to Infineon TPM Professional Package to<br>take effect. Click Yes to restart now or No if you plan to<br>restart later. |
| Yes No                                                                                                    |

### Adobe Acrobat Reader 9.3

To install the reader, click "Adobe Acrobat Reader 9.3" on the main menu.

👹 Adobe Reader 9.3 - Setup

 Click Next to install or click Change Destination Folder to select another folder.

| Destinati<br>Click Ne | on Folder<br>xt to install to this folder, or click Change to install to a different folder. |
|-----------------------|----------------------------------------------------------------------------------------------|
|                       | Install Adobe Reader 9.3 to:<br>C:\Program Files\Adobe\Reader 9.0\                           |
| WARNI                 | VG: This program is protected by copyright law and international treaties.                   |
| Adobe                 |                                                                                              |

×

2. Click "Install" to begin installation.

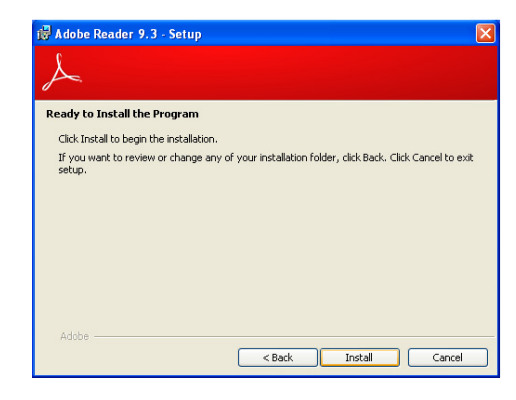

 Adobe Reader 9.3 - Setup

 Setup Completed

 Setup has successfully installed Adobe Reader 9.3. Click Finish to exit setup.

 Adobe

 Cancel

### 3. Click "Finish" to exit setup.

## **Chapter 9 - RAID**

The system board allows configuring RAID on Serial ATA drives. It supports RAID 0, RAID 1, and RAID 5.

### **RAID Levels**

### **RAID 0 (Striped Disk Array without Fault Tolerance)**

RAID 0 uses two new identical hard disk drives to read and write data in parallel, interleaved stacks. Data is divided into stripes and each stripe is written alternately between two disk drives. This improves the I/O performance of the drives at different channel; however it is not fault tolerant. A failed disk will result in data loss in the disk array.

### **RAID 1 (Mirrored Disk Array with Fault Tolerance)**

RAID 1 copies and maintains an identical image of the data from one drive to the other drive. If a drive fails to function, the disk array management software directs all applications to the other drive since it contains a complete copy of the drive's data. This enhances data protection and increases fault tolerance to the entire system. Use two new drives or an existing drive and a new drive but the size of the new drive must be the same or larger than the existing drive.

### **RAID 5 (Striped Disk Array with Distributed Parity)**

RAID 5 stripes data and parity information across hard drives. It is fault tolerant and provides better hard drive performance and higher disk utilization than RAID 1.

| RAID Level | Min. Drives | Protection           | Description                                          |
|------------|-------------|----------------------|------------------------------------------------------|
| RAID 0     | 2           | None                 | Data striping without redundancy                     |
| RAID 1     | 2           | Single Drive Failure | Disk mirroring                                       |
| RAID 5     | 3           | Single Drive Failure | Block-level data striping with<br>distributed parity |

### Settings

To enable the RAID function, the following settings are required.

- 1. Connect the Serial ATA drives.
- 2. Enable Serial ATA in the Insyde BIOS.
- 3. Create a RAID volume.
- 3-1. Create a RAID volume if the boot type is UEFI.
- 4. Install the Intel Rapid Storage Technology Utility.

### Step 1: Connect the Serial ATA Drives

Refer to Chapter 3 for details on connecting the Serial ATA drives.

### Important:

- 1. Make sure you have installed the Serial ATA drives and connected the data cables otherwise you won't be able to enter the RAID BIOS utility.
- 2. Treat the cables with extreme caution especially while creating RAID. A damaged cable will ruin the entire installation process and operating system. The system will not boot and you will lost all data in the hard drives. Please give special attention to this warning because there is no way of recovering back the data.

### Step 2: Enable RAID in the Insyde BIOS

- 1. Power-on the system then press <Del> to enter the main menu of the BIOS setup utility.
- 2. Go to "Advanced" menu, and select the "SATA Configuration" menu.
- 3. Change the "SATA Mode Selection" to "RAID" mode.
- 4. Save the changes in the "Save & Exit" menu.
- 5. Reboot the system.

### Step 3: Create a RAID Volume

- 1. When the Intel $^{\circ}$  RST option ROM status screen displays during POST, press <Ctrl> and <I> simultaneously to enter the option ROM user interface.
- 2. Select 1: Create RAID Volume and press <Enter>.
- 3. Use the up or down arrow keys to select the RAID level and press <Enter>.
- 4. Use the up or down arrow keys to select the strip size and press <Enter>.
- 5. Press <Enter> to select the physical disks.
- 6. Use the up or down arrow keys to scroll through the list of hard drives and press <Space> to select the drive.
- 7. Press <Enter>.
- 8. Select the volume size and press <Enter>. You must select less than one hundred percent of the available volume space to leave space for the second volume.
- 9. Press <Enter> to create the volume.
- 10. At the prompt, press  $\langle Y \rangle$  to confirm volume creation.
- 11. Select 4: Exit and press <Enter>.
- 12. Press <Y> to confirm exit.

Note:

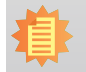

These steps are cited from the Intel<sup>®</sup> Support site, "Set Up a System with Intel<sup>®</sup> Matrix RAID Technology" (Article ID: 000005789). http://www.intel.com/content/www/us/en/support/boards-and-kits/000005789.html

### Step 3-1: Create a RAID Volume if the Boot Type is UEFI

If the boot type is set to UEFI, RAID volume creation will be different. Please use the following steps to create RAID volumes. To set the boot type, enter the Insyde BIOS and go to "Boot" >"Boot type".

- 1. Go to the "Advanced" menu of the Insyde BIOS.
- 2. The "Intel<sup>®</sup> Rapid Storage Technology" menu appears. Enter this menu.

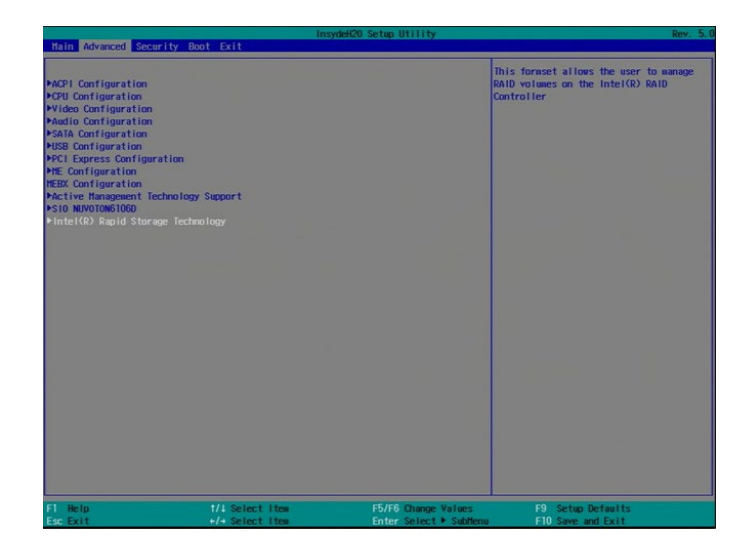

- 3. The screen displays all available drives. Select "Create RAID volume" to create a RAID volume".
- 4. Use the up or down arrow keys to select the RAID level and press <Enter>.
- 5. Use the up or down arrow keys to scroll through the list of hard drives and press <Space> to select the drive.
- 6. Press <Enter>.
- 7. Use the up or down arrow keys to select the strip size and press <Enter>.
- 8. Enter the volume size and press <Enter>.
- 9. At the prompt, press <Y> to confirm volume creation.

### Step 4: Install the Intel Rapid Storage Technology Utility

The Intel Rapid Storage Technology Utility can be installed from within Windows. It allows RAID volume management (create, delete, migrate) from within the operating system. It will also display useful SATA device and RAID volume information. The user interface, tray icon service and monitor service allow you to monitor the current status of the RAID volume and/ or SATA drives. It enables enhanced performance and power management for the storage subsystem.

- 1. Insert the provided DVD into an optical drive.
- 2. Click "Intel Rapid Storage Technology Utility" on the main menu.
- 3. Setup is ready to install the utility. Click Next.

| betap                                                                                                    |         |
|----------------------------------------------------------------------------------------------------|---------|
| Intel® Rapid Storage Technology<br>Welcome                                                                                                    | (intel) |
| You are about to install the following product:                                                                                                |         |
| Intel® Rapid Storage Technology                                                                                                    |         |
| It is strongly recommended that you exit all programs before continuing.<br>Click Next to continue, or click Cancel to exit the setup program. |         |
| Intel Corporation < Back Next >                                                                                                    | Cancel  |

¥

4. Read the license agreement and click "I accept the terms in the License Agreement." Then, click Next.

| Setup                                                                                                    | × |  |  |
|----------------------------------------------------------------------------------------------------|---|--|--|
| Intel® Rapid Storage Technology License Agreement                                                                                                    |   |  |  |
| INTEL SOFTWARE LICENSE AGREEMENT (OEM / IHV / ISV Distribution & Single User)                                                                                                    | ^ |  |  |
| IMPORTANT - READ BEFORE COPYING, INSTALLING OR USING.<br>Do not use or load this software and any associated materials (collectively, the "Software")<br>unit you have carefully read the following terms and conditors. By loading or using the<br>Software, you agree to the terms of this Agreement. If you do not wish to so agree, do not<br>install or use the Software. |   |  |  |
| Please Also Note:<br>"If you are an Original Equipment Manufacturer (OEM), Independent Hardware Vendor (IHV),<br>or Independent Software Vendor (ISV), this complete LICENSE AGREEMENT applies;<br>"If you are an End-User, then only Exhibit A, the INTEL SOFTWARE LICENSE AGREEMENT,<br>applies.                                                                             |   |  |  |
| For OEMs, IHVs, and ISVs:                                                                                                    |   |  |  |
| LICENSE. This Software is licensed for use only in conjunction with Intel component products. $$ $$ $$                                                                                                    |   |  |  |
| I accept the terms in the License Agreement.                                                                                                    |   |  |  |
| Intel Corporation < Back Next > Cancel                                                                                                    |   |  |  |

5. Go through the readme document to view system requirements and installation information then click Next.

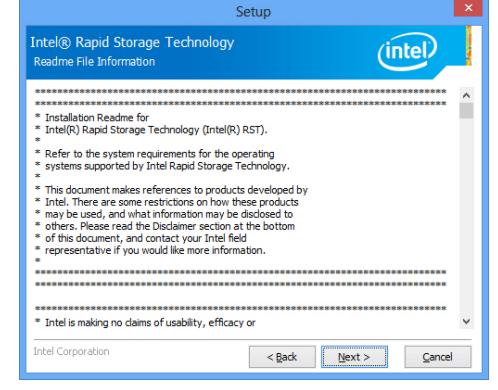

6. Click Next to install to the default folder or click

destination folder.

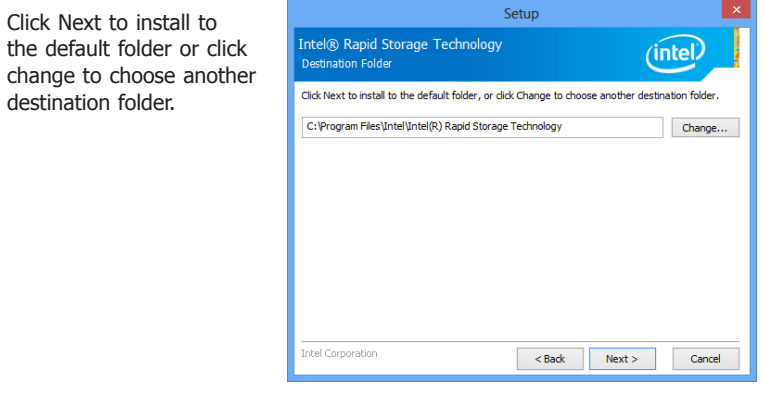

7. Confirm the installation and click Next.

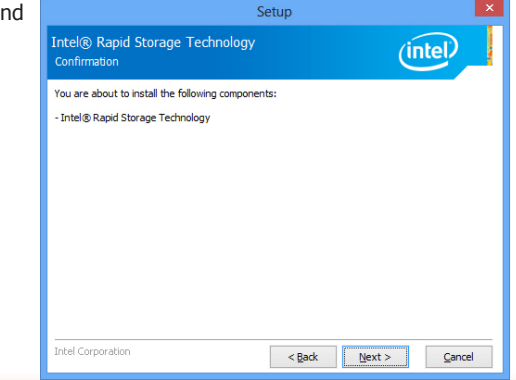

 Click "Yes, I want to restart this computer now" to complete the installation and then click Finish.

| Setup                                                                                                    |
|----------------------------------------------------------------------------------------------------|
| Intel® Rapid Storage Technology<br>Completion                                                                 |
| You have successfully installed the following product:<br>Intel® Rapid Storage Technology                     |
| Click <u>here</u> to open log file location.                                                                  |
| You must restart this computer for the changes to take effect. Would you like to restart the<br>computer now? |
| Yes, I want to restart this computer now.                                                                     |
| ○ No, I will restart this computer later.                                                                     |
|                                                                                                    |
| Intel Corporation Finish                                                                                      |

## **Chapter 10 - Intel AMT Settings**

### **Overview**

Intel Active Management Technology (Intel<sup>®</sup> AMT) combines hardware and software solutions to provide maximum system defense and protection to networked systems.

The hardware and software information are stored in non-volatile memory. With its built-in manageability and the latest security applications, Intel<sup>®</sup> AMT provides the following functions:

### • Discover

Allows remote access and management of networked systems even while PCs are powered off; significantly reducing desk-side visits.

### • Repair

Remotely repair systems after OS failures. Alerting and event logging help detect problems quickly to reduce downtime.

### • Protect

Intel AMT's System Defense capability remotely updates all systems with the latest security software. It protects the network from threats at the source by proactively blocking incoming threats, reactively containing infected clients before they impact the network, and proactively alerting when critical software agents are removed.

### **Enable Intel® AMT in the BIOS**

- 1. Power on the system then press <Del> to enter the main menu of the BIOS setup utility.
- 2. In the "Advanced" menu, select "Active Management Technology Support".

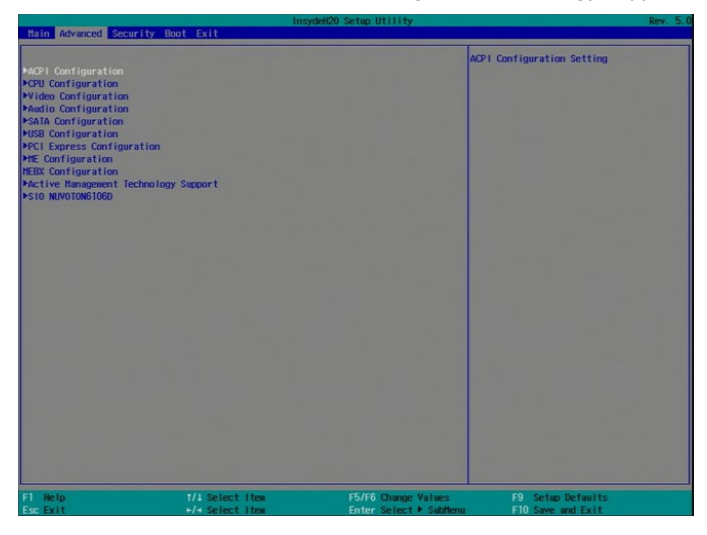

 In the "Active Management Technology Support" menu, select "Enabled" for "Intel AMT Support".

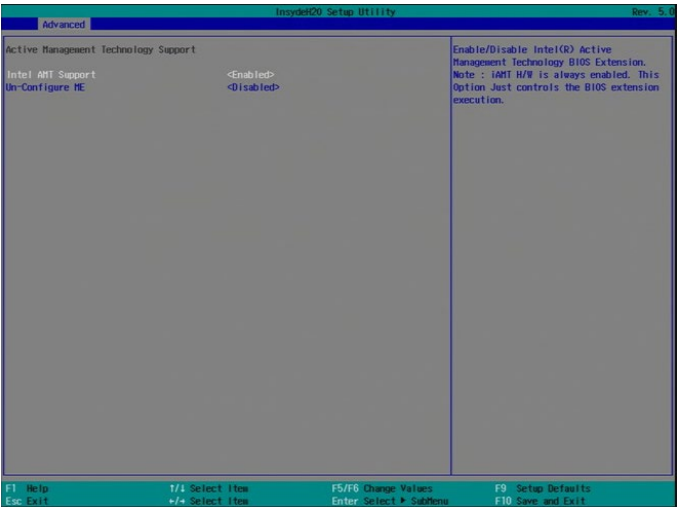

4. In the "Exit" menu, select "Exit Saving Changes" and then select "Yes".

|                                                                 | InsydeH2           | 0 Setup Utility         |                                   | Rev. 5.0 |
|-----------------------------------------------------------------|--------------------|-------------------------|-----------------------------------|----------|
| Main Advanced Security Bo                                       | oot Exit           |                         |                                   |          |
|                                                                 | 2 You share he was |                         | I                                 |          |
| Exit Saving Changes<br>Load Optimal Defaults<br>Discard Changes |                    |                         | Exit system setup and save your c | ianges.  |
|                                                                 |                    |                         |                                   |          |
|                                                                 |                    |                         |                                   |          |
|                                                                 |                    |                         |                                   |          |
|                                                                 |                    |                         |                                   |          |
|                                                                 |                    |                         |                                   |          |
|                                                                 |                    |                         |                                   |          |
|                                                                 |                    |                         |                                   |          |
|                                                                 |                    |                         |                                   |          |
|                                                                 |                    |                         |                                   |          |
|                                                                 |                    |                         |                                   |          |
|                                                                 |                    |                         |                                   |          |
|                                                                 |                    |                         |                                   |          |
|                                                                 |                    |                         |                                   |          |
|                                                                 |                    |                         |                                   |          |
|                                                                 |                    |                         |                                   |          |
|                                                                 |                    |                         |                                   |          |
|                                                                 |                    |                         |                                   |          |
|                                                                 |                    |                         |                                   |          |
| F1 Help                                                         | 1/1 Select Item    | F5/F6 Change Values     | F9 Setup Defaults                 |          |
| Esc Exit                                                        | +/+ Select Item    | Enter Select + Sublienu | F10 Save and Exit                 |          |

## Set up Intel<sup>®</sup> AMT using the Intel<sup>®</sup> Management Engine BIOS Extension (MEBX)

- 1. After the system reboots, press <Del> to enter the BIOS menu again.
- 2. In the "Advanced" menu, select "MEBX Configuration" to enter the Manageability Engine BIOS Extension (MEBx) Setup.
- 3. When the system reboots, you will be prompted for a password. The default password is "admin". Enter the default password in the space provided under Intel(R) ME Password, then press "Enter".

|     | Copyright(C) 2003-15 Intel Corporation. All Rights Reserved.                            |
|-----|-----------------------------------------------------------------------------------------|
| l   | MAIN MENU                                                                               |
| > > | MEBx Login<br>Intel (R) ME General Settings<br>Intel (R) AMT Configuration<br>MEBx Exit |
|     | Intel(R) ME Password                                                                    |
|     | $\uparrow\downarrow]$ = Move Highlight [Enter] = Select Entry [Esc]= Exit               |

- 4. Enter a password in the space provided under "Intel(R) ME Password" and then press "Enter". The password must include:
  - 8-32 characters
  - Strong 7-bit ASCII characters excluding : , and " characters
  - At least one digit character (0, 1, ...9)
  - At least one 7-bit ASCII non alpha-numeric character, above 0x20, (e.g. !, \$, ;)
  - Both lower case and upper case characters

| Intel(R) Management Engine BIOS Extension v11.0.00005/Intel(R) ME v11.0.0.1205              |  |  |
|---------------------------------------------------------------------------------------------|--|--|
| Copyright(C) 2003-15 Intel Corporation. All Rights Reserved.                                |  |  |
| MAIN MENU                                                                                   |  |  |
| MEBx Login<br>> Intel (R) ME General Settings<br>> Intel (R) AMT Configuration<br>MEBx Exit |  |  |
| Intel (R) ME Password                                                                       |  |  |
| Intel(R) ME Password                                                                        |  |  |
| $\left[\uparrow\downarrow\right] =$ Move Highlight [Enter] = Select Entry [Esc]= Exit       |  |  |

5. You will be asked to verify the password. Enter the same new password in the space provided under "Verify Password" and then press "Enter".

| Intel(R) Management Engine BIOS Extension v11.0.0.0005/Intel(R) ME v11.0.0.1205<br>Convright(C) 2003-15 Intel Composition All Rights Reserved |  |  |
|----------------------------------------------------------------------------------------------------|--|--|
| MAIN MENU                                                                                                    |  |  |
| MEBx Login                                                                                                    |  |  |
| > Intel (R) ME General Settings                                                                                                    |  |  |
| > Intel (R) AM1 Configuration<br>MEBx Exit                                                                                                    |  |  |
| Verify Password                                                                                                    |  |  |
| Intel(R) ME Password                                                                                                    |  |  |
| $[\uparrow\downarrow]$ = Move Highlight [Enter] = Select Entry [Esc]= Exit                                                                    |  |  |

6. Select "Intel(R) ME General Settings" and then press "Enter".

| ntel(R) Management Engine BIOS Extension v11.0.0.0005/Intel(R) ME v11.0.0.1205<br>Copyright(C) 2003-15 Intel Corporation. All Rights Reserved. |                        |             |
|----------------------------------------------------------------------------------------------------|------------------------|-------------|
|                                                                                                    | MAIN MENU              |             |
| Intel (R) ME General Se<br>Intel (R) AMT Configura<br>MEBx Exit                                                                                | ttings<br>ation        |             |
| $[\uparrow\downarrow] = Move Highlight$                                                                                                    | [Enter] = Select Entry | [Esc]= Exit |

7. Select "Change Intel(R) ME Password" and then press "Enter".

You will be prompted for a password. The default password is "admin". Enter the default password in the space provided under "Intel(R) ME New Password" and then press "Enter".

- 8-32 characters
- Strong 7-bit ASCII characters excluding : , and " characters
- At least one digit character (0, 1, ...9)
- At least one 7-bit ASCII non alpha-numeric character, above 0x20, (e.g. !, \$, ;)
- Both lower case and upper case characters

| Intel(R) Management Engine BIOS Extension v11.0.0.0005/Intel(R) ME v11.0.0.1205<br>Copyright(C) 2003-15 Intel Corporation. All Rights Reserved. |                        |             |
|----------------------------------------------------------------------------------------------------|------------------------|-------------|
| INTEL (R) ME PLATFORM CONFIGURATION                                                                                                    |                        |             |
| Change ME Password<br>Local FW Update                                                                                                    | <enabled></enabled>    |             |
|                                                                                                    |                        |             |
| Intel (R) ME New P                                                                                                    | assword                |             |
|                                                                                                    |                        |             |
| $\uparrow\uparrow\downarrow$ = Move Highlight                                                                                                   | [Enter] = Select Entry | [Esc]= Exit |

8. Select "Local FW Update" and then press "Enter". Select "Enabled" or "Disabled" or "Password Protected" and then press "Enter".

| Intel(R) Management Engine BIOS Extension v11.0.0.0005/Intel(R) ME v11.0.0.1205 |                                                              |  |  |
|---------------------------------------------------------------------------------|--------------------------------------------------------------|--|--|
| Copyright(C) 200                                                                | Copyright(C) 2003-15 Intel Corporation. All Rights Reserved. |  |  |
| INTEL (R) ME PLATFORM CONFIGURATION                                             |                                                              |  |  |
| Change ME Password<br>Local FW Update                                           | <enabled></enabled>                                          |  |  |
|                                                                                 | Disabled<br>Enabled<br>Password Protected                    |  |  |
| [↑↓] = Move Highlight                                                           | [Enter] = Complete Entry [Esc]= Discard Changes              |  |  |

9. Select Previous Menu until you return to the "Main Menu". Select "Intel(R) AMT Configuration" and then press "Enter".

| Intel(R) Management Engine BIOS Extension v11.0.0.0005/Intel(R) ME v11.0.0.1205<br>Copyright(C) 2003-15 Intel Corporation. All Rights Reserved. |                              |  |
|----------------------------------------------------------------------------------------------------|------------------------------|--|
| INTEL (R) AMT CONFIGURATION                                                                                                    |                              |  |
| Manageability Feature Selection                                                                                                    | < Enabled>                   |  |
| > SOL/Storage Redirection/KVM                                                                                                    |                              |  |
| > User Consent                                                                                                    |                              |  |
| Password Policy                                                                                                    | <anytime></anytime>          |  |
| > Network Setup                                                                                                    |                              |  |
| Activate Network Access                                                                                                    |                              |  |
| Unconfigure Network Access                                                                                                    | <full unprovision=""></full> |  |
| > Remote Setup And Configuration                                                                                                    |                              |  |
| > Power Control                                                                                                    |                              |  |
|                                                                                                    |                              |  |
|                                                                                                    |                              |  |
|                                                                                                    |                              |  |
|                                                                                                    |                              |  |
|                                                                                                    |                              |  |
| > Power Control                                                                                                    | - Select Entry [Esc]= Exit   |  |

10. In the "Intel(R) AMT Configuration" menu, select "Manageability Feature Selection" and then press "Enter". Select "Enabled" or "Disabled" and then press "Enter".

| Intel(R) Management Engine BIOS Extension v11.0.0.0005/Intel(R) ME v11.0.0.1205<br>Copyright(C) 2003-15 Intel Corporation. All Rights Reserved.                                                                |                                  |  |
|----------------------------------------------------------------------------------------------------|----------------------------------|--|
| INTEL (R) AMT CONFIGURATION                                                                                                    |                                  |  |
| Manageability Feature Selection<br>> SOL/Storage Redirection/KVM                                                                                                    | < Enabled>                       |  |
| <ul> <li>&gt; Net Consent</li> <li>&gt; Network Setup</li> <li>Activate Network Access</li> <li>Unconfigure Network Access</li> <li>&gt; Remote Setup And Configuration</li> <li>&gt; Power Control</li> </ul> | <anytime></anytime>              |  |
| [↑↓] = Move Highlight [Enter] = Comp                                                                                                    | ete Entry [Esc]= Discard Changes |  |

11. In the "Intel(R) AMT Configuration" menu, select "SOL/Storage Redirection/KVM" and then press "Enter".

| Intel(R) Management Engine BIOS Extension v11.0.0.0005/Intel(R) ME v11.0.0.1197<br>Copyright(C) 2003-15 Intel Corporation. All Rights Reserved. |                                  |  |
|----------------------------------------------------------------------------------------------------|----------------------------------|--|
| INTEL (R) AMT CONFIGURATION                                                                                                    |                                  |  |
| Manageability Feature Selection                                                                                                    | < Enabled>                       |  |
| > SOL/Storage Redirection/KVM                                                                                                    |                                  |  |
| > User Consent                                                                                                    |                                  |  |
| Password Policy                                                                                                    | <anytime></anytime>              |  |
| > Network Setup                                                                                                    |                                  |  |
| Activate Netwok Access                                                                                                    |                                  |  |
| Unconfigure Network Access                                                                                                    | <full td="" unprovi-<=""></full> |  |
| sion>                                                                                                    |                                  |  |
| > Remote Setup And Configuration                                                                                                    |                                  |  |
| > Power Control                                                                                                    |                                  |  |
|                                                                                                    |                                  |  |
|                                                                                                    |                                  |  |
|                                                                                                    |                                  |  |
|                                                                                                    |                                  |  |
| $[\uparrow\downarrow] = Move Highlight [Enter] = Select En$                                                                                     | ntry [Esc]= Exit                 |  |

12. In the "SOL/Storage Redirection/KVM" menu, select "Username and Password" and then press "Enter". Select "Enabled" or "Disabled" and then press "Enter".

| Intel(R) Management Engine BIOS Extension v11.0.0.0005/Intel(R) ME v11.0.0.1205<br>Copyright(C) 2003-15 Intel Corporation. All Rights Reserved |                                            |  |
|----------------------------------------------------------------------------------------------------|--------------------------------------------|--|
| SOL/Storage Redirection/KVM                                                                                                    |                                            |  |
| Username and Password                                                                                                    | < Enabled>                                 |  |
| SOL                                                                                                    | <enabled></enabled>                        |  |
| Storage Redirection                                                                                                    | <enabled></enabled>                        |  |
| KVM Feature Selection                                                                                                    | <enabled></enabled>                        |  |
|                                                                                                    | Disabled<br>Enabled                        |  |
| $[\uparrow\downarrow] =$ Move Highlight [Ente                                                                                                  | r] = Complete Entry [Esc]= Discard Changes |  |

13. In the "SOL/Storage Redirection/KVM" menu, select "SOL" and then press "Enter". Select "Enabled" or "Disabled" and then press "Enter".

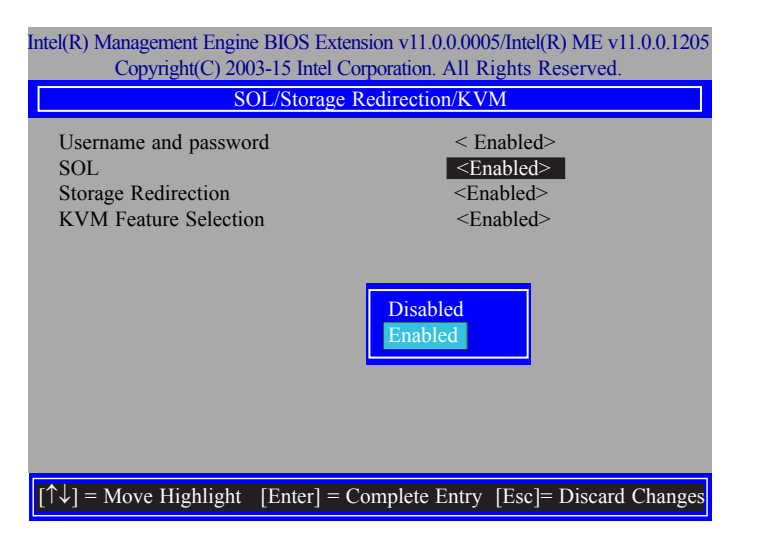

14. In the "SOL/Storage Redirection/KVM" menu, select "Storage Redirection" and then press "Enter". Select "Enabled" or "Disabled" and then press "Enter".

| Intel(R) Management Engine BIOS Extension v11.0.0.0005/Intel(R) ME v11.0.0.1205<br>Copyright(C) 2003-15 Intel Corporation. All Rights Reserved. |                                                                                          |  |
|----------------------------------------------------------------------------------------------------|------------------------------------------------------------------------------------------|--|
| SOL/Storage Redirection/KVM                                                                                                    |                                                                                          |  |
| Username and password<br>SOL<br>Storage Redirection<br>KVM Feature Selection                                                                    | < Enabled><br><enabled><br/><b><enabled></enabled></b><br/><enabled></enabled></enabled> |  |
|                                                                                                    | Disabled<br>Enabled                                                                      |  |
| $[\uparrow\downarrow] = Move Highlight [Enter] = C$                                                                                             | Complete Entry [Esc]= Discard Changes                                                    |  |

15. In the "SOL/IDER/KVM" menu, select "KVM Feature Selection" and then press "Enter". Select "Enabled" or "Disabled" and then press "Enter".

| Intel(R) Management Engine BIOS Extension v11.0.0.0005/Intel(R) ME v11.0.0.1205<br>Copyright(C) 2003-15 Intel Corporation. All Rights Reserved. |                                       |  |
|----------------------------------------------------------------------------------------------------|---------------------------------------|--|
| SOL/Storage Redirection/KVM                                                                                                    |                                       |  |
| Username and password                                                                                                    | < Enabled>                            |  |
| SOL                                                                                                    | <enabled></enabled>                   |  |
| Storage Redirection                                                                                                    | <enabled></enabled>                   |  |
| KVM Feature Selection                                                                                                    | <enabled></enabled>                   |  |
|                                                                                                    | Disabled<br>Enabled                   |  |
| $[\uparrow\downarrow] = Move Highlight [Enter] =$                                                                                               | Complete Entry [Esc]= Discard Changes |  |

16. Select Previous Menu until you return to the "Intel(R) AMT Configuration" menu. Select "User Consent" and then press "Enter".

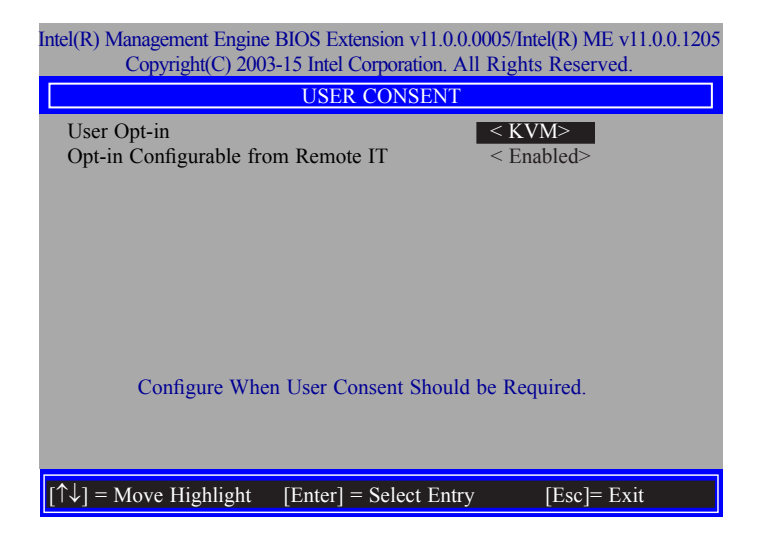

17. In the "User Consent" menu, select "User Opt-in" and then press "Enter". Select "None" or "KVM" or "ALL" and then press "Enter".

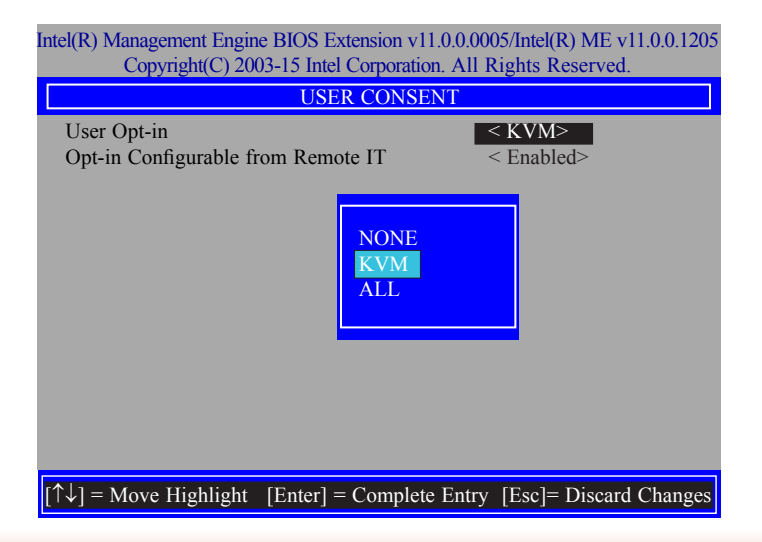
In the "User Consent" menu, select "Opt-in Configurable from Remote IT" and then press "Enter". Select "Enabled" or "Disable Remote Control of KVM Opt-in Policy" and then press "Enter".

| Intel(R) Management Engine BIOS Extension v11.0.0.0005/Intel(R) ME v11.0.0.1205<br>Copyright(C) 2003-15 Intel Corporation. All Rights Reserved. |                                    |  |
|----------------------------------------------------------------------------------------------------|------------------------------------|--|
| USER CONSENT                                                                                                    |                                    |  |
| User Opt-in                                                                                                    | < ALL>                             |  |
| Opt-in Configurable from Remote IT                                                                                                    | < Enabled>                         |  |
|                                                                                                    | Disabled<br>Enabled                |  |
| $[\uparrow\downarrow] = Move Highlight [Enter] = Com$                                                                                           | plete Entry [Esc]= Discard Changes |  |

19. Select Previous Menu until you return to the "Intel(R) AMT Configuration" menu. Select "Password Policy" and then press "Enter".

You may choose to use a password only during setup and configuration or to use a password anytime the system is being accessed.

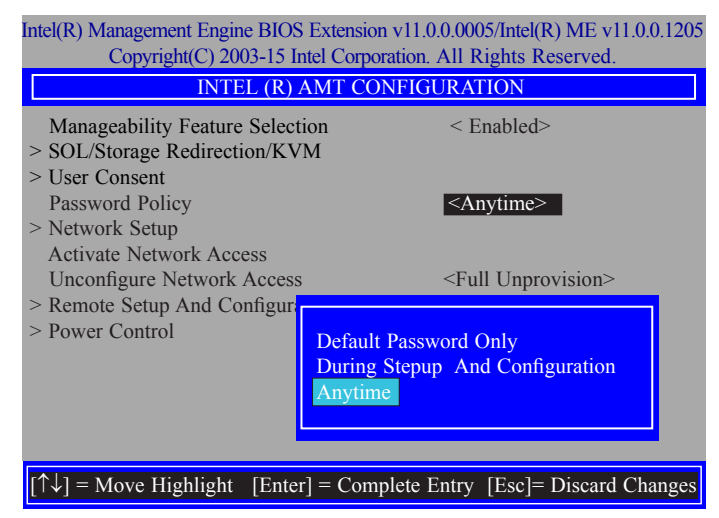

20. In the "Intel(R) AMT Configuration" menu, select "Network Setup" and then press "Enter".

| Intel(R) Management Engine BIOS Extension v11.0.0.0005/Intel(R) ME v11.0.0.1205<br>Copyright(C) 2003-15 Intel Corporation. All Rights Reserved. |                              |  |
|----------------------------------------------------------------------------------------------------|------------------------------|--|
| INTEL (R) AMT CONFIGURATION                                                                                                    |                              |  |
| Manageability Feature Selection<br>> SOL/Storage Redirection/KVM                                                                                | < Enabled>                   |  |
| <ul> <li>&gt; User Consent</li> <li>Password Policy</li> <li>&gt; Network Setup</li> </ul>                                                      | <anytime></anytime>          |  |
| Activate Network Access<br>Unconfigure Network Access<br>> Remote Setup And Configuration<br>> Power Control                                    | <full unprovision=""></full> |  |
|                                                                                                    |                              |  |
| $\uparrow\uparrow\downarrow$ ] = Move Highlight [Enter] = So                                                                                    | elect Entry [Esc]= Exit      |  |

21. In the "Intel(R) ME Network Setup" menu, select "Intel(R) ME Network Name Settings" and then press "Enter".

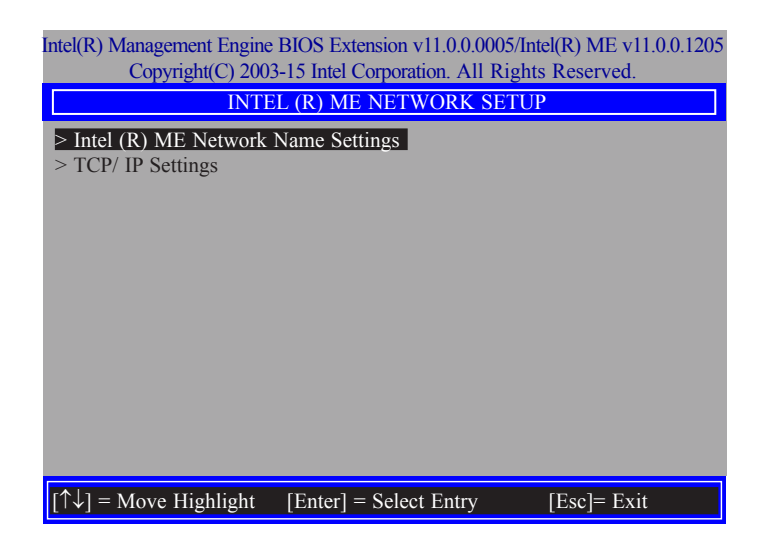

22. In the "Intel(R) ME Network Name Settings" menu, select "Host Name" and then press "Enter". Enter the computer's host name and then press "Enter".

| Intel(R) Management Engine BIOS Extension v11.0.0.0005/Intel(R) ME v11.0.0.1205<br>Copyright(C) 2003-15 Intel Corporation. All Rights Reserved. |  |  |
|----------------------------------------------------------------------------------------------------|--|--|
| INTEL (R) ME NETWORK NAME SETTINGS                                                                                                    |  |  |
| Host Name Domain Name Shared/ Dedicated FQDN <shared><br/>Dynamic DNS Update <disabled></disabled></shared>                                     |  |  |
| Computer Host Name                                                                                                    |  |  |
| [Enter] = Complete Entry [Esc]= Discard Changes                                                                                                 |  |  |

23. Select "Domain Name" and then press "Enter". Enter the computer's domain name and then press "Enter".

| Intel(R) Management Engine BIOS Extension v11.0.0.0005/Intel(R) ME v11.0.0.1205<br>Copyright(C) 2003-15 Intel Corporation. All Rights Reserved. |  |  |
|----------------------------------------------------------------------------------------------------|--|--|
| Host Name<br>Domain Name<br>Shared/ Dedicated FQDN <shared><br/>Dynamic DNS Update <disabled><br/>Computer Domain Name</disabled></shared>      |  |  |
| [Enter] = Complete Entry [Esc]= Discard Changes                                                                                                 |  |  |

24. Select "Shared/Dedicated FQDN" and then press "Enter". Select "Shared" or "Dedicated" and then press "Enter".

| Intel(R) Management Engine BIOS Extension v11.0.0.0005/Intel(R) ME v11.0.0.1205<br>Copyright(C) 2003-15 Intel Corporation. All Rights Reserved. |                                    |  |
|----------------------------------------------------------------------------------------------------|------------------------------------|--|
| INTEL (R) ME NETWORK NAME SETTINGS                                                                                                    |                                    |  |
| Host Name<br>Domain Name<br>Shared/ Dedicated FQDN<br>Dynamic DNS Update                                                                        | Shared><br>Disabled>               |  |
| Dedicated Shared                                                                                                    |                                    |  |
| $[\uparrow\downarrow] = Move Highlight [Enter] = Com$                                                                                           | blete Entry [Esc]= Discard Changes |  |

25. Select "Dynamic DNS Update" and then press "Enter". Select "Enabled" or "Disabled" and then press "Enter".

| ntel(R) Management Engine BIOS Extension v11.0.0.0005/Intel(R) ME v11.0.0.1205<br>Copyright(C) 2003-15 Intel Corporation. All Rights Reserved. |                                                 |  |
|----------------------------------------------------------------------------------------------------|-------------------------------------------------|--|
| INTEL (R) ME NETWORK NAME SETTINGS                                                                                                    |                                                 |  |
| Host Name<br>Domain Name<br>Shared/ Dedicated FQDN<br>Dynamic DNS Update                                                                       | _<br><shared><br/><b>≤Disabled&gt;</b></shared> |  |
| Disabled<br>Enabled                                                                                                    |                                                 |  |
| $\left[\uparrow\downarrow\right] = Move Highlight [Enter] =$                                                                                   | Complete Entry [Esc]= Discard Changes           |  |

## Chapter 10

26. Select Previous Menu until you return to the "Intel(R) ME Network Setup" menu. Select "TCP/IP Settings" and then press "Enter".

| Intel(R) Management Engine BIOS Extension v11.0.0.0005/Intel(R) ME v11.0.0.1205<br>Copyright(C) 2003-15 Intel Corporation. All Rights Reserved. |  |  |
|----------------------------------------------------------------------------------------------------|--|--|
| TCP/ IP SETTINGS                                                                                                    |  |  |
| > Wired LAN IPV4 Configuration                                                                                                    |  |  |
|                                                                                                    |  |  |
|                                                                                                    |  |  |
|                                                                                                    |  |  |
|                                                                                                    |  |  |
|                                                                                                    |  |  |
|                                                                                                    |  |  |
|                                                                                                    |  |  |
|                                                                                                    |  |  |
|                                                                                                    |  |  |
| $[\uparrow\downarrow]$ = Move Highlight [Enter] = Select Entry [Esc]= Exit                                                                      |  |  |

27. In the "TCP/IP Settings" menu, select "Wired LAN IPV4 Configuration" and then press "Enter".

| Intel(R) Management Engine BIOS Extension v11.0.0.0005/Intel(R) ME v11.0.0.1205<br>Copyright(C) 2003-15 Intel Corporation. All Rights Reserved. |                                          |                        |
|----------------------------------------------------------------------------------------------------|------------------------------------------|------------------------|
| WIRED LAN IPV4 CONFIGURATION                                                                                                    |                                          |                        |
| DHCP Mode                                                                                                    | ■ Example 4       Disabled       Enabled | inabled>               |
| $[\uparrow\downarrow] = Move Highlight$                                                                                                    | [Enter] = Complete Entry                 | [Esc]= Discard Changes |

28. In the "Intel(R) AMT Configuration" menu, select "Activate Network Access" and then select "Yes/No" and press "Enter".

| Intel(R) Management Engine BIOS Extension v11.0.0.0005/Intel(R) ME v11.0.0.1197            |                                                                                                 |  |  |
|--------------------------------------------------------------------------------------------|-------------------------------------------------------------------------------------------------|--|--|
| Copyright(C) 2003-1                                                                        | Copyright(C) 2003-15 Intel Corporation. All Rights Reserved.                                    |  |  |
| INTEL (R) AMT CONFIGURATION                                                                |                                                                                                 |  |  |
| Manageability Feature Sel<br>> SOL/Storage Redirection/H                                   | ection < Enabled><br>XVM                                                                        |  |  |
| <ul> <li>&gt; User Consent</li> <li>Password Policy</li> <li>&gt; Network Setup</li> </ul> | <anytime></anytime>                                                                             |  |  |
| Activate Network Access<br>Unconfigure Network Acce<br>> Remote Setup And Configure        | ess <full unprovision=""></full>                                                                |  |  |
| > Power Control                                                                            | Activates the current network settings<br>and opens the ME network interface<br>Continue: (Y/N) |  |  |
|                                                                                            |                                                                                                 |  |  |
| $[\uparrow\downarrow] = Move$ Highlight [Er                                                | nter] = Select Entry [Esc]= Exit                                                                |  |  |

29. In the "Intel(R) AMT Configuration" menu, select "Unconfigure Network Access" and then press "Enter".

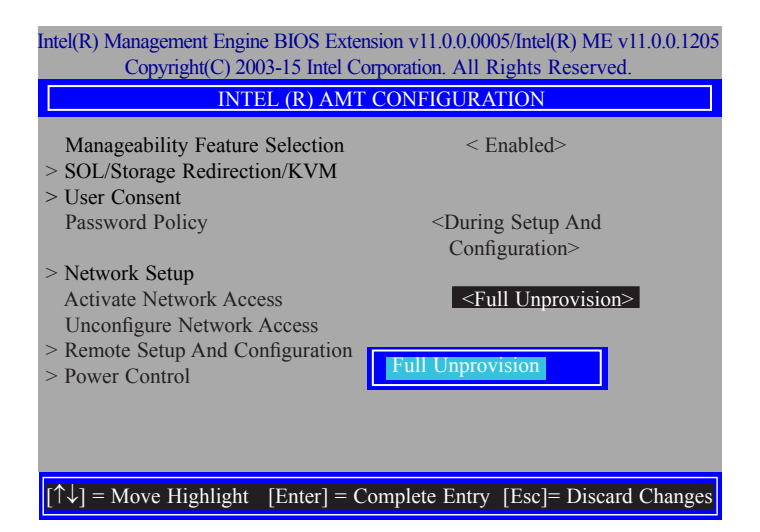

## Chapter 10

30. In the "Intel(R) AMT Configuration" menu, select "Remote Setup And Configuration" and then press "Enter".

| Intel(R) Management Engine BIOS Extension v11.0.0.0005/Intel(R) ME v11.0.0.1205<br>Copyright(C) 2003-15 Intel Corporation. All Rights Reserved. |                              |  |
|----------------------------------------------------------------------------------------------------|------------------------------|--|
| INTEL (R) AMT CONFIGURATION                                                                                                    |                              |  |
| Manageability Feature Selection<br>> SOL/Storage Redirection/KVM                                                                                | < Enabled>                   |  |
| > User Consent<br>Password Policy                                                                                                    | <anytime></anytime>          |  |
| > Network Setup<br>Activate Network Access<br>Unconfigure Network Access                                                                        | <full unprovision=""></full> |  |
| Remote Setup And Configuration     Power Control                                                                                                |                              |  |
|                                                                                                    |                              |  |
|                                                                                                    |                              |  |
| $[\uparrow\downarrow] = Move Highlight [Enter] = Selection$                                                                                     | ct Entry [Esc]= Exit         |  |

31. In the "Intel(R) Remote Setup And Configuration" menu, select "Current Provisioning Mode" and then press "Enter".

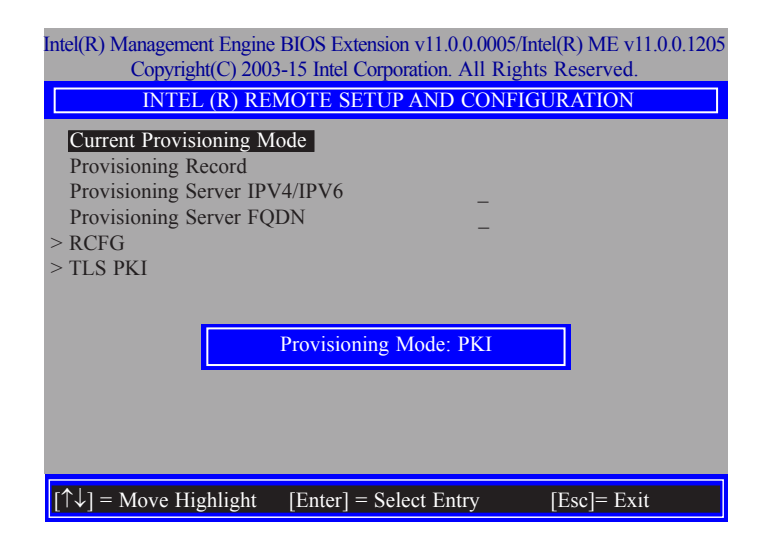

32. In the "Intel(R) Remote Setup And Configuration" menu, select "Provisioning Record" and then press "Enter".

| Intel(R) Management Engine BIOS Extension v11.0.0.0005/Intel(R) ME v11.0.0.1205<br>Copyright(C) 2003-15 Intel Corporation. All Rights Reserved. |  |
|----------------------------------------------------------------------------------------------------|--|
| INTEL (R) REMOTE SETUP AND CONFIGURATION                                                                                                    |  |
| Current Provisioning Mode                                                                                                    |  |
| Provisioning Record                                                                                                    |  |
| Provisioning Server IPV4/IPV6                                                                                                    |  |
| Provisioning Server FQDN                                                                                                    |  |
| > RCFG                                                                                                    |  |
| > TLS PKI                                                                                                    |  |
| Provision Record is not present                                                                                                    |  |
| $[\uparrow\downarrow]$ = Move Highlight [Enter] = Select Entry [Esc]= Exit                                                                      |  |

33. In the "Intel(R) Remote Setup And Configuration" menu, select "Provisioning server IPV4/ IPV6", enter "Provisioning server address" and then press "Enter".

| ntel(R) Management Engine BIOS Extension v11.0.0.0005/Intel(R) ME v11.0.0.120:<br>Copyright(C) 2003-15 Intel Corporation. All Rights Reserved.                      |             |
|----------------------------------------------------------------------------------------------------|-------------|
| INTEL (R) REMOTE SETUP AND CONFIG                                                                                                    | URATION     |
| Current Provisioning Mode<br>Provisioning Record<br>Provisioning Server IPV4/IPV6<br>Provisioning Server FQDN<br>> RCFG<br>> TLS PKI<br>Provisioning server address |             |
|                                                                                                    |             |
| $[\uparrow\downarrow] =$ Move Highlight [Enter] = Select Entry                                                                                                    | [Esc]= Exit |

34. In the "Intel(R) Remote Setup And Configuration" menu, select "Provisioning server FQDN", enter the FQDN of Provisioning server, and then press "Enter".

| Intel(R) Management Engine BIOS Extension v11.0.0.0005/Intel(R) ME v11.0.0.1205<br>Copyright(C) 2003-15 Intel Corporation. All Rights Reserved. |  |  |
|----------------------------------------------------------------------------------------------------|--|--|
| INTEL (R) REMOTE SETUP AND CONFIGURATION                                                                                                    |  |  |
| Current Provisioning Mode<br>Provisioning Record<br>Provisioning Server IPV4/IPV6<br>Provisioning Server FQDN<br>> RCFG<br>> TLS PKI            |  |  |
| Enter FQDN of provisioning server                                                                                                    |  |  |
| $[\uparrow\downarrow] =$ Move Highlight [Enter] = Select Entry [Esc]= Exit                                                                      |  |  |

35. In the "Intel(R) Remote Setup And Configuration" menu, select "RCFG" and press "Enter", and then select "Start Configuration Y/N" and press "enter".

| Intel(R) Management Engine BIOS Extension v11.0.0.0005/Intel(R) ME v11.0.0.1197<br>Copyright(C) 2003-15 Intel Corporation. All Rights Reserved. |  |  |
|----------------------------------------------------------------------------------------------------|--|--|
| INTEL (R) REMOTE CONFIGURATION                                                                                                    |  |  |
| Start Configuration                                                                                                    |  |  |
|                                                                                                    |  |  |
|                                                                                                    |  |  |
| This will activate Remote Condigura                                                                                                    |  |  |
| tion. Continue: (Y/N)                                                                                                    |  |  |
|                                                                                                    |  |  |
|                                                                                                    |  |  |
|                                                                                                    |  |  |
|                                                                                                    |  |  |
|                                                                                                    |  |  |
| $\uparrow \downarrow$ ] = Move Highlight [Enter] = Select Entry [Esc]= Exit                                                                     |  |  |

36. In the "Intel(R) Remote Setup And Configuration" menu, select "TLS PKI" and then press "Enter".

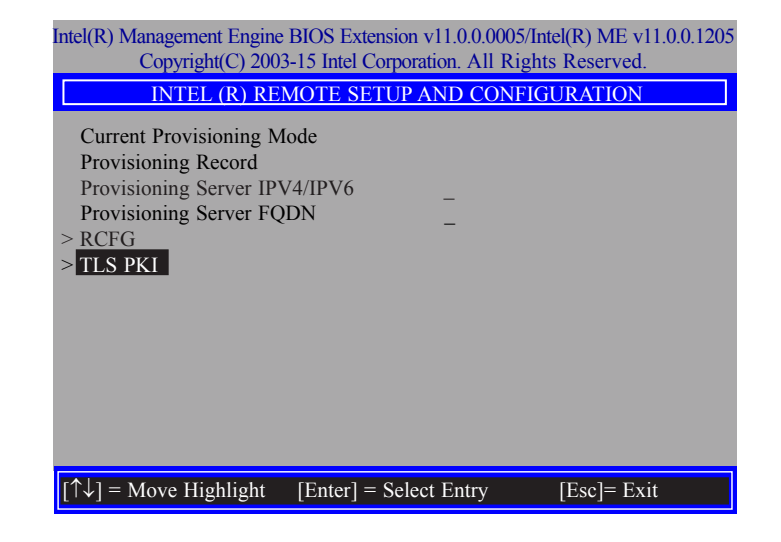

37. In the "Intel(R) Remote Configuration" menu, select "Remote Configuration\*\*" and press "Enter", and then select "Enabled" or "Disabled" and press "Enter".

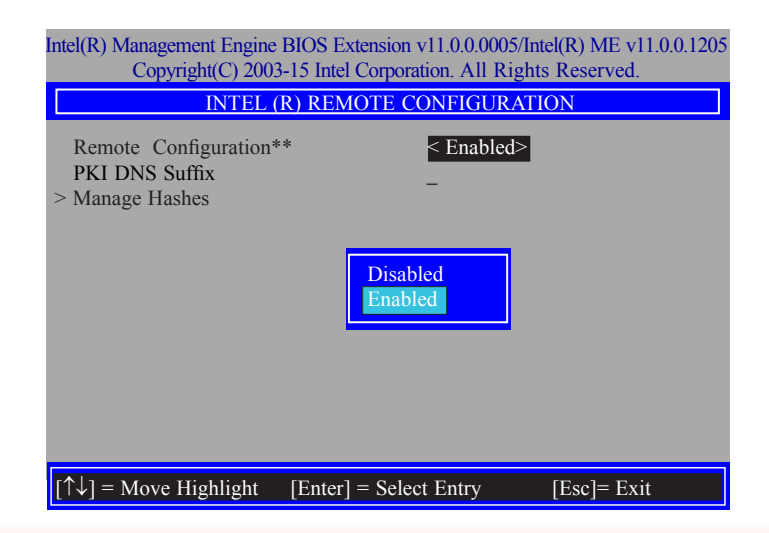

38. Select "PKI DNS Suffix", enter the "PKI DNS Suffix", and then press "Enter".

| Intel(R) Management Engine BIOS Extension v11.0.0.0005/Intel(R) ME v11.0.0.120<br>Copyright(C) 2003-15 Intel Corporation. All Rights Reserved. |                        |             |
|----------------------------------------------------------------------------------------------------|------------------------|-------------|
| INTEL (R) REMOTE CONFIGURATION                                                                                                    |                        |             |
| Remote Configuration <sup>*</sup><br>PKI DNS Suffix<br>> Manage Hashes                                                                         | ** < Enabled>          |             |
|                                                                                                    | Enter PKI DNS Suffix   |             |
|                                                                                                    |                        |             |
| $[\uparrow\downarrow] = Move Highlight$                                                                                                    | [Enter] = Select Entry | [Esc]= Exit |

39. Select "Manage Hashes" and press "Enter", and then select one of the hash names.

| Intel(R) Management Engine BIOS Extension v11.0.0.0005/Intel(R) ME v11.0.0.1205<br>Copyright(C) 2003-15 Intel Corporation. All Rights Reserved. |                                    |  |
|----------------------------------------------------------------------------------------------------|------------------------------------|--|
| Remote Configuration*<br>PKI DNS Suffix<br>> Manage Hashes                                                                                      | * < Enabled><br>-                  |  |
| [↑↓] = Move Highlight                                                                                                    | [Enter] = Select Entry [Esc]= Exit |  |

40. In the "Intel(R) AMT Configuration" menu, select Power Control, and then press "Enter".

| ntel(R) Management Engine BIOS Extension v11.0.0.0005/Intel(R) ME v11.0.0.1197<br>Copyright(C) 2003-15 Intel Comporation All Rights Reserved. |                                               |                               |           |
|----------------------------------------------------------------------------------------------------|-----------------------------------------------|-------------------------------|-----------|
| INTEL (R) REMOTE CONFIGURATION                                                                                                    |                                               |                               |           |
| Hash Name                                                                                                    | Active                                        | Default                       | Algorithm |
| VeriSign Class 3                                                                                                    | Active: [*]                                   | Default: [*]                  | SHA256    |
| VeriSign Class 3                                                                                                    | Active: [*]                                   | Default: [*]                  | SHA256    |
| Go Daddy Class 2                                                                                                    | Active: [*]                                   | Default: [*]                  | SHA256    |
| Comodo AAA CA                                                                                                    | Active: [*]                                   | Default: [*]                  | SHA256    |
| Starfield Class 2                                                                                                    | Active: [*]                                   | Default: [*]                  | SHA256    |
| VeriSign Class 3                                                                                                    | Active: [*]                                   | Default: [*]                  | SHA256    |
| VeriSign Class 3                                                                                                    | Active: [*]                                   | Default: [*]                  | SHA256    |
| VeriSign Class 3                                                                                                    | Active: [*]                                   | Default: [*]                  | SHA256    |
| GTE CyberTrust G1                                                                                                    | Active: [*]                                   | Default: [*]                  | SHA256    |
| Baltimore Cyber Tr                                                                                                    | Active: [*]                                   | Default: [*]                  | SHA256    |
| Cyber Trust Global                                                                                                    | Active: [*]                                   | Default: [*]                  | SHA256    |
| Verizon Global Ro                                                                                                    | Active: [*]                                   | Default: [*]                  | SHA256    |
| Entrust. net CA (2                                                                                                    | Active: [*]                                   | Default: [*]                  | SHA256    |
| Entrust Root CA                                                                                                    | Active: [*]                                   | Default: [*]                  | SHA256    |
| VeriSign Universa                                                                                                    | Active: [*]                                   | Default: [*]                  | SHA256    |
| Go Daddy Root CA                                                                                                    | Active: [*]                                   | Default: [*]                  | SHA256    |
| Entrust Root CA -                                                                                                    | Active: [*]                                   | Default: [*]                  | SHA256    |
| Startfield Root CA                                                                                                    | Active: [*]                                   | Default: [*]                  | SHA256    |
| [Ins]= Add New Hash<br>[↑↓] =Move Highlight                                                                                                   | [Delete] = Delete Hash<br>[Enter] = View Hash | [+] = Activate<br>[Esc]= Exit | e Hash    |

41. In the "Intel(R) AMT Power Control" menu, select "Intel(R) AMT ON in Host Sleep States" and then press "Enter". Select an option and then press "Enter".

| Intel(R) Management Engine BIOS Extension v11.0.0.0005/Intel(R) ME v11.0.0.1205<br>Copyright(C) 2003-15 Intel Corporation. All Rights Reserved. |                              |  |
|----------------------------------------------------------------------------------------------------|------------------------------|--|
| INTEL (R) AMT CONFIGURATION                                                                                                    |                              |  |
| Manageability Feature Selection<br>> SOL/Storage Redirection/KVM<br>> User Consent                                                              | < Enabled>                   |  |
| Password Policy<br>> Network Setup<br>Activate Network Access                                                                                   | <anytime></anytime>          |  |
| Unconfigure Network Access > Remote Setup And Configuration > Power Control                                                                     | <full unprovision=""></full> |  |
| $[\uparrow\downarrow] = Move Highlight [Enter] = Se$                                                                                            | lect Entry [Esc]= Exit       |  |

## Chapter 10

42. In the "Intel(R) AMT Power Control" menu, select "Idle Timeout" and then press "Enter". Enter the timeout value (1-65535).

| Intel(R) Management Engine BIOS Extension v11.0.0.0005/Intel(R) ME v11.0.0.1205<br>Copyright(C) 2003-15 Intel Corporation. All Rights Reserved. |                                                                    |  |
|----------------------------------------------------------------------------------------------------|--------------------------------------------------------------------|--|
| INTEL (R) AMT POWER CONTROL                                                                                                    |                                                                    |  |
| These configurations are effective only after AMT provisioning has started                                                                      |                                                                    |  |
| Intel (R) AMT ON in Host Sleep States                                                                                                    | <desktop: in="" on="" s0,<br="">ME Wake in S3, S4-5&gt;</desktop:> |  |
| Idle Timeout                                                                                                    | 65535                                                              |  |
| Desktop : ON in S0<br>Desktop : ON in S0, ME Wake in S3, S4-5                                                                                   |                                                                    |  |
| $[\uparrow\downarrow]$ = Move Highlight [Enter] = Complete Entry [Esc]= Discard Changes                                                         |                                                                    |  |

43. In the "Intel(R) AMT Power Control" menu, select "Idle Timeout" and then press "Enter". Enter the timeout value (1-65535).

| Intel(R) Management Engine BIOS Extension v11.0.0.0005/Intel(R) ME v11.0.0.120<br>Copyright(C) 2003-15 Intel Corporation. All Rights Reserved. |                                                              |  |
|----------------------------------------------------------------------------------------------------|--------------------------------------------------------------|--|
| INTEL (R) AMT POW                                                                                                    | ER CONTROL                                                   |  |
| This configurations are effective only after AMT provisioning has started                                                                      |                                                              |  |
| Intel (R) ME ON in Host Sleep States                                                                                                    | <mobile: in="" on="" s0,<br="">ME Wake in S3, S4-5</mobile:> |  |
| Idle Timeout                                                                                                    | (AC only)><br>65535                                          |  |
| Timeout Value (1-65535)<br>65535                                                                                                    |                                                              |  |
| <enter> = Complete E</enter>                                                                                                    | ntry [ESC]= Discard Changes                                  |  |

44. Select Previous Menu until you return to the "Main Menu". Select "Exit" and then press "Enter". Type "Y" and then press "Enter".

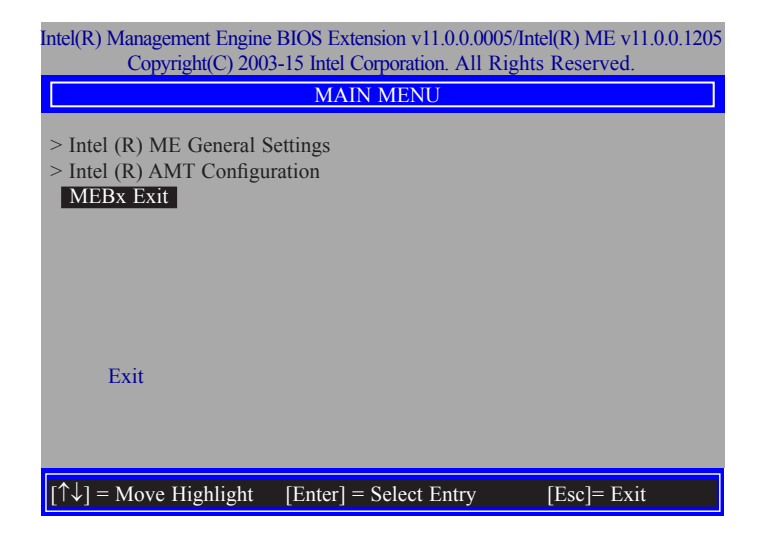